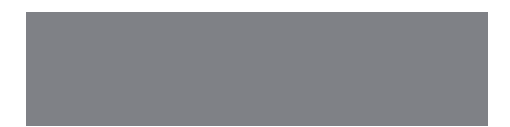

# SoftBank

SoftBank **C01HW** User Guide 取扱説明書 このたびは、「SoftBank CO1HW」をお買い上げいただき、まことにありがとうございます。

- SoftBank CO1HW をご利用の前に、「かんたん CO1HW セットアップマニュアル」および「取扱説明書(本書)」をご覧になり、正しくお取り扱いください。
- ご契約の内容により、ご利用になれるサービスが限定されます。

SoftBank CO1HW は、3G方式に対応しております。

### ご注意

- 本書の内容の一部でも無断転載することは禁止されております。
- 本書の内容は将来、予告無しに変更することがございます。
- 本書の内容については万全を期しておりますが、万一ご不審な点や記載漏れなどお気づきの点がございましたら、お問い合わせ先(129ページ)までご連絡ください。
- 乱丁、落丁はお取り替えいたします。

Microsoft®、Windows®、Windows Vista®は、米国Microsoft Corporationの商標また は登録商標です。

Mac、Macintoshは、米国および他の国々で登録されたApple Inc.の商標です。

AdobeおよびAdobe Readerは、米国Adobe Systems Incorporatedの商標または登録商標です。

Wi-Fi®、Wi-Fi Alliance®、Wi-Fi Certified®、WPA™、WPA2™、Wi-Fi Protected Setup™ とそのロゴは、Wi-Fi Alliance の商標または登録商標です。

PlayStation、PS3、PSPは、株式会社ソニー・コンピュータエンタテインメントの商標または 登録商標です。

Wii、ニンテンドーDS、ニンテンドーDS Lite、ニンテンドーDSiおよびニンテンドーWi-Fiコ ネクションは、任天堂の商標または登録商標です。

microSD™ロゴおよびmicroSDHC™ロゴは、商標です。

SOFTBANKおよびソフトバンクの名称、ロゴは日本国およびその他の国におけるソフトバン ク株式会社の登録商標または商標です。

Wein HUAWEIは、Huawei Technologies Co., Ltd.の商標または登録商標です。

その他、記載の会社名および製品名は各社の商標および登録商標です。

### 本書の最新版は、ソフトバンクモバイルのホームページよりダウンロードできます。 http://www.softbank.jp/mb/r/support/c01hw/

### 工場出荷時設定について

本製品と無線 LAN 端末を接続するときに、以下の情報が必要となります。

工場出荷時は、機器固有のネットワーク名(SSID)と暗号化キーが設定されています。同梱されている「無線 LAN 初期設定シール」にネットワーク名(SSID)、暗号化キー5桁(WEP64bit) / 15桁(WPA)が記載されていますのでご確認ください。

| 工場 | 影出荷時設定                                                                         | ,                                              |
|----|--------------------------------------------------------------------------------|------------------------------------------------|
|    | ネットワーク名(SSID):<br>暗号化キー(WEP Key):<br>C01HW 設定ツールの初期ログインパスワード<br>も同じ値が設定されています。 | 「無線LAN初期設定シール」は、こ<br>ちらに貼り付けて、大切に保管して<br>ください。 |
|    | 暗号化キー(WPA Key):                                                                | <br>                                           |

※ 通信の安全性を高めるためには、WEP よりも WPA/WPA2 の認証方式で設定することを お勧めします。ただし、一部のゲーム機などではこの方式で接続できない場合があります のでご注意ください。詳細は 94 ページの「無線 LAN セキュリティ設定」を参照してく ださい。

### 本製品を工場出荷状態に戻すには(リセット)

本製品の電源を入れた状態で、WiFi/WPS ボタンと CONNECT ボタンを同時に約 10 秒押す と、工場出荷時設定にリセットされます。

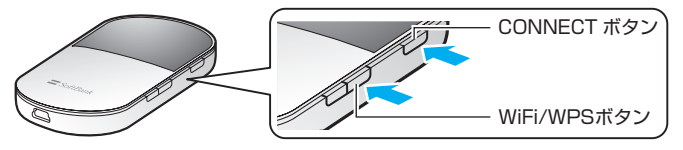

- 注意 ・本製品をリセットするとご購入後に設定した内容はすべて削除されます。十分ご注意のうえ本機能をご利用ください。また万一の場合に備え、あらかじめ設定内容をパソコンに保存することも可能です。詳しくは、111ページの「バックアップ&リストア」を参照してください。
  - リセットを行っても、次のデータは工場出荷時の状態に戻りません。
     USIM カードの登録内容
     microSD カードに保存されているデータ
  - 電源を入れたままの状態でカバンやボケットなどに入れておくと、誤ってボタンが押され、
     本製品がリセットされてしまう可能性があります。持ち運びの際は、本製品の電源が入っていないことを必ず確認してください。

### 本製品の使いかた

本製品は、USB ケーブルでパソコンと接続できるほか、無線 LAN により同時に複数のパソコ ンやゲーム機などの無線 LAN 端末と接続して、下り最大 7.2Mbps /上り最大 5.8Mbps<sup>※1</sup> のパケット通信(ベストエフォート方式<sup>※2</sup>)ができます。

※1:HSDPA/HSUPA接続時。

※2:接続環境などによって、通信速度が最大値に達しないことがあります。

### 無線 LAN で接続する

本製品とパソコンやゲーム機などの無線 LAN 端末を接続し、データ通信を行います。 本製品は無線 LAN 端末を同時に 5 台まで接続することができます。

- 🌖 無線 LAN で接続する → 36 ページ
- 🌒 各種機能を設定する → 78 ページ

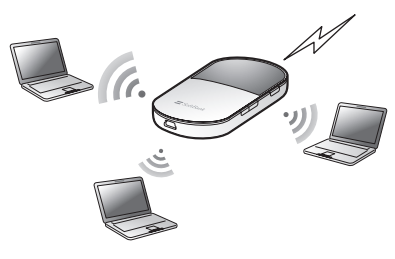

### USB ケーブルで接続する

本製品とパソコンを USB ケーブルで接続し、データ通信を行います。

#### 🥥 USB ケーブルで接続する

- Windows の場合 → 59 ページ
- Mac の場合 → 71 ページ

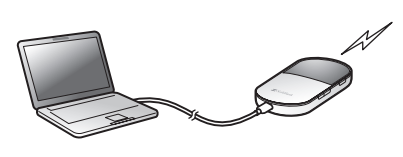

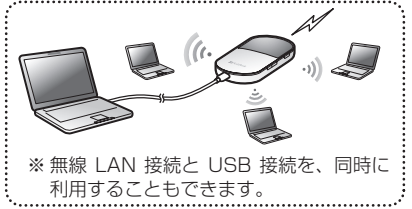

### 動作環境(対応 OS)

#### 本製品の動作環境は下記のとおりです。

#### OS :

Windows XP Home Edition Service Pack 2 以降 Windows XP Professional Service Pack 2 以降 Windows Vista Home Basic (32 ビット及び 64 ビット) Windows Vista Home Premium (32 ビット及び 64 ビット) Windows Vista Business (32 ビット及び 64 ビット) Windows Vista Ultimate (32 ビット及び 64 ビット) Windows 7 Starter (32 ビット) Windows 7 Home Premium (32 ビット及び 64 ビット) Windows 7 Professional (32 ビット及び 64 ビット) Windows 7 Ultimate (32 ビット及び 64 ビット) Mac OS X 10.5 ~ 10.6 対応 OS はすべて日本語版となります。

### 🥥 メモリ:

Windows XP:推奨512MB以上(256MB以上必要) Windows Vista:推奨1GB以上(512MB以上必要) Windows 7:1GB以上必要(32ビット)2GB以上必要(64ビット) Mac OS X:推奨512MB以上(256MB以上必要)

ハードディスク: 推奨 100MB 以上 (50MB 以上の空き容量が必要)

画面解像度: 推奨 1024 × 768 以上

対応ブラウザ:
 Windows: Microsoft Internet Explorer 6, 7, 8
 Mac OS X: Safari 3, 4

上記の環境以外では、動作しない場合があります。また、上記に該当する場合でも、パソコン本体、 接続されている周辺機器、使用するアプリケーションなど、お客さまがご利用の環境によっては、 正常に動作しない場合があります。

### お願い バソコンに対するサポートや OS のバージョンアップなどのサービスに関するお問い合わせ は、各パソコンのマニュアルなどをお読みのうえ、各メーカーの定める手順に従ってください。

### ご利用いただくにあたって

- サービスエリア内であっても、屋内や電車の中、トンネル、地下、ビルの陰、山間部など 電波の伝わりにくいところでは、通信ができない場合があります。また地域的に電波の伝 わりにくい場所もありますので、あらかじめご了承ください。
- 電波状態が一定以上悪くなった場合には、突然通信が途切れることがあります。電波状態 が良いところでも通信が途切れることがあります。あらかじめご了承ください。
- 本製品の第三世代無線通信方式は高い秘匿性を有しておりますが、電波を使用している以上、 第三者に通信を傍受される可能性がないとはいえません。この点をご理解いただいたうえで ご使用ください。
- 本製品はソフトバンクの提供するサービスエリアおよび国際ローミングのサービスエリアにおいてのみご使用になれます。This product can be used only in the coverage that SOFTBANK offers and the coverage of the international roaming.
- 本製品は電波法に定める無線局ですので、電波法に基づく検査を受けていただくことがあります。
- 公共の場でご使用の際は、周りの方の迷惑にならないようにご注意ください。
- USIM カードを取り付けていない状態では使用できません。
- 本書および本書に記載された製品の使用によって発生した損害、およびその回復に要する 費用については、当社は一切の責任を負いません。

ご使用の前に、必ず「安全上のご注意」をよくお読みになり、安全に正しくお取り扱いください。

### 無線 LAN に関するご注意

- 電気製品・AV・OA 機器などの磁気を帯びているところや電磁波が発生しているところで 使用しないでください。
  - ・磁気や電気雑音の影響を受けると雑音が大きくなったり、通信ができなくなることがあります。特に電子レンジ使用時には影響を受けることがあります。
  - ・テレビ、ラジオなどに近いと受信障害の原因となったり、テレビ画面が乱れることがあります。
  - ・近くに複数の無線 LAN アクセスポイントが存在し、同じチャンネルを使用していると、 正しく検索できない場合があります。

● 周波数帯域について

無線 LAN 搭載機器が使用している周波数帯は、本製品の電池カバーを取り外した中に記 載されています。

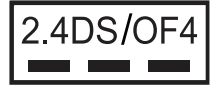

2.4: 周波数2400MHz帯を使用する無線装置であることを示します。

DS/OF:変調方式がDSSS、OFDMであることを示します。

4: 想定される与干渉距離が40m以下であることを示します。

■■■: 2400MHz~2483.5MHzの全帯域を使用し、かつ移動体識別装置の帯域を回 避できることを示しています。

- ・ 利用可能なチャンネルは国により異なります。
- ・ 航空機内の使用は、事前に各航空会社へご確認ください。
- ・ 無線LANを海外で利用する場合は、その国の使用可能周波数、法規制などの条件を確認のうえ、ご利用ください。

### 2.4GHz 機器使用上の注意事項

無線 LAN 搭載機器の使用周波数帯では、電子レンジなどの家庭用電化製品や産業・科学・ 医療用機器のほか工場の製造ラインなどで使用されている移動体識別用の構内無線局(免 許を要する無線局)および特定小電力無線局(免許を要しない無線局)ならびにアマチュ ア無線局(免許を要する無線局)が運用されています。

- 1. この機器を使用する前に、近くで移動体識別用の構内無線局および特定小電力無線局 ならびにアマチュア無線局が運用されていないことを確認してください。
- 2. 万が一、この機器から移動体識別用の構内無線局に対して有害な電波干渉の事例が発生した場合には、速やかに使用周波数を変更するかご利用を中断していただいたうえで、混信回避のための処置(例えば、パーティションの設置など)を行うか、使用場所を変更してください。

### 無線 LAN 利用時のセキュリティに関するご注意

無線 LAN は、LAN ケーブルの代わりに、電波を利用してパソコンなどの無線 LAN 端末と 無線 LAN アクセスポイント間で情報のやり取りを行うため、電波の届く範囲であれば自由に LAN 接続が可能になるという利点があります。

その反面、電波が届く範囲内であれば、障害物(壁など)を超えてすべての場所に届くため、セキュ リティに関する設定を行っていない場合は、通信内容を盗み見られたり不正に侵入されたりす るなどのセキュリティ上の問題が発生する可能性があります。

本製品は、お買い上げ時の状態でセキュリティ機能が働くように設定されています。ただし、 安全性を考慮して、お買い上げ時のセキュリティ設定を変更してお使いになることをお勧めし ます。セキュリティ機能の設定方法については、本書およびお使いの無線 LAN 端末の取扱説 明書を参照してください。

- 無線LANの仕様上、特殊な方法によってセキュリティ設定が破られることもあり得ますので、ご理解いただいたうえでお使いください。
- セキュリティ設定などについて、お客様で対処できない場合には、お問い合わせ先(129 ページ)までご相談ください。
- 無線LAN機能をご利用の際に、上記のようなセキュリティに関して発生するいかなる問題についても、当社は保証いたしかねますのでご了承ください。

はじめに

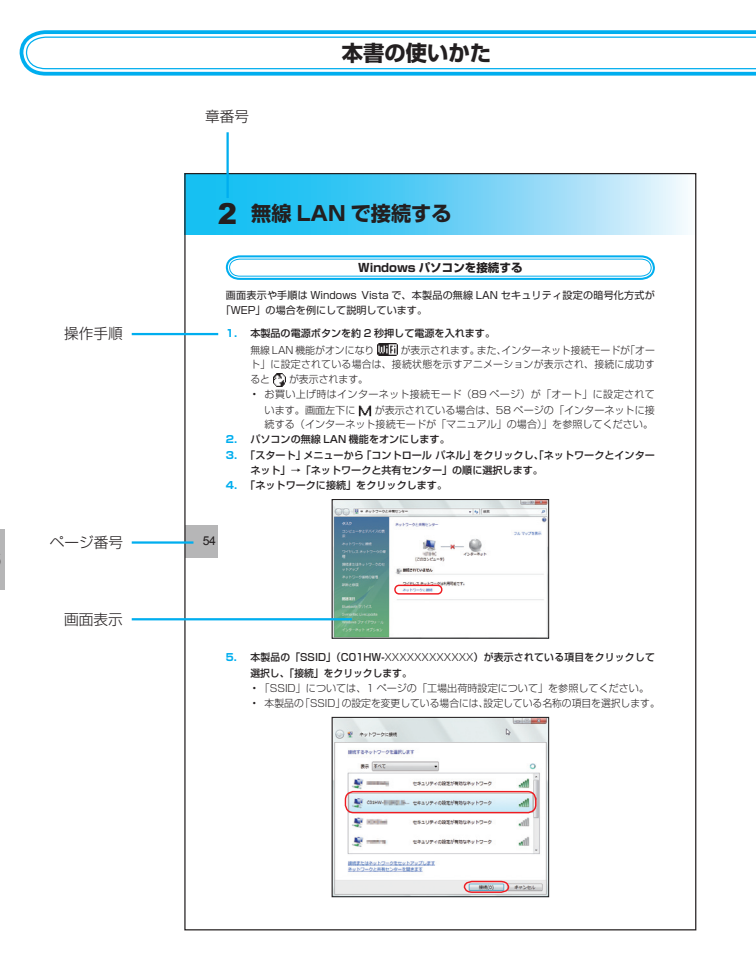

この「安全上のご注意」は、お使いになる人や、他の人への危害、財産への損害を未然に防ぎ、 安全に正しくお使いいただくための内容を記載しています。ご使用の際には、必ず記載事項を お守りください。また、お読みになった後は大切に保管してください。

### 表示記号の説明

| <u> 危険</u> | この表示の内容を無視して、誤った取り扱いをすると、人が死亡また<br>は重傷を負う危険が切迫して生じることが想定される内容を示してい<br>ます。        |
|------------|----------------------------------------------------------------------------------|
| ▲ 警告       | この表示の内容を無視して、誤った取り扱いをすると、人が死亡また<br>は重傷を負う可能性が想定される内容を示しています。                     |
| 1 注意       | この表示の内容を無視して、誤った取り扱いをすると、人が傷害を負<br>う可能性が想定される内容、および物的損害のみの発生が想定される<br>内容を示しています。 |

図記号の説明

| <b>○</b><br>禁止              | 本製品の取り扱いにおける禁止事項(してはいけないこと)を示して<br>います。                                    |
|-----------------------------|----------------------------------------------------------------------------|
| 分解禁止                        | 本製品を分解すると感電などの傷害を負うおそれがあるので、分解し<br>てはいけないことを示しています。                        |
| でで<br>濡れ手禁止                 | 本製品を濡れた手で扱うと感電するおそれがあるので、濡れた手で<br>触ってはいけないことを示しています。                       |
| 水濡れ禁止                       | 本製品を水に濡らすなどして使用すると漏電による感電や発火のおそ<br>れがあるので、水に濡らしてはいけないことを示しています。            |
| 風呂、シャワー室<br>での使用禁止          | 本製品を風呂、シャワー室で使用すると漏電による感電や発火のおそ<br>れがあるので、風呂、シャワー室で使用してはいけないことを示して<br>います。 |
| しょうない                       | 本製品の取り扱いにおける指示事項(必ず実行していただくこと)を<br>示しています。                                 |
| です<br>電源プラグを必ず<br>コンセントから抜く | AC アダプタまたはパソコンの電源プラグを必ずコンセントから抜い<br>ていただくことを示しています。                        |

具体的な内容は図記号とともに文章で示します。

7

安全上のご注意

# 安全上のご注意

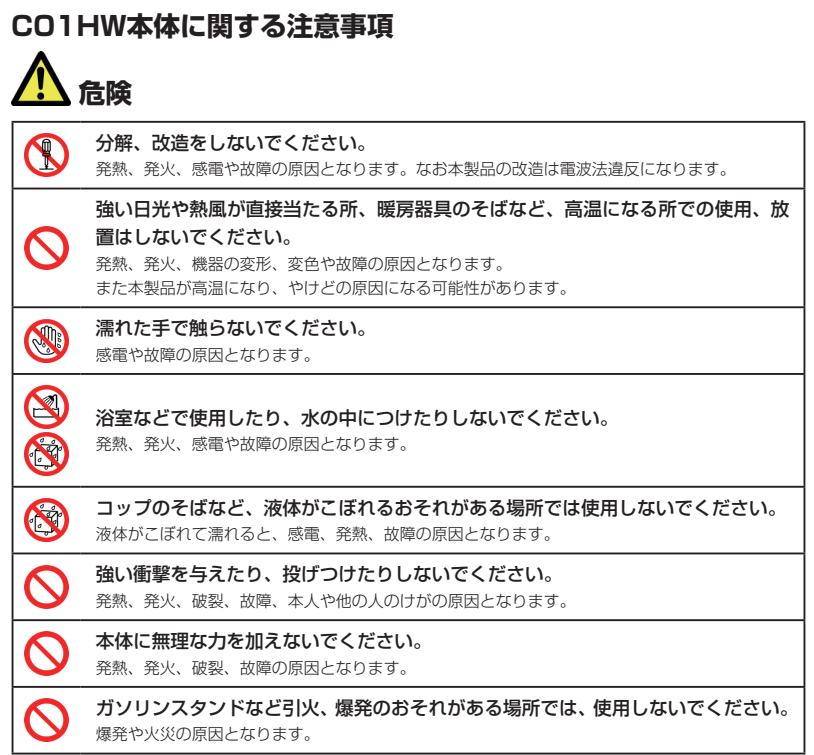

|                          | 警告                                                                                                    |
|--------------------------|----------------------------------------------------------------------------------------------------|
| $\bigcirc$               | 電子レンジなどの加熱調理機器や高圧容器に入れないでください。<br>発熱、発火、感電や故障の原因となります。                                                                                                    |
| $\bigcirc$               | <b>すき間から異物を入れないでください。</b><br>発熱、発火、感電や故障の原因となります。                                                                                                    |
| $\bigcirc$               | <b>車両の運転中に本製品を使用しないでください</b> 。<br>交通事故の原因となります。                                                                                                    |
| $\bigcirc$               | 航空機内や病院など、使用を禁止されている場所では使用しないでください。<br>電子機器や医療機器に影響を及ぼすおそれがあり、事故の原因となります。                                                                                                    |
| ${\boldsymbol{\otimes}}$ | <ul> <li>高精度な電子機器の近くでは使用しないでください。</li> <li>電子機器の動作に影響を及ぼすおそれがあります。</li> <li>*影響を受けるおそれがある機器の例:</li> <li>心臓ペースメーカー・補聴器・その他医用電気機器・火災報知器・自動ドアなど。</li> <li>医用電気機器を使用される場合は電波による影響について、機器メーカーまたは販売業者に確認してください。</li> </ul> |
| 0                        | 煙が出ている、変なにおいがするなどの異常状態には、すぐに本製品を AC アダプ<br>タまたはパソコンから取り外し、本製品の電源を切ってください。<br>そのまま使用し続けると、発熱、発火の原因となります。すぐに本製品を AC アダブタまたはパ<br>ソコンから取り外し、本製品の電源を切ってから電池パックを外してください。煙や異臭が出な<br>くなったことを確認して、お問い合わせ先(129ページ)までご連絡ください。   |
| 0                        | 内部に水などが入った場合には、すぐに本製品を AC アダプタまたはパソコンから<br>取り外し、本製品の電源を切ってください。<br>そのまま使用し続けると、発熱、発火の原因となります。すぐに本製品を AC アダプタまたはパソ<br>コンから取り外し、本製品の電源を切ってから電池パックを外して、お問い合わせ先(129 ページ)<br>までご連絡ください。                                   |
|                          | 落雷のおそれがあるときは、本製品およびパソコン、無線 LAN 端末の電源を切り、<br>AC アダプタおよびパソコンの電源プラグを抜いてください。 落雷、感電、発火の原因となります。また屋外の場合は安全な場所へ移動してください。                                                                                                   |
| 0                        | 長時間使用しない場合、本製品を AC アダプタまたはパソコンから取り外してくだ<br>さい。<br>感電、火災、故障の原因となります。                                                                                                    |
| 0                        | 必ず専用の機器をご使用ください。<br>指定以外の機器を使用すると、発熱、発火、破裂、故障の原因となります。                                                                                                    |

# 安全上のご注意

以下に記載する4項目は「医用電気機器への電波の影響を防止するための携帯電話端末などの 使用に関する指針」(電波環境協議会/平成9年4月)に準拠しています。

|   | 植込み型心臓ペースメーカーおよび植込み型除細動器を装着されている場合は、装着部位から 22cm 以上離して携行および使用してください。<br>電波の影響で、植込み型心臓ペースメーカーおよび植込み型除細動器が誤作動することがあります。                                                                                                    |
|---|----------------------------------------------------------------------------------------------------|
|   | 満員電車の中など混雑した場所では、付近に植込み型心臓ペースメーカーおよび植<br>込み型除細動器を装着している方がいる可能性がありますので、本製品およびパソ<br>コン、無線 LAN 端末の電源を切り、本製品の使用を控えてください。<br>電波の影響で、植込み型心臓ペースメーカーおよび植込み型除細動器が誤作動することがあります。                                                                                                    |
|   | <ul> <li>医療機関の屋内では以下のことを守って使用してください。</li> <li>手術室、集中治療室(ICU)、冠状動脈疾患監視病室(CCU)には本製品を持ち込まないでください。</li> <li>病棟内では、本製品およびパソコン、無線LAN端末の電源を切り、本製品を使用しないでください。</li> <li>ロビーなどであっても付近に医用電気機器がある場合は、本製品およびパソコン、無線LAN端末の電源を切り、本製品を使用しないでください。</li> <li>医療機関が個々に使用禁止、持ち込み禁止などの場所を定めている場合は、その医療機関の指示に従ってください。</li> </ul> |
| 0 | 自宅療養など医療機関の外で、植込み型心臓ペースメーカーおよび植込み型除細動<br>器以外の医用電気機器を使用される場合、電波による影響について個別に医用電気<br>機器メーカーなどにご確認ください。<br>電波の影響で、電子機器の動作に影響を及ぼすおそれがあります。                                                                                                    |

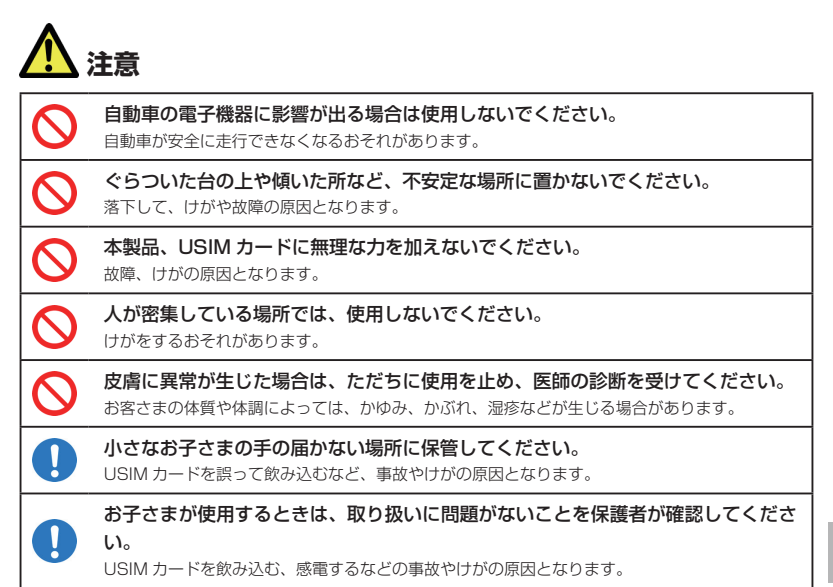

#### 本製品に使用された材料や表面処理は以下に記載したとおりです。

|         | 使用箇所              | 使用材料・表面処理         |
|---------|-------------------|-------------------|
| 製品本体    | 本体                | PC樹脂              |
|         | ディスプレイパネル         | アクリル樹脂            |
|         | 操作ボタン             | PC樹脂              |
|         | microSDカードスロットカバー | PC樹脂              |
|         | USIMカードスロット       | 耐熱樹脂(UL94V-O)、銅合金 |
|         | 電池パック接続端子         | ニッケル銅合金、金メッキ      |
| ACアダプタ  | 本体                | ABS樹脂             |
|         | 端子部               | 真鍮、電気メッキ仕上げ       |
| USBケーブル | 本体                | SPCC、PVC          |
|         | USB接続端子           | ニッケルシルバー          |

### 電池パックに関する注意事項

電池パック(リチウムイオンポリマー電池パック)について、次の事をお守りください。発熱、 発火、破裂や感電の原因となります。

|            | 危険                                                                                      |
|------------|-----------------------------------------------------------------------------------------|
| $\bigcirc$ | 本製品で使用できる電池パックは(HWBAF1)です。これ以外の電池パックは使<br>用しないでください。                                    |
| $\oslash$  | 装着するとき、電池パックの向きが決められています。本製品にうまく装着できな<br>いときは、無理をしないでください。電池パックの向きを確かめてから取り付けて<br>ください。 |
| $\bigcirc$ | 充電には、指定の AC アダブタ(HWCAF1)以外のものを使用しないでください。<br>また、電池パックは指定機器以外の機器には使用しないでください。            |
| $\bigcirc$ | 直射日光の当たる所や、炎天下の車内、火やストーブのそばなどの高温の場所に放<br>置しないでください。                                     |
| $\bigcirc$ | 針を刺す、ハンマーでたたく、踏みつけるなどの強い衝撃を与えたり、投げ付けた<br>りしないでください。                                     |
| $\bigcirc$ | 外傷、変形の著しい電池パックは使用しないでください。                                                              |
|            | 分解、改造、ハンダ付けをしないでください。                                                                   |
| $\bigcirc$ | 水や火の中に投入したり、加熱したりしないでください。                                                              |
| $\bigcirc$ | 端子をショートさせないでください。金属小物(鍵、アクセサリー、ネックレスな<br>ど)と一緒に持ち運んだり、保管したりしないでください。                    |
| $\oslash$  | 電源コンセントや自動車のシガレットライターの差し込み口等に直接接続しないで<br>ください。ガソリンスタンドなど引火、爆発のおそれがある場所では電源を切って<br>ください。 |
| 0          | 電池パックからもれた液が眼に入ったときには、きれいな水で洗い、すぐに医師の<br>治療を受けてください。失明のおそれがあります。                        |

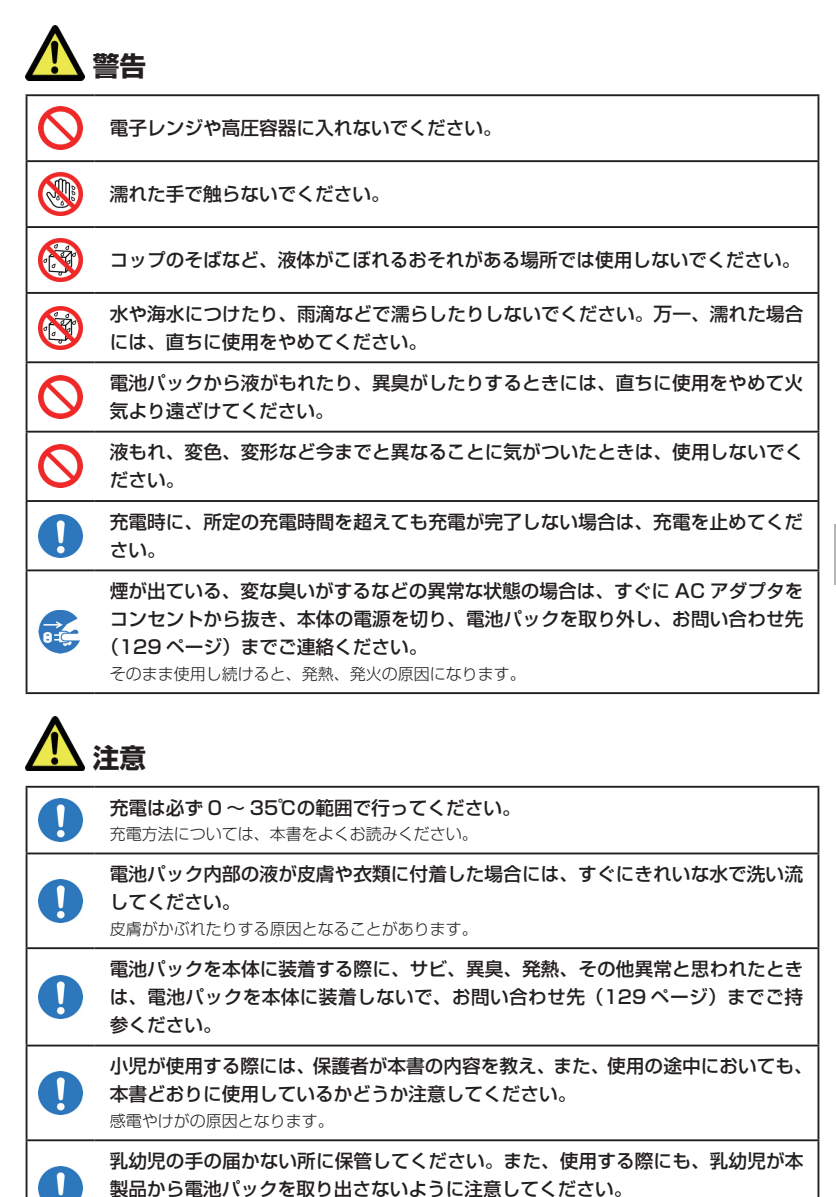

誤って飲み込むなど、事故やけがの原因となります。

安全上のご注意

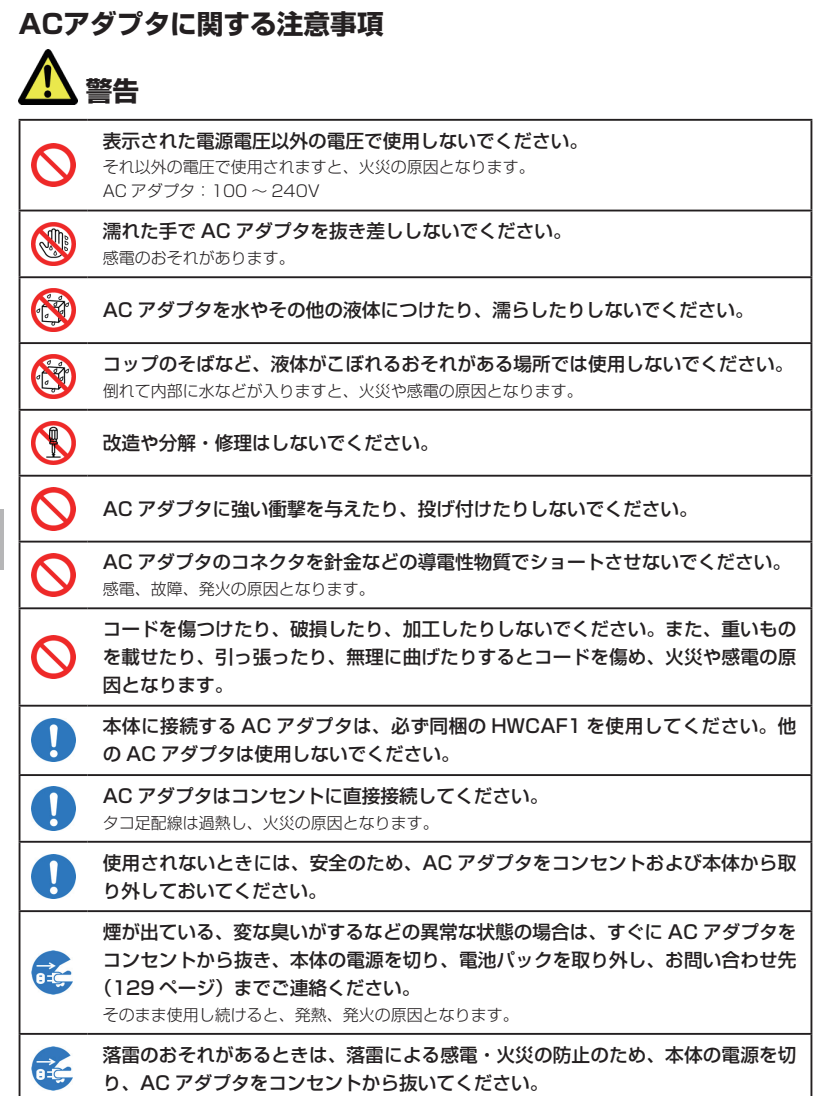

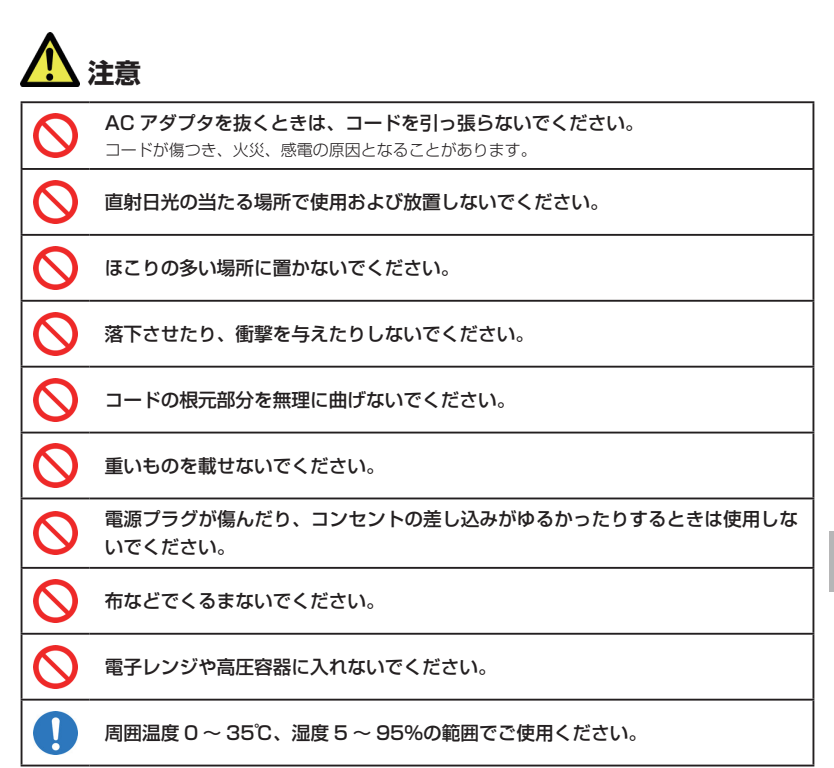

### USBケーブルに関する注意事項

|   | 合降                                                                                  |  |  |
|---|-------------------------------------------------------------------------------------|--|--|
|   | <b>分解、改造しないでください。</b><br>火災、けが、感電などの事故または故障の原因となります。                                |  |  |
| 0 | 火のそばや、ストーブのそば、直射日光の強い所や炎天下の車内などの高温の場所<br>で使用、放置しないでください。<br>機器の変形、故障、発熱、発火の原因となります。 |  |  |
| X | <b>濡らさないでください。</b><br>水などの液体が入ると、感電、火災、故障の原因となります。使用場所、取り扱いにご注意ください。                |  |  |

# 安全上のご注意

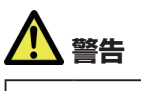

電子レンジなどの加熱調理機器や高圧容器に入れないでください。

故障や火災の原因となります。

**強い衝撃を与えたり、投げ付けたりしないでください。** 故障や火災の原因となります。

端子に導電性異物(金属片、鉛筆の芯など)が触れないようにしてください。また、 内部に入れないようにしてください。

ショートによる火災や故障の原因となります。

**雷が鳴り出したら、USB ケーブルには触れないでください。** 落雷、感電の原因となります。

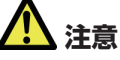

0

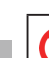

**湿気やほこりの多い場所や高温になる場所での使用や保管はしないでください。** 故障の原因となります。

USB ケーブルのコードの上に重いものを載せたりしないでください。 感電、火災の原因となります。

小児が使用する場合は、保護者が取り扱いの方法を教えてください。また、使用中 においても、指示どおりに使用しているかをご注意ください。 けがなどの原因となります。

乳幼児の手の届かない場所に保管してください。

誤って飲み込んだり、けがなどの原因となります。

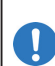

USB ケーブルを取り外す場合は、コードを引っ張らずコネクタを持って抜いてください。

コードを引っ張るとコードが傷つき、感電、火災の原因となります。

### USIMカードに関する注意事項

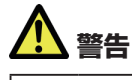

USIM カードを本製品へ取り付けるときや取り外すときに注意してください。 必要以上の力を掛けると、手や指を傷つけたり、USIM カードの破損の原因となります。

注意

 $\bigcirc$ 

 $\mathcal{O}$ 

曲げたり、濡らしたり、重い物の下敷きにしないでください。 変形するなど、故障の原因となります。

他社製品の IC カードリーダーなどに USIM カードを取り付けないでください。 故障の原因となります。故障した場合、お客さまの責任となり、当社では一切の責任を負いません。

USIM カードの金属部を傷つけたり、ショートさせたりしないでください。 データの消失や故障の原因となります。

USIM カードは本来の用途以外の方法で使用しないでください。 データの消失や故障の原因となります。

電子レンジなどの加熱調理機器や高圧容器に入れないでください。 発熱、発火や故障の原因となります。

**火のそばやストーブのそばなどで使用したり放置しないでください。** 変形や溶解、データ消失などの故障の原因となります。

小さなお子さまの手の届かない場所に保管してください。

USIM カードを誤って飲み込むなど、事故やけがの原因となります。

# 取扱上のご注意

本表示の内容を無視して、誤った取り扱いをすると、本製品の本来の性能を発揮できない、も しくは機能停止を招く内容を示していますので、必ずお守りください。

|            | <b>水濡れさせないでください。</b><br>本製品は防水仕様ではありません。浴室や加湿器のそばといった多湿環境や、雨が降りかかる環境下では使用しないでください。また洗濯機で洗わないでください。故障の原因が水濡れである      |
|------------|----------------------------------------------------------------------------------------------------|
| $\bigcirc$ | エアコン吹出口の近くなどで使用しないでください。<br>温度が急激に変化することにより結露が発生して、故障の原因となります。                                                      |
| $\bigcirc$ | 湿った衣類のポケットに入れて持ち運ばないでください。<br>衣類のポケットにこもる汗などの湿気が故障の原因となります。                                                         |
| $\bigcirc$ | 次のような極端な温度環境での使用は避けてください。<br>・ 直射日光の当たる場所、暖房設備やボイラーの近くなど、特に温度が上がる場所。<br>・ 製氷倉庫など、特に温度が下がる場所。                        |
| $\bigcirc$ | テレビ、ラジオ、携帯電話機など電磁波が発生する物の近くで使用しないでください。<br>お互いに影響を受ける場合がありますので、なるべく離れて使用してください。                                     |
| $\oslash$  | 落としたり強い衝撃を与えたり曲げたりしないでください。<br>落としたり、かばんの中で重い物の下敷きにしたり、変な持ち方をして曲げるなど無理な力を加<br>えないでください。故障の原因となります。この場合、保証の対象外となります。 |
| $\bigcirc$ | ズボンやスカートの後ろポケットなどに本製品を入れたまま、椅子などに座らないで<br>ください。またカバンの底など無理な力がかかるような場所には入れないでください。<br>破損や故障の原因となります。                 |
| $\bigcirc$ | 使用中に、強い磁石を近づけないでください。<br>故障の原因となります。                                                                                |
| $\bigcirc$ | クレジットカードなどと本製品を近づけないでください。<br>クレジットカードなどの磁気カードのデータが消失するおそれがあります。                                                    |
| $\bigcirc$ | USIM カードの金属端子部分は汚さないでください。<br>故障の原因となります。汚れたときは柔らかい布などで拭き取ってください。                                                   |
|            | <b>ほこりや湿気の少ない場所に保管してください。</b><br>故障の原因となります。                                                                        |
|            | 使用しないときは、端子が汚れないように保管してください。<br>ほこりなどにより本製品の端子が汚れると、パソコンと接続できないことがあります。                                             |
|            | 汚れたり水滴が付いたりしたときは、乾いた柔らかい布で拭き取ってください。                                                                                |

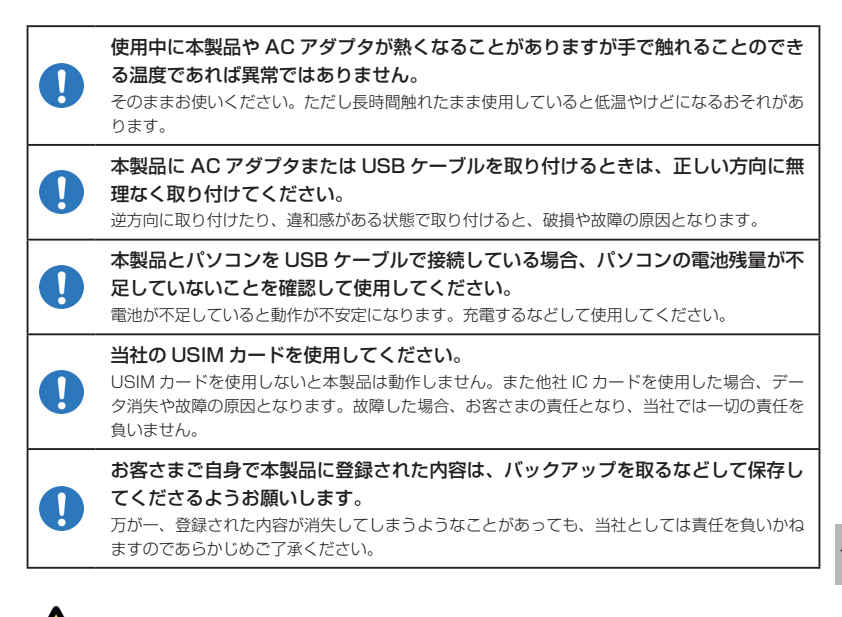

### 👥 注意<miniUSB端子/microSDカードスロットに関する注意事項>

miniUSB コネクタや microSD カードスロットなどにゴミやホコリ・金属片などの異物を絶対に入れないようにしてください。 故障や記録内容の消失の原因となります。端子はときどき乾いた綿棒で清掃してください。

ケーブルは強く引っ張らないでください。指定された以外の方法でケーブルを取り 付けたり、取り外したりしないでください。

microSD カードを取り外すときは、指でカードを押し込み、カードが出てきても、 すぐに指を離さないようにしてください。また、取り付けるときは、カードがカチッ と音がするまでしっかりと押し込み、すぐに指を離さないでください。microSD カードを装着しているカードスロットを顔の方に向けて、取り付けたり、取り外し たりしないでください。

急に指を離すと、カードが飛び出して危険です。

# 取扱上のご注意

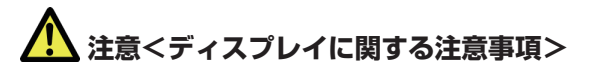

ディスプレイは精密度の非常に高い技術で作られておりますが、画素欠けや常時点 灯するものがあります。これらはディスプレイの構造によるもので、故障ではあり ません。あらかじめご了承ください。

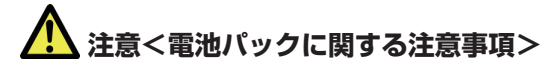

### 電池パックは消耗品です。

使用状態などによっても異なりますが、十分に充電しても使用時間が極端に短くなったときは、 電池パックの交換時期です。指定の新しい電池パックをお買い求めください。

初めてお使いのときや、長時間ご使用にならなかったときは、ご使用前に必ず充電 してください。

バッテリが不足していると動作が不安定になります。

電池パックの使用時間は、使用環境や電池パックの劣化度により異なります。

電池パックの使用条件により、寿命が近づくにつれて電池パックが膨れる場合があ りますが、問題ありません。

**直射日光を避け、風通しの良い涼しい場所に保管してください。** 長時間使用しないときは、使い切った状態で本製品から外し、電池バックを包装しているビニー ル袋などに入れて保管してください。

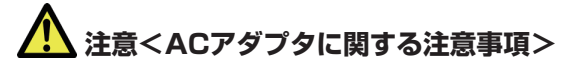

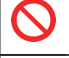

強い衝撃を与えないでください。また、充電端子、端子ガイドを変形させないでく ださい。

充電中、AC アダブタが温かくなることがありますが、異常ではありません。その ままご使用いただけます。

# 🅂 注意<ハンドストラップに関する注意事項>

ストラップ取り付け穴には、携帯電話用などに販売されている市販のハンドスト ラップを取り付けることができます。ハンドストラップの種類によっては取り付け られない場合もありますので、店頭で取り付けが可能であることを確認してからご 購入ください。なお、ハンドストラップを取り付けた状態でハンドストラップを持っ て振り回したり、ハンドストラップを強く引っ張ったりするなどストラップ取り付 け穴に強い力が加わる行為は行わないでください。故障や破損の原因となります。

### お願い

当社では動作環境を満たすパソコンおよびゲーム機などの無線LAN端末に対して、正常に動作することを確認しています。しかし周辺機器の増設やインストールされているアプリケーションの固有の設定などの影響により、本製品が正常に動作しない可能性があります。お客さまの環境で必ず正常動作することを保証するものではありません。

### 免責事項について

- 火災および地震などの災害、第三者による行為、その他の事故、お客さまの故意または過失、 誤用、その他異常な条件下での使用により生じた損害に関して、当社は一切の責任を負い ません。
- 本製品の使用または使用不能から生じるいかなる損害(記録内容の変化・消失、通信などの機会を逃したために生じた損害、事業利益の損失、事業の中断など)に関して、当社は 一切の責任を負いません。
- 取扱説明書の記載内容を守らないことにより生じた損害に関して、当社は一切の責任を負いません。
- 当社が関与していない接続機器、ソフトウェアとの組み合せによる誤動作などから生じた 損害に関して、当社は一切の責任を負いません。

# 目次

| はじ | はじめに                                   |     |  |  |
|----|----------------------------------------|-----|--|--|
|    | 工場出荷時設定について                            | 1   |  |  |
|    | 本製品の使いかた                               | 2   |  |  |
|    | 動作環境(対応 OS)                            | З   |  |  |
|    | ご利用いただくにあたって                           | 4   |  |  |
|    | 無線 LAN に関するご注意                         | 4   |  |  |
|    | 無線 LAN 利用時のセキュリティに関するご注意               | 5   |  |  |
|    | 本書の使いかた                                | 6   |  |  |
| 安全 | ≧上のご注意                                 | 7   |  |  |
| 取扨 | と上のご注意                                 | 18  |  |  |
| 目次 | ζ                                      | 22  |  |  |
| 1  | ご利用になる前に                               | 24  |  |  |
|    | 梱包品を確認してください                           | 25  |  |  |
|    | 各部の名称と機能                               | 26  |  |  |
|    | USIM カードを準備してください                      | 29  |  |  |
|    | microSD カードについて                        | 32  |  |  |
|    | 電池パックの充電について                           | 34  |  |  |
| 2  | 無線 LAN で接続する                           | 36  |  |  |
|    | 無線 LAN 機能について                          | 37  |  |  |
|    | 無線 LAN で接続する                           | 38  |  |  |
|    | インターネットに接続する(インターネット接続モードが「マニュアル」の場合)… | 58  |  |  |
| З  | USB ケーブルで接続する(Windows パソコンの場合)         | 59  |  |  |
|    | Windows パソコンに本製品を接続する                  | 60  |  |  |
|    | SoftBank CO1HW ドライバをインストールする           | 61  |  |  |
|    | インターネットに接続する                           | 67  |  |  |
|    | Windows パソコンから本製品を取り外す                 | 67  |  |  |
|    | SoftBank CO1HW ドライバをアンインストールする         | 69  |  |  |
| 4  | USB ケーブルで接続する(Mac の場合)                 | 71  |  |  |
|    | Mac に本製品を接続する                          | 72  |  |  |
|    | SoftBank CO1HW ドライバをインストールする           | 73  |  |  |
|    | インターネットに接続する                           | 75  |  |  |
|    | Mac から本製品を取り外す                         | 76  |  |  |
|    | SoftBank CO1HW ドライバをアンインストールする         | 77  |  |  |
| 5  | 各種機能を設定する                              | 78  |  |  |
|    | CO1HW 設定ツールについて                        | 79  |  |  |
|    | インターネットの接続/切断をする(接続)                   | 82  |  |  |
|    | インターネットや無線 LAN の情報を確認する(基本情報)          | 83  |  |  |
|    | 各種機能の詳細設定をする(設定)                       | 84  |  |  |
|    | サポート情報を確認する (ヘルプ)                      | 113 |  |  |

| 6 | 故障と思われる前に        | 114 |
|---|------------------|-----|
|   | 困ったときは           | 115 |
| 7 | 付録               | 120 |
|   | 主な仕様             | 121 |
|   | CO1HW 設定ツール 設定一覧 | 122 |
|   | 用語集              | 126 |
|   | 保証とアフターサービス      | 128 |

# 1 ご利用になる前に

| 梱包品を確認してください     | 25 |
|------------------|----|
| 各部の名称と機能         | 26 |
| 本体の名称と機能         | 26 |
| ディスプレイの表示        | 27 |
| USIMカードを準備してください | 29 |
| USIMカードを取り付ける    | 29 |
| USIMカードを取り外す     | 30 |
| microSDカードについて   |    |
| microSDカードを取り付ける | 32 |
| microSDカードを取り外す  | 33 |
| 電池パックの充電について     | 34 |
| 電池パックを取り付ける      | 34 |
| 電池パックを充電する       | 34 |
| 電池パック充電時のご注意     | 35 |
| 電源を入れる/切る        | 35 |
|                  |    |

### 梱包品を確認してください

お買い上げ品には次のものが入っています。お使いになる前に確認してください。万一、不足していた場合には、お問い合わせ先(129ページ)までご連絡ください。

本体

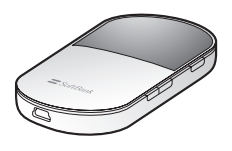

CO1HW 本体

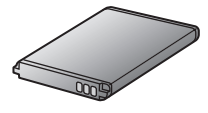

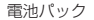

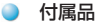

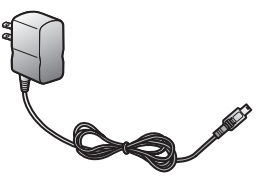

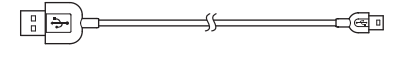

25

AC アダプタ

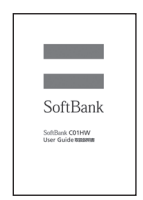

#### 取扱説明書(本書)

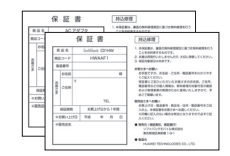

保証書(本体、AC アダプタ 各1部)

USB ケーブル

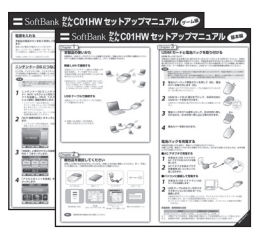

かんたんセットアップマニュアル (別冊:基本編、ゲーム編 各1部)

| 無線LAN初期設定                   |
|-----------------------------|
| SSID:                       |
| WEP Key:                    |
| WPA Key:                    |
| 本シールは再発行いたしませんので大切に保管してください |

無線 LAN 初期設定シール

# 1 ご利用になる前に

### 各部の名称と機能

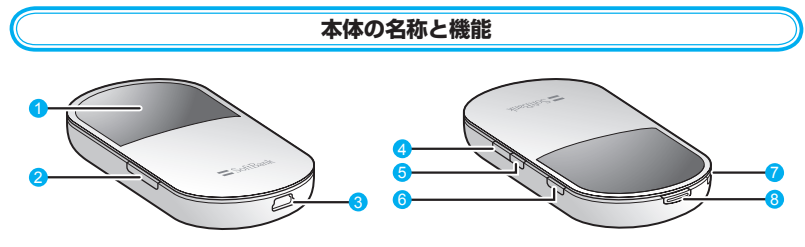

### ① ディスプレイ

本製品の状態が表示されます。詳しくは、27 ページの「ディスプレイの表示」を参照し てください。

### 2 microSD カードスロット

microSD カードを挿入します。

### 3 miniUSB コネクタ

AC アダプタ、または USB ケーブルを接続します。

### ④ 電源ボタン

約2秒押して、本体の電源を入/切します。 電源を入れると、無線LAN機能がオンになります。また、インターネット接続モードが「オート」に設定されている場合は、自動的にインターネットに接続します。

#### 5 WiFi/WPS ボタン

- ·約2秒押して、無線LAN機能をオン/オフします。
- ・無線 LAN 機能がオンの状態で約5秒押すと、WPS(Wi-Fi Protected Setup)機能 を開始します。WPS機能を搭載した無線LAN端末をお使いの場合に、無線LANの接 続設定を簡単に行うことができます。詳しくは53ページの「WPS対応の無線LAN端 末を接続する」を参照してください。

### CONNECT ボタン

・インターネットの接続/切断をします。

- ・約5秒押して、インターネット接続モード(オート/マニュアル)を切り替えます。
- ⑦ ストラップ取り付け穴

ハンドストラップを取り付けます。

8 電池カバーロック解除ボタン

電池カバーを取り外すときに、ロックを解除します。

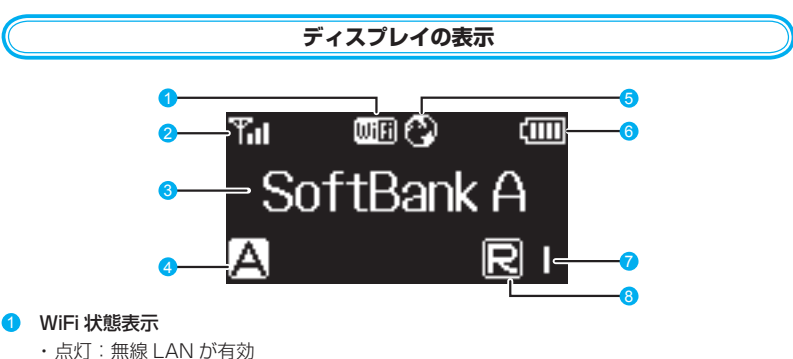

- ・ 消灯: 無線 LAN が無効

### 2 受信レベル表示

- ・ 乳 ⇔ 乳: 受信レベル [強] ⇔ [弱]
- · 圈外: 圈外

### 3 アニメーション/テキスト表示部

発信中、充電中、WPS 実行中に、状態または結果を示すアニメーションやテキストが表 示されます。詳細は28ページの表を参照してください。

### 4 インターネット接続モード表示

現在のインターネット接続モードを表示します。お買い上げ時は「オート」に設定されて います。CONNECT ボタンを約5秒押して設定を変更できます。

- $\cdot \mathbf{A} : \mathbf{z} \mathbf{b}$
- M:マニュアル
- 6 インターネット接続表示
  - ・点灯:インターネット接続中
  - ・消灯:インターネット未接続

### 6 雷池残量表示

- · (Ⅲ) ⇒ (□ : 電池残量 「大 | ⇒ 「小 |
- ・点滅:電池残量がほとんど残っていません。直ちに充電してください。

### ⑦ 無線 LAN 接続数表示

無線 LAN 接続されている機器の台数が表示されます。

ローミング状態表示

ローミングサービスを利用して接続しているときに表示されます。ローミングサービスご 利用時は通信コストが割高になります。

#### 本製品の操作が10秒以上なかったときは、本製品のディスプレイが自動的に消灯します。 注意 再度ディスプレイを点灯させるには、いずれかのボタンを押してください。

### アニメーション/テキスト表示について

本製品では、通信状態、異常状態の情報をアニメーションまたはテキストによってお知らせします。

| アニメーション/テキスト表示 | 通信状態 / 異常状態                                                      |
|----------------|------------------------------------------------------------------|
|                | 充電中(電源が入っていない状態)                                                 |
|                | 充電完了                                                             |
| ፼+ ፼+          | WPS 実行中                                                          |
|                | WPS 成功                                                           |
| ₩ X +          | WPS 失敗                                                           |
|                | 発信中(インターネットに接続しようとしている状態)                                        |
| EN EX EX       | インターネット接続失敗                                                      |
| No Service     | 圈外                                                               |
| SoftBank A     | 現在接続しているネットワーク名<br>(海外ローミング時やご利用のUSIMカードによって、<br>表示される内容が異なります。) |
| Insert USIM    | USIM カードが取り付けられていない                                              |
| PIN Lock       | PIN コードの入力待ち状態<br>(CO1HW 設定ツール画面での PIN コード入力が必<br>要です。)          |
| PUK Lock       | PUK コードの入力待ち状態<br>(CO1HW 設定ツール画面での PUK コード入力が必<br>要です。)          |
| Invalid USIM   | USIM カードが完全ロック状態または、無効な USIM<br>カードが取り付けられている                    |
| Low Battery    | 電池残量がほとんど残っておりません。直ちに充電し<br>てください。                               |

### USIM カードを準備してください

本製品をご利用になるお客さまに貸与されている IC カードのことを USIM カードといい、お 客さまの電話番号などの情報が記録されています。本製品を使用するためには USIM カードを 本製品本体に取り付けてください。USIM カードを取り付けていない本製品をパソコンや無線 LAN 端末と接続しても、データ通信は一切できません。USIM カードに付属の説明書も参照し てください。

- 注意
   使用中にUSIMカードを取り外すと本製品が正常に動作しなくなります。本製品に電源が入っている状態では絶対に取り外さないでください。
   万一、USIMカードを取り外してしまった場合には、次の操作を行ってください。

   本製品の電源を切ります。
   AC アダプタや USB ケーブルが接続されている場合は取り外してください。
   電池カバーを取り外します。
   電池バックを取り付けます。
   電池パックを取り付けます。
   電池パックを取り付けます。
   電池カバーを取り付けます。
   電池カバーを取り付けます。
   電池カバーを取り付けます。
   電池カバーを取り付けます。
  - 7. 本製品の電源を入れます。

### USIM カードを取り付ける

- 本製品の電源が入っているときは、電源ボタンを約2秒押し て電源を切ります。
- 本製品に AC アダプタや USB ケーブルが接続されていると きは、取り外します。
- 電池カバーロック解除ボタンを押して(1)、電池カバーを 取り外します(2)。

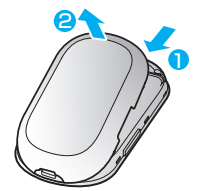

# 1 ご利用になる前に

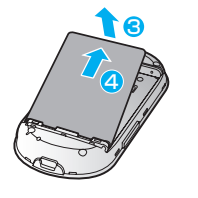

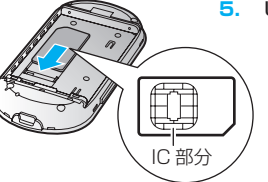

6

- 電池パックが取り付けられているときは、電池パックを含の 方向へ持ち上げて、④の方向へ取り外します。
- USIM カードの IC 部分を下にして、矢印の方向に USIM カードを取り付けます。

- 6. USIM カードが完全に取り付けられていることを確認します。
- 電池パックのラベル面を上にして、⑤の方向へ押し付けなが ら、⑥の方向へ押し込んで取り付けます。
- 8. 電池カバーを取り付けます。

### USIM カードを取り外す

- 本製品の電源が入っているときは、電源ボタンを約2秒押し て電源を切ります。
- 本製品に AC アダプタや USB ケーブルが接続されていると きは、取り外します。

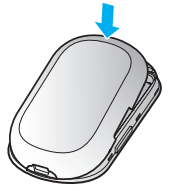

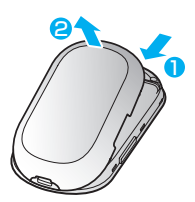

- 電池カバーロック解除ボタンを押して(1)、電池カバーを 取り外します(2)。
- 電池パックを包の方向へ持ち上げて、200方向へ取り外します。
- 5. USIM カードを矢印方向に引いて、USIM カードスロットか ら取り外します。
- 電池パックのラベル面を上にして、⑤の方向へ押し付けなが ら、⑥の方向へ押し込んで取り付けます。

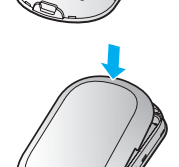

16

7. 電池カバーを取り付けます。

# 1 ご利用になる前に

### microSD カードについて

本製品に microSD(microSDHC 含む、以降同様)カードを取り付けると、USB ケーブルで 接続したパソコンから本製品を USB メモリとして利用することができます。(無線 LAN 端末か らはご利用になれません。)

本製品では、メモリ容量が最大16GBの microSD カードに対応していますが、市販されてい るすべての microSD カードの動作を保証するものではありません。 microSD カードを使用する場合は、本製品に取り付けてください。

 注意
 使用中に、microSD カードを取り外さないでください。システムがダウンしたり、そのほかの異常を起こしたりするおそれがあります。

万一、microSD カードを取り外してしまった場合には、次の操作を行ってください。

- 1. 本製品の電源を切ります。
- 2. microSD カードスロットカバーを開きます。
- 3. microSD カードを挿入します。
- 4. microSD カードスロットカバーを閉じます。
- 5. 本製品の電源を入れます。

### microSD カードを取り付ける

- 本製品をパソコンに接続しているときは、パソコンから取り 外します。
- 本製品の電源が入っているときは、電源ボタンを約2秒押し て電源を切ります。
- 3. microSD カードスロットカバーを矢印の方向へ開きます。

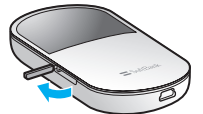

- 金属端子を上に向けて、microSD カードをカチッと音がするまで挿入します。
- 5. microSD カードが完全に挿入されていることを確認します。
- 6. microSD カードスロットカバーを閉じます。

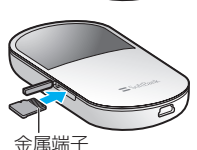

注意 microSD カードがカチッと音がするまでしっかりと押し込んでください。確実にロックさ れる前に指を離すと、microSD カードが飛び出す可能性がありますのでご注意ください。 また、microSD カードを取り付けるときは、microSD カードスロットを顔などの方に向け ないでください。

### microSD カードを取り外す

- 本製品をパソコンに接続しているときは、パソコンから取り 外します。
- 本製品の電源が入っているときは、電源ボタンを約2秒押し て電源を切ります。
- 3. microSD カードスロットカバーを矢印の方向へ開きます。
- microSD カードをカチッと音がするまで押し込み、ゆっくり戻します。
   microSD カードが少し出てきます。
- 5. 少し出てきた microSD カードを矢印の方向へ取り外します。
- 6. microSD カードスロットカバーを閉じます。

- 注意
  ・ microSD カードが出てきてもすぐに指を離さないようにしてください。急に指を離すと、 microSD カードが飛び出す可能性がありますのでご注意ください。また、microSD カー ドを取り外すときは、microSD カードスロットを顔などの方に向けないでください。
  - 取り外した microSD カードは紛失しないよう、ご注意ください。

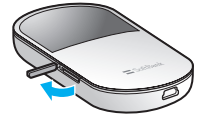

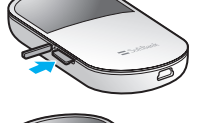

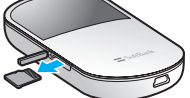

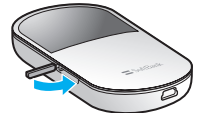

### 電池パックの充電について

### 電池パックを取り付ける

本製品をお使いになる前に、電池パックを取り付けてください。電池パックの取り付けかた/ 取り外しかたについては、29 ページの「USIM カードを準備してください」を参照してくだ さい。

注意 電池バックを取り外すときは、必ず本製品の電源を切ってください。電源が入った状態で電 池バックを取り外すと、本製品が正常に動作しなくなったり、その他の異常が発生するおそ れがあります。

### 電池パックを充電する

お買い上げ時、電池パックは十分に充電されていません。はじめてお使いになるときは、必ず 充電してからお使いください。

### AC アダプタで充電する

1. 本製品の USB コネクタに AC アダプタのコネクタを接続します。

2. AC アダプタ本体のプラグを家庭用 AC コンセントに差し込みます。

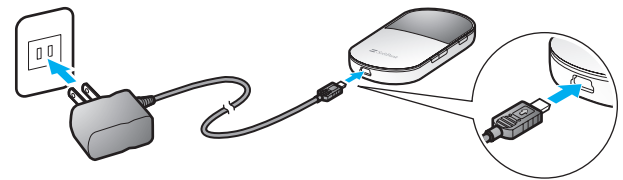

### パソコンに接続して充電する

1. 本製品の USB コネクタに USB ケーブルを接続します。

USB ケーブルのもう一方のコネクタをパソコンの USB ポートに接続します。
 本製品を初めてパソコンに接続したときは、デバイスドライバのインストーラーが自動的に記動します。詳しくは 61 ページまたは 73 ページを参照してください。

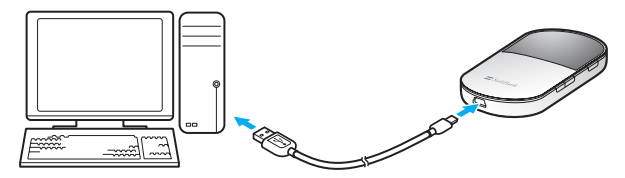

注意 パソコンに USB ケーブルで接続して充電する場合、インターネット接続中は充電されませんのでご注意ください。
### 電池残量の表示について

電池パックの電池残量は、ディスプレイ上部の電池残量表示で確認できます。 電池切れに近い状態になると、電池残量表示が点滅します。 27 ページの「ディスプレイの表示」を参照してください。

## 電池パック充電時のご注意

電池パックを充電するときは、次の内容にご注意ください。

- 電池パック単体では充電できません。必ず本製品に電池パックを取り付けた状態で充電してください。
- 必ず付属の AC アダプタを使用するか、付属の USB ケーブルでパソコンに接続して充電してください。
- 使用していない状態でも電池パックは放電します。長期間使用しなかった場合は、充電してから使用してください。
- 充電時間/使用時間の目安

| 充電時間※1                            | 連続動作時間※2 | 連続通信時間※2 |
|-----------------------------------|----------|----------|
| 約 4 時間(AC アダプタ)<br>約 6 時間(USB 接続) | 約 100 時間 | 約4時間     |

※1: 充電完了までの時間は、周囲の温度や電池パックの使用期間などによって異なります。 ※2: 連続動作時間、連続通信時間は、使用環境や電波状況などにより変動します。

電池パックの利用可能時間は、充電/放電の繰り返しにより徐々に短くなります。正しい 手順で電池パックを充電しても利用可能時間が短い場合は、指定の新しい電池パックに交換してください。

## 電源を入れる/切る

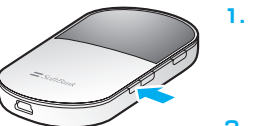

- ・ 電源ボタンを約2秒押して電源を入れます。 電源を入れると、無線LAN機能がオンになります。また、 インターネット接続モードが「オート」に設定されている場 合は、自動的にインターネットに接続します。
- 2. 電源ボタンを約2秒押して電源を切ります。

注意 USIM カードに PIN コード認証が有効に設定されている場合には、本製品の電源を入れたとき PIN コードの入力が必要となります。PIN コード入力は対応ブラウザを搭載したパソコン でのみ可能なため、パソコン以外の無線 LAN 端末のみで使用する場合には、PIN コード認証を無効に設定してください。
詳しくは、85 ページの「USIM カード PIN 管理」を参照してください。

35

# 2 無線LANで接続する

| 無線LAN機能について               | 37 |
|---------------------------|----|
| 無線LANで接続する                |    |
| ニンテンドーDSを接続する             |    |
| PSPを接続する                  |    |
| Wiiを接続する                  | 45 |
| PS3を接続する                  |    |
| WPS対応の無線LAN端末を接続する        | 53 |
| Windowsパソコンを接続する          | 54 |
| Macを接続する                  |    |
| インターネットに接続する              |    |
| (インターネット接続モードが「マニュアル」の場合) | 58 |

## 無線 LAN 機能について

本製品は 802.11b/g の無線 LAN 規格に対応しており、本製品と無線 LAN 端末(パソコ ンやゲーム機など)を無線 LAN で接続して、最大 54Mbps(802.11g 接続時)/最大 11Mbps(802.11b 接続時)<sup>\*</sup>のデータ通信ができます。

※ インターネット接続では、下り最大7.2Mbps/上り最大5.8Mbpsになります (HSDPA/HSUPA接続時)。

また、本製品は WPS(Wi-Fi Protected Setup)機能に対応しており、お使いの無線 LAN 端末が WPS 機能に対応している場合には、無線 LAN の接続設定を簡単に行うことができます。 WPS 機能に対応していない無線 LAN 端末でも、本製品に設定された SSID と WEP キーを入 力するだけで簡単に接続することができます。

SSID と WEP キーについては、1 ページの「工場出荷時設定について」を参照してください。

ここでは、ニンテンドー DS、PSP (PlayStation Portable)、Wii、PS3 (PlayStation 3)、 WPS 対応機器、Windows パソコン、Mac を本製品の無線 LAN にはじめて接続する場合の 操作について説明しています。

| 説明 | <ul> <li>これらの設定は、はじめて接続するときに行います。いったん設定したあとは、本製品と</li> </ul> |
|----|--------------------------------------------------------------|
|    | 無線 LAN 端末の無線 LAN 機能をオンにするだけで、自動的に接続が再開されます(「自                |
|    | 動的に再接続」などが設定されている場合)。                                        |
|    | • 必要に応じて、無線 LAN 機能の詳細設定を変更することもできます。詳しくは、78 ペー               |
|    | ジの「5. 各種機能を設定する」を参照してください。                                   |
|    | ・ セキュリティを確保するため、お買い上げ時に設定されている SSID(92 ページ)および               |
|    | WEP キー(94 ページ)を変更してお使いになるようお勧めします。                           |
|    | • 本製品は無線 LAN 端末を同時に 5 台まで接続することができます。                        |
|    |                                                              |

## 無線 LAN で接続する

### ニンテンドー DS を接続する

ここでは、ニンテンドー DS /ニンテンドー DS Lite で、ニンテンドー Wi-Fi コネクション対 応ソフトを使用した場合を例にして説明しています。

※手順で使用している画面例は、すべてニンテンドー DS Lite のものです。

- 注意 ・ 無線 LAN セキュリティ設定の暗号化方式を「WEP」以外に設定している場合は、「WEP」 に設定してください。ただし、セキュリティ設定を変更すると、すでに接続設定済みの無 線 LAN 端末が接続できなくなりますのでご注意ください。
  - 本製品がインターネットに接続していることを確認してください。インターネットに接続 されていないと、Wi-Fiコネクションに接続できません。
- 1. 本製品の電源ボタンを約2秒押して電源を入れます。

無線LAN機能がオンになり ↓ が表示されます。また、インターネット接続モードが「オート」に設定されている場合は、接続状態を示すアニメーションが表示され、接続に成功すると ♥ が表示されます。

- お買い上げ時はインターネット接続モード(89ページ)が「オート」に設定されています。画面左下に M が表示されている場合は、58ページの「インターネットに接続する(インターネット接続モードが「マニュアル」の場合)」を参照してください。
- ニンテンドー DS でニンテンドー Wi-Fi コネクション対応ソフトを起動し、「Wi-Fi コネ クション設定」画面を表示します。
  - ニンテンドー DSi の場合は、ニンテンドー DSi メニューから「本体設定」をタッチし、 「インターネット」をタッチしてください。
  - ・ 操作方法については、各ソフトの取扱説明書を参照してください。
- 3. 「Wi-Fi 接続先設定」をタッチします。
  - ニンテンドーDSiの場合は、「接続設定」をタッチしてください。

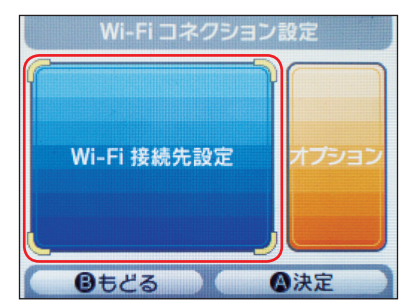

4. 「未設定」と表示されている接続先の1つをタッチします。

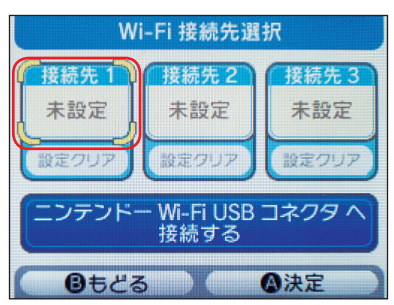

5. 「アクセスポイントを検索」をタッチします。

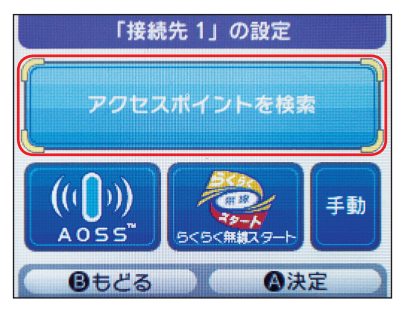

- 一覧画面から本製品の「SSID」(CO1HW-XXXXXXXXXXX)が表示されている項目 をタッチします。
  - ・「SSID」については、1ページの「工場出荷時設定について」を参照してください。
  - 本製品の「SSID」の設定を変更している場合には、設定している名称の項目をタッチ します。

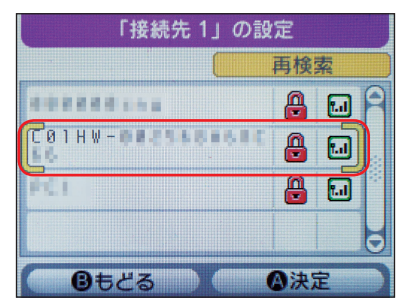

# **2** 無線 LAN で接続する

- 7. WEP キーを正しく入力し、「決定」をタッチします。
  - WEP キーについては、1ページの「工場出荷時設定について」を参照してください。

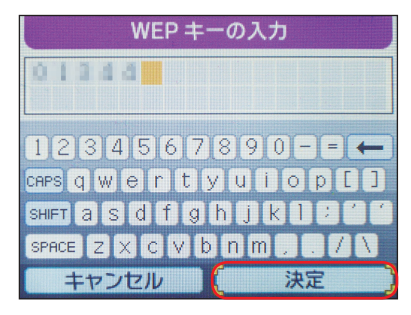

8. 「はい」をタッチします。

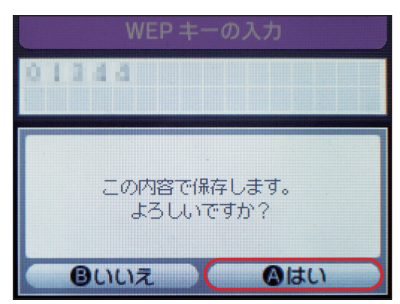

9. 「はい」をタッチします。

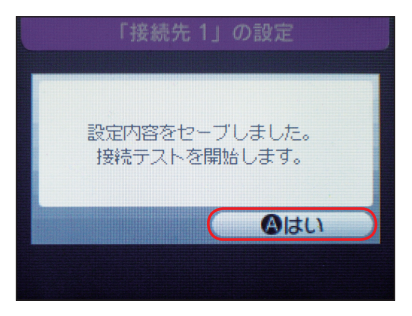

接続テストが始まります。「接続に成功しました。」が表示されたら設定完了です。

### PSP を接続する

画面表示や手順は、PSP-2000/PSP-3000 で、無線 LAN セキュリティ設定の暗号化方式 が「WEP」の場合を例にして説明しています。PSP-1000 <sup>※</sup>を使用した場合や、その他のセキュ リティ設定の場合は、一部の操作および画面が異なります。詳しくは、PSP の取扱説明書など を参照してください。

※PSP-1000のシステムソフトウェアver1.52以前では、一部手順が異なります。

### 1. 本製品の電源ボタンを約2秒押して電源を入れます。

無線LAN機能がオンになり (Ⅲ1) が表示されます。また、インターネット接続モードが「オート」に設定されている場合は、接続状態を示すアニメーションが表示され、接続に成功すると <sup>(1)</sup> が表示されます。

- お買い上げ時はインターネット接続モード(89ページ)が「オート」に設定されています。画面左下に M が表示されている場合は、58ページの「インターネットに接続する(インターネット接続モードが「マニュアル」の場合)」を参照してください。
- 2. PSP のワイヤレス LAN スイッチをオンにします。
- PSP のホームメニュー画面から、「設定」→「ネットワーク設定」の順に選択し、○ボタンを押します。

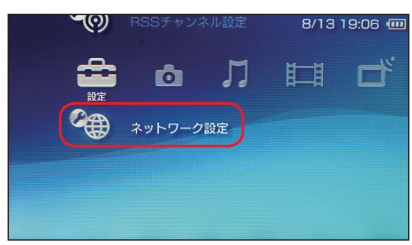

**4.** 「インフラストラクチャーモード」を選択し、○ボタンを押します。

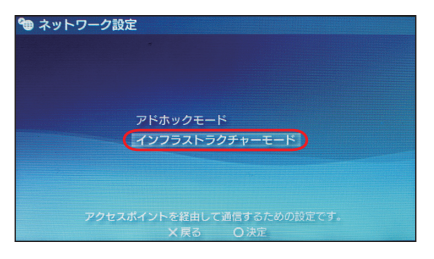

# **2** 無線 LAN で接続する

5. 「[新しい接続の作成]」を選択し、〇ボタンを押します。

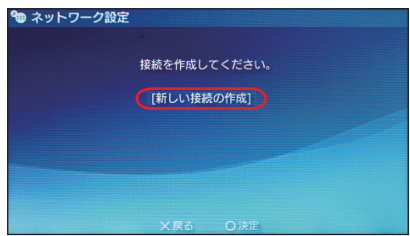

- PSP-1000の場合は、この後、接続名を入力して方向キー「♪」を押します。
- 6. 「検索する」を選択し、方向キー「▷」を押します。

| 🕲 ネットワーク設定                         |  |
|------------------------------------|--|
|                                    |  |
| ワイヤレスLAN設定                         |  |
| 検索する                               |  |
| 手動で入力する                            |  |
| アクセスポイント別自動設定                      |  |
| ワイヤレスホットスポット                       |  |
| アクセスポイントのSSIDを検索します。SSIDがわからない場合は、 |  |
| ▶キーで次へ進みます。                        |  |
| ×中止                                |  |

- 一覧画面から本製品の「SSID」(C01HW-XXXXXXXXXXXX)が表示されている項目 を選択し、○ボタンを押します。
  - ・「SSID」については、1ページの「工場出荷時設定について」を参照してください。
  - ・ 本製品の「SSID」の設定を変更している場合には、設定している名称の項目を選択し、
     ○ボタンを押します。

| 利用するアクセスポ       | イントを選択してく | ださい。 |
|-----------------|-----------|------|
| SSID            | セキュリティ    | 電波強度 |
| C01HW-012020451 | WEP       | 100% |
| C00000598       | WEP       | 70%  |
| PC              | WEP       | 27%  |
|                 | WEP       | 20%  |

8. 表示された SSID を確認し、方向キー「▷」を押します。

| <b>@</b> 차 | ットワーク設定                        |   |
|------------|--------------------------------|---|
| •          | SSID<br>[CO1HW-DO250FLAPINCPH] | • |
|            |                                |   |

9. 「WEP」を選択し、方向キー「▷」を押します。

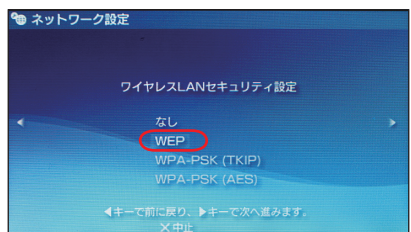

- 10. ○ボタンを押して WEP キーを正しく入力し、方向キー [▷] を押します。
  - WEP キーについては、1 ページの「工場出荷時設定について」を参照してください。

| 🍘 ネッ | トワーク設定 |
|------|--------|
|      |        |
|      |        |
|      |        |
| •    | WEP=-  |
|      |        |
|      |        |
|      |        |
|      |        |

11.「かんたん」を選択し、方向キー「▷」を押します。

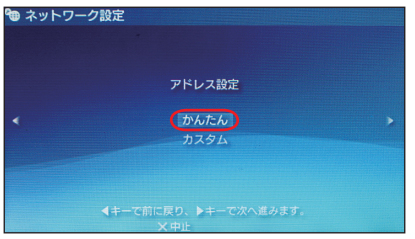

- 12. 接続名を確認し、方向キー「▷」を押します。
  - ・ PSP-1000の場合、この画面は表示されません。手順13へお進みください。

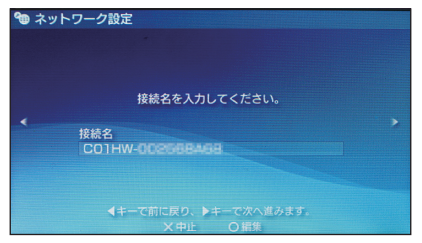

説明 接続名は変更することができます。○ボタンを押して入力画面を表示させ、任意の接続名を 入力して設定してください。

## **2** 無線 LAN で接続する

13. 設定一覧を確認し、方向キー「▷」を押します。

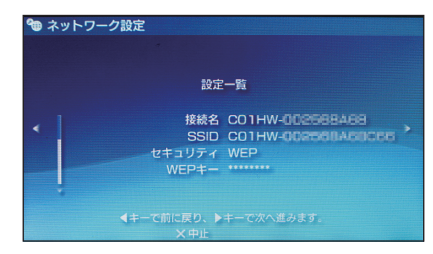

14. 〇ボタンを押します。

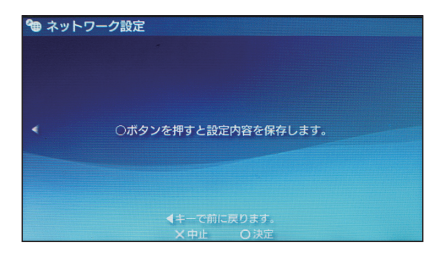

15. ○ボタンを押します。

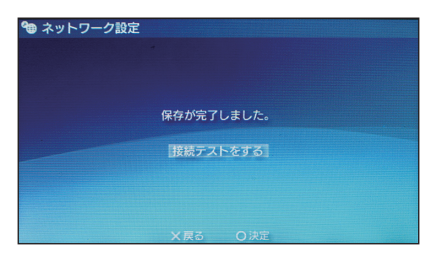

### 16. 接続テストが始まります。

テストの結果が表示されたら設定完了です。

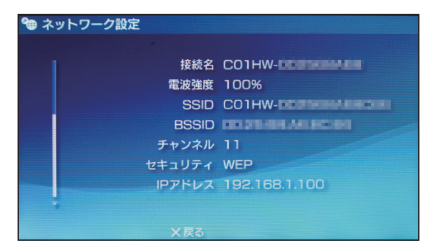

44

## Wii を接続する

画面表示や手順は、無線 LAN セキュリティ設定の暗号化方式が「WEP」の場合を例にして説明しています。その他のセキュリティ設定の場合は、一部の操作および画面が異なります。詳しくは、Wii の取扱説明書などを参照してください。

### 1. 本製品の電源ボタンを約2秒押して電源を入れます。

無線LAN機能がオンになり ↓ が表示されます。また、インターネット接続モードが「オート」に設定されている場合は、接続状態を示すアニメーションが表示され、接続に成功すると ♥ が表示されます。

- お買い上げ時はインターネット接続モード(89ページ)が「オート」に設定されています。画面左下に M が表示されている場合は、58ページの「インターネットに接続する(インターネット接続モードが「マニュアル」の場合)」を参照してください。
- Wiiメニュー画面から、「Wii」を選択します。

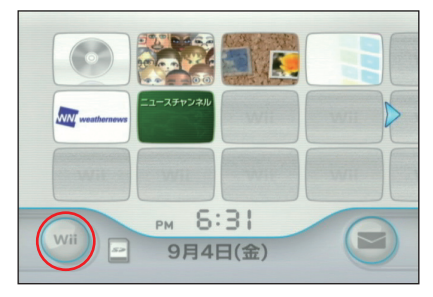

3. 「Wii 本体設定」を選択します。

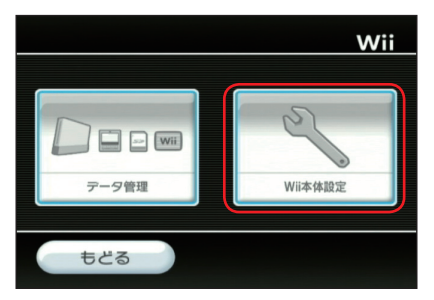

## **2** 無線 LAN で接続する

- 4. [▷] を選択して、「Wii 本体設定 2」画面を表示させます。
- 5. 「インターネット」を選択します。

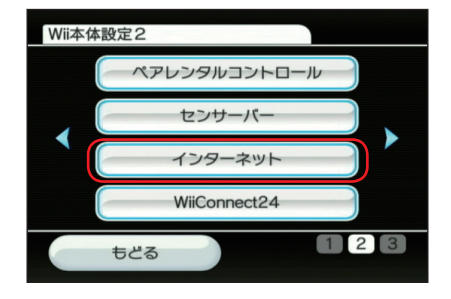

6. 「接続設定」を選択します。

| インターネット |  |
|---------|--|
| 接続設定    |  |
| 本体情報    |  |
| 利用規約    |  |
| もどる     |  |

7. 「未設定」と表示されている接続先の1つを選択します。

| 援 | 続設定  |     |  |
|---|------|-----|--|
|   | 接続先1 | 未設定 |  |
|   | 接続先2 | 未設定 |  |
|   | 接続先3 | 未設定 |  |
|   | もどる  |     |  |

8. 「Wi-Fi 接続」を選択します。

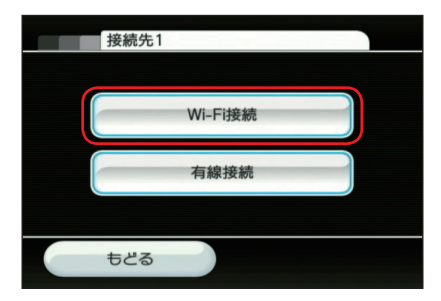

9. 「アクセスポイントを検索」を選択します。

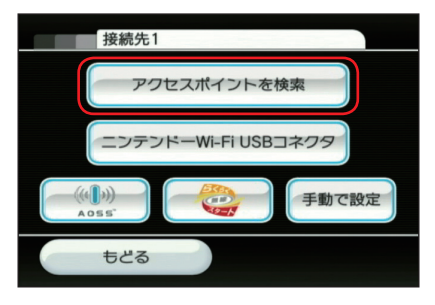

### **10.**「OK」を選択します。

- 11. 一覧画面から本製品の「SSID」(CO1HW-XXXXXXXXXXXX) が表示されている項目 を選択します。
  - ・「SSID」については、1ページの「工場出荷時設定について」を参照してください。
  - 本製品の「SSID」の設定を変更している場合には、設定している名称の項目を選択します。

| 接続先1                         |     |
|------------------------------|-----|
| - C01HW-001E1GA58EAB         |     |
| - 8000880ung                 |     |
| - POI                        |     |
| Pilp photomole, 1+ C+0Pilled |     |
|                              |     |
| もどる                          | 再検索 |

## 12. WEP キーを正しく入力し、「OK」を選択します。

・ WEP キーについては、1 ページの「工場出荷時設定について」を参照してください。

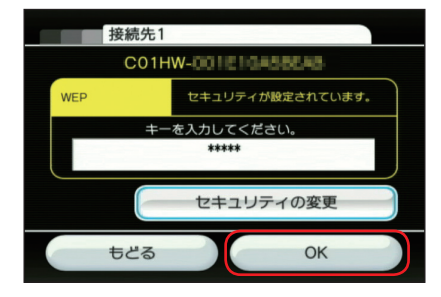

**13.**「OK」を選択します。

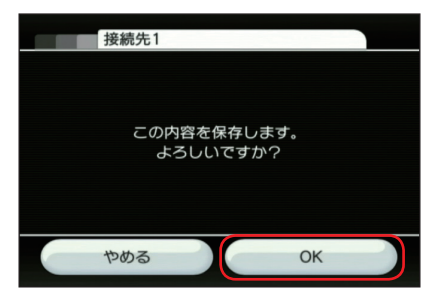

14.「OK」を選択します。

接続テストが始まります。「接続に成功しました。」が表示されたら設定完了です。

## PS3 を接続する

画面表示や手順は、無線 LAN セキュリティ設定の暗号化方式が「WEP」の場合を例にして説明しています。その他のセキュリティ設定の場合は、一部の操作および画面が異なります。詳しくは、PS3の取扱説明書などを参照してください。

1. 本製品の電源ボタンを約2秒押して電源を入れます。

無線LAN機能がオンになり ↓ が表示されます。また、インターネット接続モードが「オート」に設定されている場合は、接続状態を示すアニメーションが表示され、接続に成功すると ♥ が表示されます。

- お買い上げ時はインターネット接続モード(89ページ)が「オート」に設定されています。画面左下に M が表示されている場合は、58ページの「インターネットに接続する(インターネット接続モードが「マニュアル」の場合)」を参照してください。
- PS3のホームメニュー画面から、「設定」→「ネットワーク設定」→「インターネット接続設定」の順に選択します。

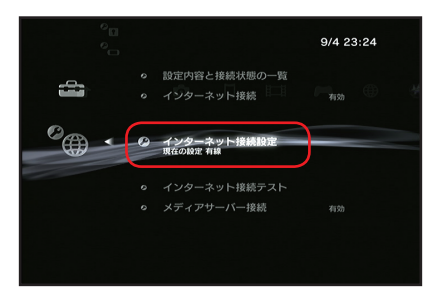

- 3. 「はい」を選択し、〇ボタンを押します。
- 「かんたん」を選択し、方向キー「▷」を押します。

| <sup>0</sup> ⊕ インターネット接続設定 |   |
|----------------------------|---|
| 設定方法を選択してください。             |   |
| かんたん<br>カスタム               | > |
|                            |   |
| × 中止                       |   |

## **2** 無線 LAN で接続する

5. 「無線」を選択し、方向キー「▷」を押します。

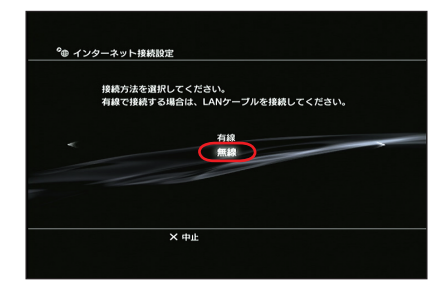

6. 「検索する」を選択し、方向キー「▷」を押します。

| ⁰⊕ インターキ | ット接続設定    |                |           |        |
|----------|-----------|----------------|-----------|--------|
|          |           | ワイヤレスLAN設定     |           |        |
|          | - (8)     | 索する            |           | _      |
|          | - Ji      | 動で入力する         |           |        |
|          | Г         | クセスポイント別自動設    | Ê         |        |
|          |           |                |           |        |
| アクセスポイン  | トのSSIDを検り | まします。SSIDがわからな | い場合はこちらを選 | 択してくださ |
|          | ×         | 中止             |           |        |

- 一覧画面から本製品の「SSID」(CO1HW-XXXXXXXXXXXX)が表示されている項目 を選択し、○ボタンを押します。
  - ・「SSID」については、1ページの「工場出荷時設定について」を参照してください。
  - 本製品の「SSID」の設定を変更している場合には、設定している名称の項目を選択し、
     ○ボタンを押します。

|        | きざい。                 |
|--------|----------------------|
| おまうリティ | SED 1.cb; 2.ds FEF   |
| WEP    | 100%                 |
| 1000   | international second |
| 100    | 1005                 |
| #195   | dista.               |
| 100    |                      |
|        | WEP                  |

8. 表示された SSID を確認し、方向キー [▷] を押します。

| *@ インターネット接続設定<br>SSID<br>- 〔C01HW0011 |    |       |  |
|----------------------------------------|----|-------|--|
| ×                                      | рĿ | О ### |  |

9. 「WEP」を選択し、方向キー「▷」を押します。

| °@ インタ- | ーネット接続設定                  |
|---------|---------------------------|
|         | ワイヤレスLANセキュリティ設定          |
|         | WEP<br>WPA-PSK / WPA2-PSK |
|         |                           |
|         | × 中止                      |
|         |                           |

- 10. ○ボタンを押して WEP キーを正しく入力し、方向キー [▷] を押します。
  - WEP キーについては、1 ページの「工場出荷時設定について」を参照してください。

| WEP+-      |       |      |          |
|------------|-------|------|----------|
| < (******* |       |      | <u> </u> |
|            |       |      |          |
|            |       |      |          |
|            | X dub | 0 ## |          |

## **2** 無線 LAN で接続する

11. 設定一覧を確認し、○ボタンを押します。 設定が保存されます。

| Oボタンを | 押すと設定 | 内容を保存します。 |
|-------|-------|-----------|
|       | 設定·   | —」覧       |
| インターネ | ット接続  | 有効        |
| <     | 接続方法  | 無線        |
|       | SSID  | CO1HW-    |
| セキ.   | ュリティ  | WEP       |
| , v   | VEP+- |           |
|       |       | 0.110     |

### 12. ○ボタンを押します。

接続テストが始まります。テストの結果が表示されたら設定完了です。

| ⁰⊕ インターネット接続設定 |
|----------------|
| 接続テストが完了しました。  |
| IPアドレス取得 成功    |
| インターネット接続 成功   |
|                |
| ください。          |
| × 庾ō           |
|                |

### WPS 対応の無線 LAN 端末を接続する

- 注意 ・ WPS 機能の設定方法は、機器によって異なります。お使いの無線 LAN 端末に付属の取扱 説明書などを参照してください。
  - 本製品のSSIDステルス機能が有効になっているとWPS機能は使用できません。
     SSIDステルス機能については、92ページの「無線LAN基本設定」を参照してください。

#### 1. 本製品の電源ボタンを約2秒押して電源を入れます。

無線LAN機能がオンになり (Ⅲ1) が表示されます。また、インターネット接続モードが「オート」に設定されている場合は、接続状態を示すアニメーションが表示され、接続に成功すると <sup>(1)</sup> が表示されます。

- お買い上げ時はインターネット接続モード(89ページ)が「オート」に設定されて います。画面左下に M が表示されている場合は、58ページの「インターネットに接 続する(インターネット接続モードが「マニュアル」の場合)」を参照してください。
- 2. 無線 LAN 端末の無線 LAN 機能をオンにし、必要に応じて WPS 設定の準備操作を行います。
- 3. 本製品の WiFi/WPS ボタンを約5秒押します。

Ⅲ団の表示がいったん消えたあと、WPS機能がオンになります。ディスプレイには、 WPS設定状態を示すアイコンがアニメーション表示されます。

- 説明 認証方式が WEP に設定してある状態で WiFi/WPS ボタンを約5秒押すと、無線 LAN 機能 がいったんオフになった後でオンになり、その後に WPS 機能を開始します。
- 4. 無線 LAN 端末で WPS 機能の接続操作を行います。

設定に成功すると、 🔤 🖬 が表示されます。

- ・ お使いの無線 LAN 端末によって操作は異なります。
- 5. 無線 LAN 端末でその他の設定が必要な場合には、画面表示に従って設定操作を行ってく ださい。
- 注意 お使いの WPS 対応の無線 LAN 端末に WPS 用の PIN コードが指定されている場合には、 指定された PIN コードをあらかじめ本製品の設定項目「WPS PIN」に設定しておく必要が あります。96 ページの「WPS 設定」を参照してください。また、「WPS PIN」を設定すると、 自動的に本製品の WPS 機能がオンになります。約2分以内に、無線 LAN 端末で WPS 機 能の接続操作を行ってください。

## Windows パソコンを接続する

画面表示や手順は Windows Vista で、本製品の無線 LAN セキュリティ設定の暗号化方式が 「WEP」の場合を例にして説明しています。

### 1. 本製品の電源ボタンを約2秒押して電源を入れます。

無線LAN機能がオンになり ↓ が表示されます。また、インターネット接続モードが「オート」に設定されている場合は、接続状態を示すアニメーションが表示され、接続に成功すると <sup>●</sup> が表示されます。

- お買い上げ時はインターネット接続モード(89ページ)が「オート」に設定されています。画面左下に M が表示されている場合は、58ページの「インターネットに接続する(インターネット接続モードが「マニュアル」の場合)」を参照してください。
- 2. パソコンの無線 LAN 機能をオンにします。
- 「スタート」メニューから「コントロール パネル」をクリックし、「ネットワークとインター ネット」→「ネットワークと共有センター」の順に選択します。
- 4. 「ネットワークに接続」をクリックします。

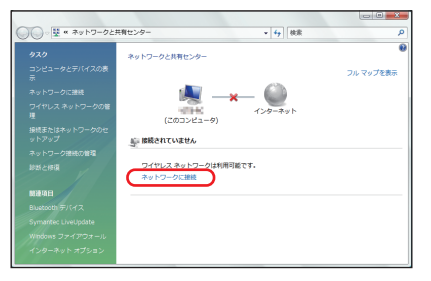

- 本製品の「SSID」(C01HW-XXXXXXXXXX)が表示されている項目をクリックして 選択し、「接続」をクリックします。
  - ・「SSID」については、1ページの「工場出荷時設定について」を参照してください。
  - ・ 本製品の「SSID」の設定を変更している場合には、設定している名称の項目を選択します。

| 接続す | るネットワークを選択                            | します                 | ~     |
|-----|---------------------------------------|---------------------|-------|
|     | au lauc                               | •                   | 0     |
|     | · · · · · · · · · · · · · · · · · · · | セキュリティの設定が有効なネットワーク | lte.  |
|     | CO1HW-                                | セキュリティの設定が有効なネットワーク | lin.  |
|     | NO:                                   | セキュリティの設定が有効なネットワーク | ati   |
|     | * remaining                           | セキュリティの設定が有効なネットワーク | att . |
| 编结束 | たけネットワークをセ                            | ットアップレキオ            |       |

WEP キーを「セキュリティキーまたはパスフレーズ」に正しく入力し、「接続」をクリックします。

Windows 7 をお使いの場合は、WEP キーを「セキュリティキー」に正しく入力し、「OK」 をクリックします。

・ WEP キーについては、1 ページの「工場出荷時設定について」を参照してください。

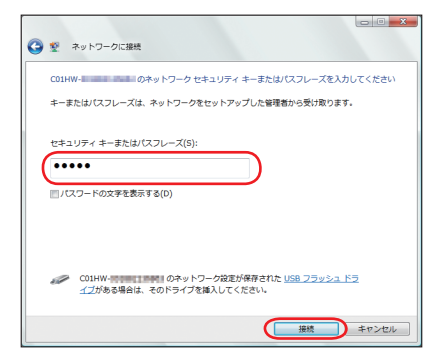

 「このネットワークを保存します」と「この接続を自動的に開始します」をクリックして チェックマークを付け、「閉じる」をクリックします。

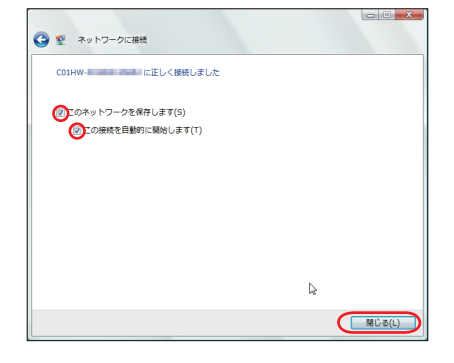

## Mac を接続する

画面表示や手順は Mac OS X 10.6 で、本製品の無線 LAN セキュリティ設定の暗号化方式が 「WEP」の場合を例にして説明しています。

### 1. 本製品の電源ボタンを約2秒押して電源を入れます。

無線LAN機能がオンになり ↓ が表示されます。また、インターネット接続モードが「オート」に設定されている場合は、接続状態を示すアニメーションが表示され、接続に成功すると <sup>●</sup> が表示されます。

- お買い上げ時はインターネット接続モード(89ページ)が「オート」に設定されています。画面左下に M が表示されている場合は、58ページの「インターネットに接続する(インターネット接続モードが「マニュアル」の場合)」を参照してください。
- アップルメニューから「システム環境設定…」をクリックし、「ネットワーク」をクリックします。
- 「AirMac」をクリックし、「AirMac を入にする」をクリックして無線 LAN 機能をオン にします。

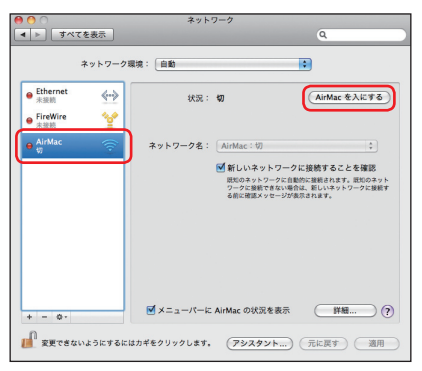

説明 「新しいネットワークに接続することを確認」にチェックが入っていると、AirMac を入にしたとき、「すべての優先するネットワークを利用できません。」というメッセージが表示されることがあります。その場合は、キャンセルをクリックして「ネットワーク」の画面に戻ってください。

- 「ネットワーク名」のブルダウンリストから本製品の「SSID」(C01HW-XXXXXXXXXXX)が表示されている項目を選択します。
  - ・「SSID」については、1ページの「工場出荷時設定について」を参照してください。
  - 本製品の「SSID」の設定を変更している場合には、設定している名称の項目を選択します。

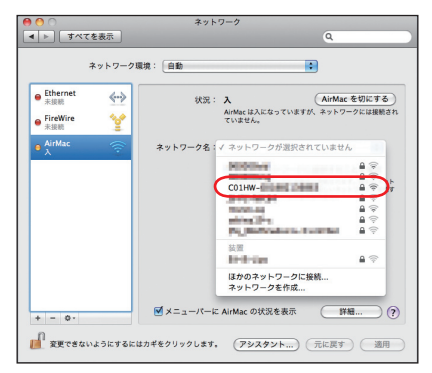

- 5. WEP キーを「パスワード」欄に正しく入力し、「このネットワークを記憶」をクリック してチェックマークを付け、「OK」をクリックします。
  - ・ WEP キーについては、1ページの「工場出荷時設定について」を参照してください。

|                    | 0 | ネットワーク"C01HW                                                                              |
|--------------------|---|-------------------------------------------------------------------------------------------|
| e Ethernet         | - | *##E#A                                                                                    |
| FireWire     state |   | パスワード パスワードを表示                                                                            |
| ● AirMac<br>入      |   | (**>\tr                                                                                   |
|                    |   | レービス構成<br>展知のネットワークに自動的に構成れていた。<br>別のカットワークに接触できない場合は、新しいネットワークに接触す<br>る前に構成メッセージが表示されます。 |
|                    |   |                                                                                           |
|                    |   |                                                                                           |
|                    |   |                                                                                           |

「ネットワーク名」が本製品の「SSID」(C01HW-XXXXXXXXXXXXXXX) になっていることを確認し、「適用」をクリックします。

57

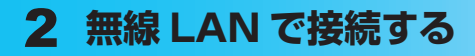

## インターネットに接続する (インターネット接続モードが「マニュアル」の場合)

- CONNECT ボタンを押します。 ディスプレイに接続状態を示すアニメーションが表示されます。接続に成功すると、ディ スプレイに 〇 が表示されます。
- 接続を切断するには、CONNECTボタンを押します。
  - 説明 ・C01HW 設定ツール画面から接続/切断の操作を行うこともできます。詳しくは、82ページの「インターネットの接続/切断をする(接続)」を参照してください。
    - お買い上げ時はインターネット接続モードが「オート」に設定されています。「マニュアル」
       に設定するには、CONNECT ボタンを約5秒押すか、CO1HW設定ツール画面から「マニュアル」を選択してください。
       詳細は89ページの「接続モード設定」を参照してください。
    - 接続先 APN の選択は、C01HW 設定ツール画面から行います。89ページの「接続モー ド設定」を参照してください。本体のみの操作では、APN を切り替えることはできません。

# 3 USBケーブルで接続する(Windowsパソコンの場合)

| Windows パソコンに本製品を接続する       |                 | .60 |
|-----------------------------|-----------------|-----|
| SoftBank CO1HW ドライバをインストールす | 13              | .61 |
| インストーラーが自動的に起動しない場合         | (Windows 7)     | .64 |
| インストーラーが自動的に起動しない場合         | (Windows Vista) | .65 |
| インストーラーが自動的に起動しない場合         | (Windows XP)    | .66 |
| インターネットに接続する                |                 | .67 |
| Windows パソコンから本製品を取り外す      |                 | .67 |
| SoftBank CO1HW ドライバをアンインストー | -ルする            | .69 |
|                             |                 |     |

# 3 USB ケーブルで接続する(Windows パソコンの場合)

## Windows パソコンに本製品を接続する

- 1. USIM カードを取り付けた本製品の USB コネクタに USB ケーブルを接続します。
- USB ケーブルのもう一方のコネクタをパソコンの USB ポートに接続します。 パソコンがデータ通信カード(本製品)を認識します。(パソコンが本製品を認識するま で約 45 秒かかります。)

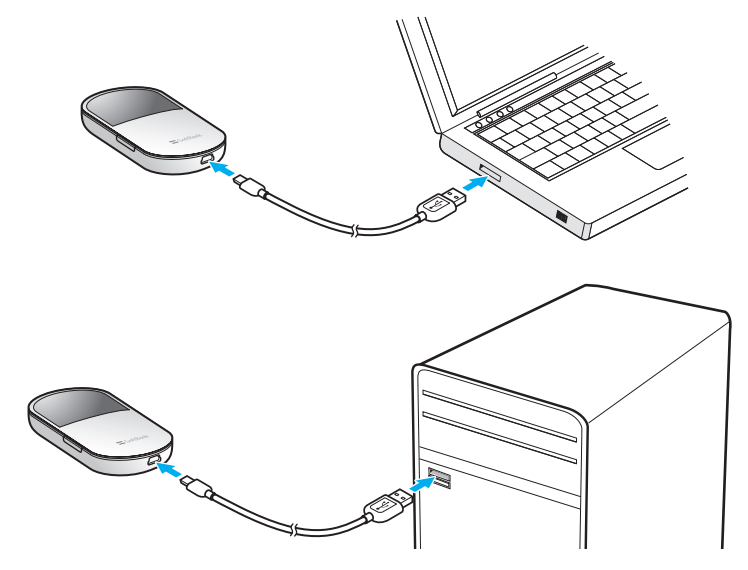

本製品を初めて接続したときは、このあと SoftBank C01HW ドライバのインストールを行います。61ページの[SoftBank C01HW ドライバをインストールする]を参照してください。

注意 本製品をパソコンに取り付けた状態でスタンバイ(サスペンド/レジューム)、または休止(ハイパネーション)を行うと、正常に動作しない場合があります。必ず本製品を取り外してから、スタンバイ、または休止を行ってください。また、本製品を取り付けた状態で、再起動したり電源を入れたりすると正常に動作しない場合があります。この場合、パソコンを起動する前に本製品を取り外してください。

## SoftBank CO1HW ドライバをインストールする

画面表示や手順は Windows Vista を例としています。

- **注意** ・ インストール中に本製品を取り外さないでください。インストールが正常に行われない、
   システムがダウンするなどの異常を起こすおそれがあります。
  - 管理者権限 (Administrator) でログインしてください。
- 1. パソコンの電源を入れ、OS を起動します。
- 2. 本製品をパソコンに接続します。
- 説明 本製品には、あらかじめデバイスドライバが保存されています。初めてお使いの場合、最初にUSB 大容量記憶デバイスがインストールされ(本製品をパソコンに接続後約45秒かかります)、その後 SoftBank CO1HW ドライバのインストーラーが起動し、本製品のデバイスドライバがインストールされます。
- 3. 「自動再生」の画面が表示されたら、「AutoRun.exe の実行」をクリックします。 Windows XP をお使いの場合は、「自動再生」の画面は表示されません。

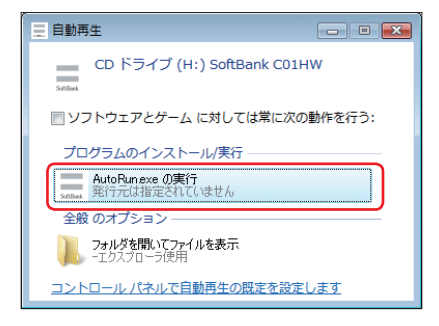

4. 「ユーザー アカウント制御」の画面が表示されたら、「許可」をクリックします。

・ Windows 7 をお使いの場合は、「はい」をクリックします。

インストーラーが自動的に起動し、「Installer Language」の画面が表示されます。

説明 インストーラーが自動的に起動しない場合は、64、65、66ページを参照してください。

# 3 USB ケーブルで接続する(Windows パソコンの場合)

5. 「Japanese (日本語)」を選択して「OK」をクリックします。

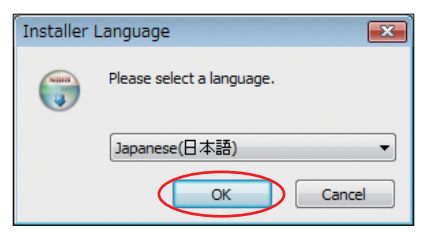

「SoftBank CO1HW driver セットアップ ウィザードへようこそ」の画面が表示されます。

6. 「次へ」をクリックします。

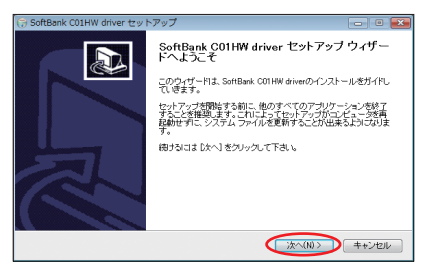

「使用許諾契約書」の画面が表示されます。

7. 「使用許諾契約書」に同意する場合は、「同意する」をクリックしてください。

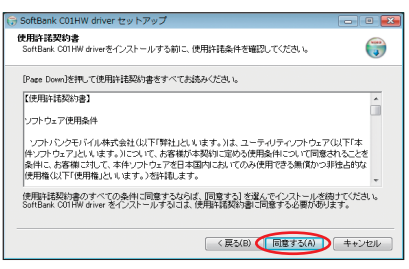

「インストール先を選んでください。」の画面が表示されます。

8. インストール先 フォルダを指定し、「インストール」をクリックします。

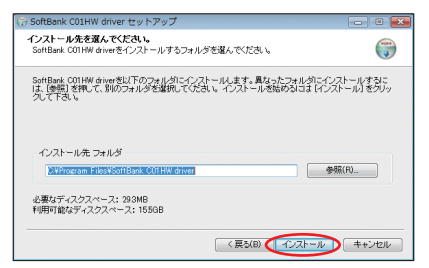

「インストール」をクリックすると、インストールが始まります。

9. 次の画面が表示されたら、「完了」をクリックします。

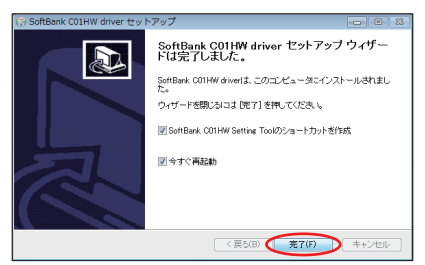

「完了」をクリックすると再起動します。

デスクトップに SoftBank CO1HW Setting Tool のショートカットアイコンが表示されたら、インストールが完了です。

注意 パソコンを再起動しないとインストールが完了しません。必ず再起動してください。

## インストーラーが自動的に起動しない場合(Windows 7)

お使いのパソコンの環境によってはインストールが自動的に開始されないことがあります。その場合は、下記の手順にてインストールしてください。 ※まず、パソコンの電源を入れ、本製品を接続した状態にしてください。

- 1. 「スタート」メニューから「コンピューター」をクリックします。
- [SoftBank CO1HW] をダブルクリックします。

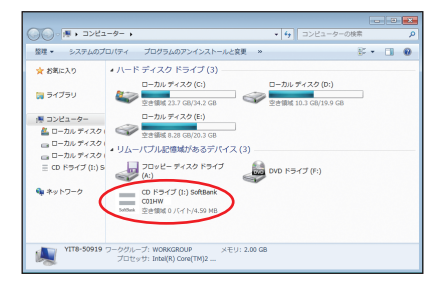

64
 3. 「ユーザー アカウント制御」の画面が表示されたら、「はい」をクリックします。
 4. 言語を選択し「OK」をクリックします。

| Installer | Language 🗾                |
|-----------|---------------------------|
|           | Please select a language. |
|           | Japanese(日本語) 🔹           |
|           | OK Cancel                 |

「SoftBank CO1HW driver セットアップ ウィザードへようこそ」の画面が表示されま す。62 ~ 63 ページの手順6~ 9 にしたがって操作してください。

## インストーラーが自動的に起動しない場合(Windows Vista)

お使いのパソコンの環境によってはインストールが自動的に開始されないことがあります。その場合は、下記の手順にてインストールしてください。 ※まず、パソコンの電源を入れ、本製品を接続した状態にしてください。

- 1. 「スタート」メニューから「コンピュータ」をクリックします。
- [SoftBank CO1HW] をダブルクリックします。

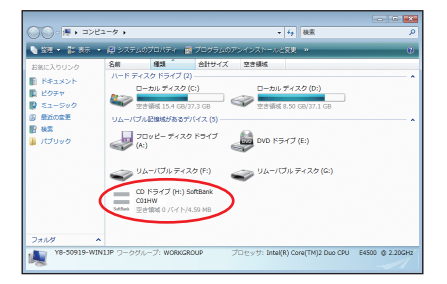

- 3. 「ユーザー アカウント制御」の画面が表示されたら、「許可」をクリックします。
- 言語を選択し「OK」をクリックします。

| Installer Language        | ×   |
|---------------------------|-----|
| Please select a language. |     |
| Japanese(日本語)             | •   |
| OK Can                    | cel |

「SoftBank CO1HW driver セットアップ ウィザードへようこそ」の画面が表示されま す。62~63ページの手順6~9にしたがって操作してください。

## インストーラーが自動的に起動しない場合(Windows XP)

お使いのパソコンの環境によってはインストールが自動的に開始されないことがあります。その場合は、下記の手順にてインストールしてください。 ※まず、パソコンの電源を入れ、本製品を接続した状態にしてください。

- 1. 「スタート」メニューから「マイ コンピュータ」をクリックします。
- SoftBank CO1HW」をダブルクリックします。

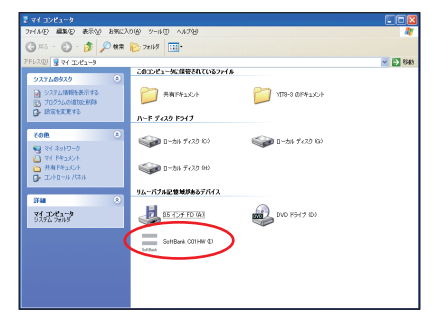

66

言語を選択し「OK」をクリックします。

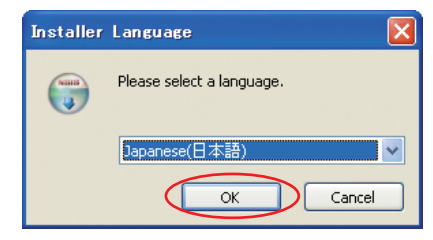

「SoftBank CO1HW driver セットアップ ウィザードへようこそ」の画面が表示されま す。62 ~ 63 ページの手順6~ 9 にしたがって操作してください。

## インターネットに接続する

#### 1. 本製品の電源ボタンを約2秒押して電源を入れます。

無線LAN機能がオンになり (Ⅲ1) が表示されます。また、インターネット接続モードが「オート」に設定されている場合は、接続状態を示すアニメーションが表示され、接続に成功すると <sup>(2)</sup> が表示されます。

- お買い上げ時はインターネット接続モード(89ページ)が「オート」に設定されています。画面左下に M が表示されている場合は、58ページの「インターネットに接続する(インターネット接続モードが「マニュアル」の場合)」を参照してください。
- 説明 ・C01HW 設定ツール画面から接続/切断の操作を行うこともできます。詳しくは、82ページの「インターネットの接続/切断をする(接続)」を参照してください。
  - インターネット接続モードを「マニュアル」に変更するには、CONNECT ボタンを約5
     秒押すか、CO1HW 設定ツール画面から「マニュアル」を選択してください。詳細は89ページの「接続モード設定」を参照してください。
  - 接続先 APN の選択は、CO1HW 設定ツール画面から行います。89 ページの「接続モー ド設定」を参照してください。本体のみの操作では、APN を切り替えることはできません。

## Windows パソコンから本製品を取り外す

#### 注意 データ通信中は本製品を取り外さないでください。

Windows 7 をお使いの場合は、データ通信が終了してることを確認し、本製品を取り外して ください。

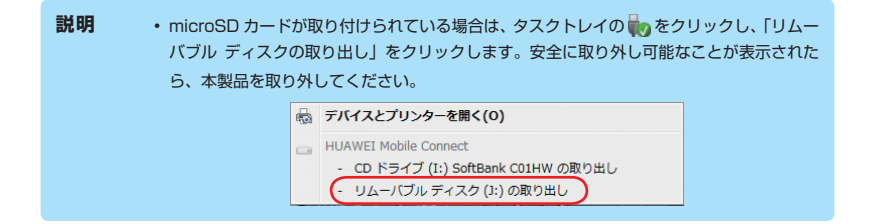

# 3 USB ケーブルで接続する(Windows パソコンの場合)

Windows Vista および Windows XP をお使いの場合は、「ハードウェアの安全な取り外し」 機能でデバイスの動作を停止させてから、本製品をパソコンから取り外します。次の操作を参 照して取り外してください。

### 1. タスクトレイの物をダブルクリックします。

Windows XP をお使いの場合は、タスクトレイの をダブルクリックしてください。
 「ハードウェアの安全な取り外し」の画面が表示されます。

2. 「USB 大容量記憶装置」を選択して、「停止」をクリックします。

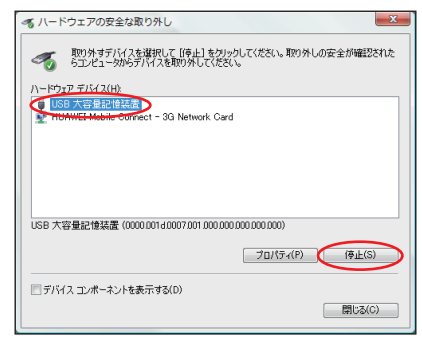

68

「ハードウェアデバイスの停止」の画面が表示されます。

3. デバイスがパソコンから安全に取り外し可能なことを確認して、「OK」をクリックします。

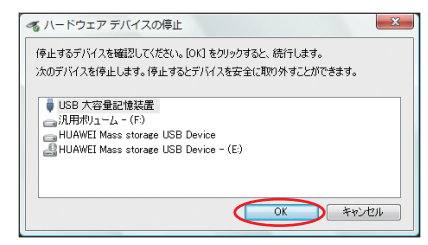

「ハードウェアの安全な取り外し」の画面に戻ります。

- 4. [HUAWEI Mobile Connect-3G Network card]についても手順2~3の操作を行います。
- 本製品が安全に取り外し可能なことが表示されたら、パソコンから USB ケーブルを取り 外します。
- 6. 本製品から USB ケーブルを取り外します。

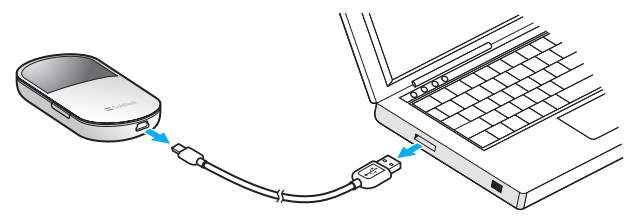

## SoftBank CO1HW ドライバをアンインストールする

画面表示や手順は Windows Vista を例としています。

- 1. 「スタート」→「コントロール パネル」→「プログラム」→「プログラムと機能」の順に 選択します。
  - Windows XP の場合は、「スタート」→「コントロール パネル」→「プログラムの追加と削除」の順に選択します。
- SoftBank CO1HW driver」を選択して、「アンインストールと変更」をクリックします。
  - Windows XP の場合は、「SoftBank CO1HW driver」を選択して、「変更と削除」 をクリックします。

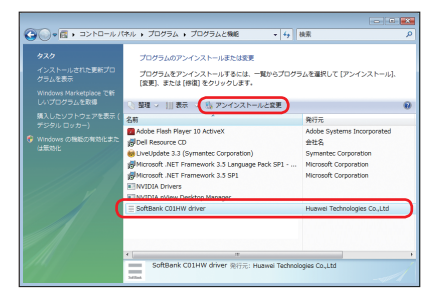

- 3. 「ユーザー アカウント制御」の画面が表示されたら、「続行」をクリックします。
  - ・ Windows 7 をお使いの場合は、「はい」をクリックします。

「SoftBank CO1HW driver アンインストール ウィザードへようこそ」の画面が表示されます。

「次へ」をクリックします。

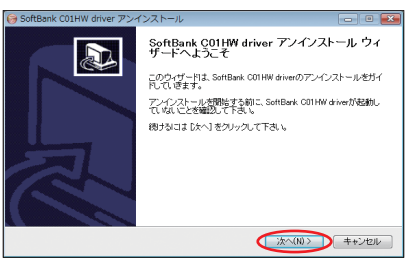

# 3 USB ケーブルで接続する(Windows パソコンの場合)

5. 「アンインストール」をクリックして実行します。

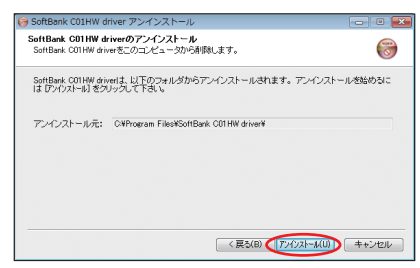

アンインストール完了後、「SoftBank CO1HW driver アンインストール ウィザードは 完了しました。」の画面が表示されます。

6. 「完了」をクリックすると、アンインストールが完了します。

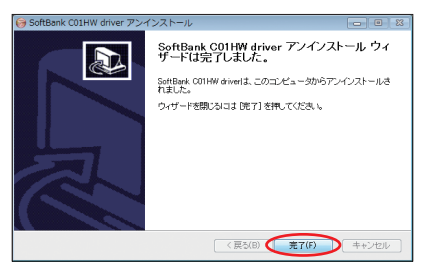
# 4 USBケーブルで接続する(Macの場合)

| Mac に本製品を接続する                  | .72 |
|--------------------------------|-----|
| SoftBank CO1HW ドライバをインストールする   | .73 |
| インターネットに接続する                   | .75 |
| Mac から本製品を取り外す                 | .76 |
| SoftBank CO1HW ドライバをアンインストールする | .77 |

# **4** USB ケーブルで接続する(Mac の場合)

## Mac に本製品を接続する

1. USIM カードを取り付けた本製品の USB コネクタに USB ケーブルを接続します。

 USB ケーブルのもう一方のコネクタを Mac の USB ポートに接続します。
 Mac がデータ通信カード(本製品)を認識します。(Mac が本製品を認識するまで約 45 秒かかります。)

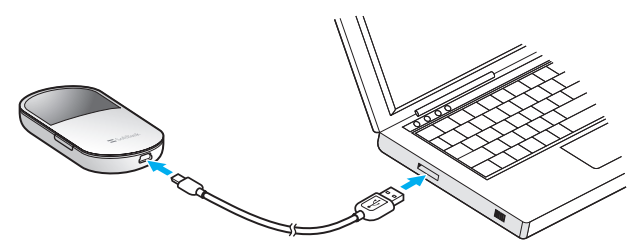

「SoftBank CO1HW」フォルダが自動的に表示されると、本製品の接続完了となります。 本製品を初めて接続したときは、このあと SoftBank CO1HW ドライバのインストールを行 います。73ページの「SoftBank CO1HW ドライバをインストールする」を参照してください。

注意 本製品を Mac に取り付けた状態でスリーブを行うと、正常に動作しない場合があります。 必ず本製品を取り外してから、スリーブを行ってください。また、本製品を取り付けた状態で、 再起動したり電源を入れたりすると正常に動作しない場合があります。この場合、Mac を起 動する前に本製品を取り外してください。

## SoftBank CO1HW ドライバをインストールする

画面表示や手順は Mac OS X 10.6 を例としています。

## 注意 インストール中に本製品を取り外さないでください。インストールが正常に行われない、シ ステムがダウンするなどの異常を起こすおそれがあります。

- 1. Mac の電源を入れ、OS を起動します。
- 本製品を Mac に接続します。
   デスクトップに (ショートカットアイコン)が表示され、「SoftBank CO1HW」フォ ルダが自動的に開きます。
- 3. 「SoftBank CO1HW driver」をダブルクリックします。 インストール画面が表示されます。
- 4. 「続ける」をクリックします。

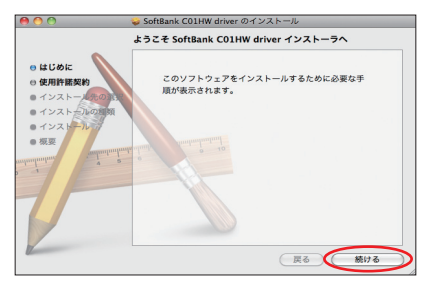

「使用許諾契約」の画面が表示されます。

5. 「続ける」をクリックします。

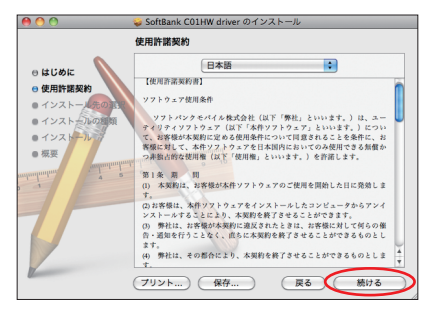

# **4** USB ケーブルで接続する(Mac の場合)

6. 「使用許諾契約」に同意する場合は、「同意する」をクリックしてください。

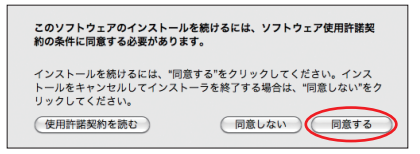

「インストール先の選択」の画面が表示された場合は、インストール先を選択して、「続ける」をクリックしてください。

「"Macintosh HD" に標準インストール」の画面が表示されます。

 説明
 「Macintosh HD」はお使いになっているハードディスクの名称です。お客さまによって、 表示される名称は異なります。

7. 「インストール」をクリックします。

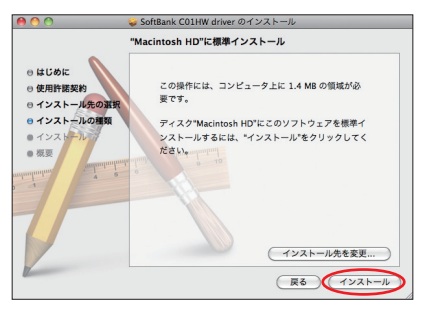

認証画面が表示されます。

8. お使いの Mac の名前(ユーザ名)とパスワードを入力して、「OK」をクリックします。

|        | "インストーラ"に変更を許可するには、パスワード<br>入力してください。 | ē         |
|--------|---------------------------------------|-----------|
|        | 名前:                                   |           |
|        | パスワード:                                |           |
| ▶ 詳細な憎 | 報                                     |           |
| ?      | (キャンセル) (OK                           | $\supset$ |

「OK」をクリックすると、インストールが始まります。

9. 次の画面が表示されたら、「再起動」をクリックします。

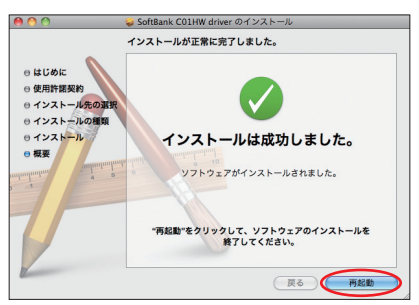

Mac が再起動したら、インストールが完了です。

## インターネットに接続する

## 1. 本製品の電源ボタンを約2秒押して電源を入れます。

無線LAN機能がオンになり ⅢⅢ が表示されます。また、インターネット接続モードが「オート」に設定されている場合は、接続状態を示すアニメーションが表示され、接続に成功すると <sup>№</sup> が表示されます。

- お買い上げ時はインターネット接続モード(89ページ)が「オート」に設定されています。画面左下に M が表示されている場合は、58ページの「インターネットに接続する(インターネット接続モードが「マニュアル」の場合)」を参照してください。
- 説明 ・C01HW 設定ツール画面から接続/切断の操作を行うこともできます。詳しくは、82ページの「インターネットの接続/切断をする(接続)」を参照してください。
  - インターネット接続モードを「マニュアル」に変更するには、CONNECT ボタンを約5
     秒押すか、CO1HW 設定ツール画面から「マニュアル」を選択してください。詳細は89 ページの「接続モード設定」を参照してください。
  - 接続先 APN の選択は、CO1HW 設定ツール画面から行います。89 ページの「接続モー ド設定」を参照してください。本体のみの操作では、APN を切り替えることはできません。

# **4** USB ケーブルで接続する(Mac の場合)

## Mac から本製品を取り外す

本製品を Mac から取り外すときは、次の方法で行ってください。無理に取り外すと、本製品 に保存されているファイルに損害を与えるおそれがあります。

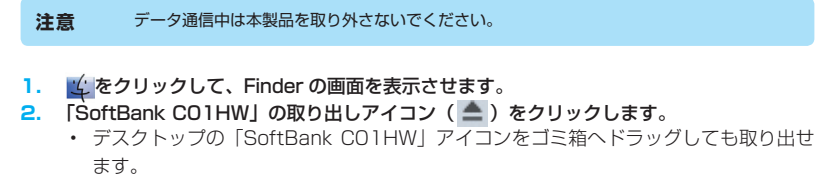

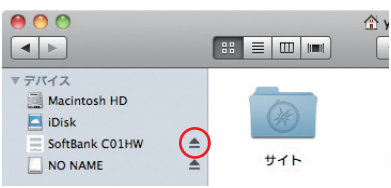

76

注意 microSD カードをお使いの場合は、先にカードの取り出しアイコン ( 🃥 ) をクリックして から [SoftBank CO1HW] の取り出しアイコン ( 📥 ) をクリックして取り出してください。

- 3. Mac から USB ケーブルを取り外します。
- 本製品から USB ケーブルを取り外します。

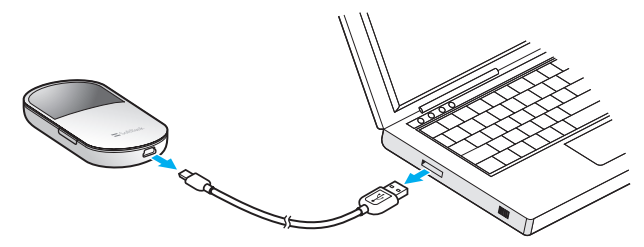

## SoftBank CO1HW ドライバをアンインストールする

- 1. 🤹をクリックして、Finder の画面を表示させます。
- 以下のファイルを削除してください。

Macintosh HD/ライブラリ/ Receipts/HWportDetect\_driver.pkg (Mac OS X 10.5 のみ) Receipts/MobileConnectDriver.pkg (Mac OS X 10.5 のみ) StartupItems/HWportDetect\_driver フォルダ Modem Scripts/HUAWEI Mobile Connect - 3G Modem Macintosh HD/システム/ライブラリ/ Extensions.mkext (Mac OS X 10.5 のみ) Extensions/HuaweiDataCardDriver.kext Extensions/USBExpressCardCantWake\_Huawei.kext Modem Scripts/HUAWEI Mobile Connect - 3G Modem Modem Scripts/HUAWEI Mobile Connect - 3G Modem

3. 上記の通り、ドライバとスクリプトを削除した後、Mac を再起動します。

説明 「Macintosh HD」はお使いになっているハードディスクの名称です。お客さまによって、 表示される名称は異なります。

| CO1HW設定ツールについて                 | 79  |
|--------------------------------|-----|
| C01HW設定ツールを起動する                | 79  |
| C01HW設定ツール画面について               | 81  |
| インターネットの接続/切断をする(接続)           | 82  |
| インターネットや無線LANの情報を確認する(基本情報)    | 83  |
| 各種機能の詳細設定をする(設定)               | 84  |
| 3G設定                           | 85  |
| 無線LAN設定                        | 92  |
| セキュリティに関する機能の設定をする(ファイアウォール設定) | 98  |
| システム設定                         | 110 |
| サポート情報を確認する(ヘルプ)               | 113 |
|                                |     |

## CO1HW 設定ツールについて

本製品に USB ケーブルまたは無線 LAN で接続したパソコンから、Web ブラウザを使用して 本製品の各種機能を設定することができます。

- 注意 ・無線 LAN で接続したパソコンから、CO1HW 設定ツールで「DHCP 設定」や「無線 LAN 設定」の設定内容を変更すると、無線 LAN の接続が切れることがあります。再接続 するにはパソコンの設定変更が必要になりますのでご注意ください。
  - CO1HW 設定ツールを同時に複数のパソコンで表示/設定することはできません。

説明 CO1HW 設定ツールは、以下の Web ブラウザに対応しています。 Windows : Microsoft Internet Explorer 6, 7, 8 Mac OS X : Safari 3, 4

### CO1HW 設定ツールを起動する

- 1. パソコンを起動し、本製品と USB ケーブルまたは無線 LAN で接続します。
- Windows パソコンの場合は、デスクトップ上にある にある CoftBank CO1HW Setting Tool) アイコンをダブルクリックします。

Mac の場合は、「SoftBank CO1HW」フォルダ内にある 📃 (SoftBank CO1HW Setting Tool) アイコンをダブルクリックします。 「ログイン」画面が表示されます。

注意 本製品のブライベートIPアドレスを変更していると、 (SoftBank C01HW Setting Tool) アイコンをダブルクリックしても「ログイン」の画面が表示されません。その場合は、
 Web ブラウザを起動し、アドレス入力欄に「http://(本製品のブライベートIPアドレス)/」
 と入力して、C01HW 設定ツールを起動してください。
 本製品のお買い上げ時のブライベートIPアドレスは、「192.168.1.1」に設定されています。

- 3. ユーザ名「admin」とパスワードを入力して、「ログイン」をクリックします。
  - お買い上げ時、パスワードには WEP キーが設定されています。WEP キーについては、 1ページの「工場出荷時設定について」を参照してください。
  - ・ 必要に応じて「言語」欄のリストから画面表示に使用する言語を選択してください。

| <b>S</b> oftBank | SoftBank C01HW設定ツール |
|------------------|---------------------|
|                  |                     |
|                  | ログイン<br>            |
|                  | ユーザ名                |
|                  | パスワード               |
|                  | and 日本語 +           |
|                  | 四步4つ                |
|                  |                     |
|                  |                     |

「ご利用される USIM カードをよくご確認の上、ご利用願います。」という画面が表示されます。

## 4. 「OK」をクリックします。

CO1HW 設定ツール画面が表示されます。

- 注意 ・セキュリティ保護のため、お買い上げ時のパスワードは変更することをお勧めします。変 更方法については、110ページの「ログインパスワード変更」を参照してください。
  - CO1HW 設定ツールの操作が5分間ない場合、自動的にログアウトします。入力中の項目 は削除されますので、ご注意ください。

80

## CO1HW 設定ツール画面について

|                  | <b>S</b> oftBank | SoftBank C01HW設定ツール                                |                                           | usimt>—F" 🔵 Wai | No sigti — | 6 |
|------------------|------------------|----------------------------------------------------|-------------------------------------------|-----------------|------------|---|
| <b>0</b> -[<br>2 |                  | <b>検続状態</b><br>プロファイル設定:<br>インターネット接続モード:<br>接続状態: | [Data Plan A (TEIGAKU)(D) -<br>オート<br>複成中 |                 |            |   |
|                  |                  | COPYRIGHT (C) 整為技術有限公司。                            | 無折での独写・転載を禁じます。                           |                 |            |   |

🜖 メニューリスト

メニュー項目をクリックして、設定ページを切り替えます。

2 設定ページ

各機能の設定/情報画面、またはアイコンメニューが表示されます。

- ③ ログアウト クリックして CO1HW 設定ツールからログアウトします。
- ④ USIM カードアイコン
  - · (緑): 有効な USIM カードが取り付けられています。
  - ・● (赤):USIM カードが取り付けられていません。または USIM カードが無効になっ ています。
- 6 WAN アイコン
  - ・ (緑): インターネット接続中
  - ・ 🛑 (赤): インターネット未接続
- 6 SIG アイコン

現在の受信レベルを表示します。

## インターネットの接続/切断をする(接続)

インターネットへの接続/切断を CO1HW 設定ツール画面から操作できます。

- 1. メニューリストから「接続」をクリックします。
- 2. インターネットに接続するには、「接続」ボタンをクリックします。

| <b>S</b> oftBank         | SoftBank C01HW設定ツール                                   | _                                         | usimb—F | WAN SIG TH |
|--------------------------|-------------------------------------------------------|-------------------------------------------|---------|------------|
| 接続<br>基本情報<br>設定<br>ヘルブ  | <b>接続状態</b><br>ブロファイル (投空:<br>インターネット 根語モード:<br>根語状態: | Data Plan A (TEIGAKU)(D) ・<br>マニュアル<br>切断 |         |            |
| <b>≠</b> ¤ <i>57</i> '⊅⊧ | 预减                                                    |                                           |         |            |
|                          | COPYRIGHT (C) 華為技術有限公司                                | 。無断での旗写・転載を禁じます。                          |         |            |

3. 切断するときは、「切断」ボタンをクリックします。

82

- 注意 ・インターネット接続モードが「オート」に設定されているときは、「接続」/「切断」ボタ ンは表示されません。
  - PIN コード操作が有効になっている状態で C01HW 設定ツールにログインすると、「PIN 認証」画面が表示されます。正しい PIN コードを入力し「適用」をクリックしてください。
     お買い上げ時の PIN コードは、「9999」に設定されています。

## インターネットや無線 LAN の情報を確認する (基本情報)

## 1. メニューリストから「基本情報」をクリックします。

インターネット (3G ステータス) と無線 LAN (無線 LAN ステータス)、本体 (本体情報) についての情報が表示されます。

画面右側の「詳細…」をクリックすると、無線 LAN の詳細な情報が表示されます。

| SoftBank                    | SoftBank C01HW設定ツール                                                                                                    | usimut⊐−h: ● wan● sig⊺ |
|-----------------------------|----------------------------------------------------------------------------------------------------|------------------------|
| 接統                          | 207 - A7                                                                                                    |                        |
|                             | JGXT-XX                                                                                                    |                        |
| 基本預報<br>設定<br>ヘルゴ<br>●ログアウト | USBMワービザ地<br>ショトバンで携帯電話<br>参考:<br>最後に加加<br>ドアドレス: 114.4877254<br>DNSヤッパ: 00.254.183.189<br>ビアドレス: 10.254.183.189<br>ビアドレス: 165.04.152<br>光音デージ(Dytes): 165.04<br>法音が一次(Dytes): 75.01.03<br>後期時代: 00.4120<br>(日本1997)72 |                        |
|                             | 無線LANステータス                                                                                                    |                        |
|                             | SSID:         C01HW-         C01HW-           SSIDステルス:         第効           無線LAN模技数:         0           暗号化方式:         WEP                                                                                          | ·····                  |
|                             | 本体情報                                                                                                    |                        |
|                             | IPフドレス: 192.168.1.1<br>MACアドレス: 197.457<br>サブネットマスク: 255.255.255.0<br>microSDカード: microSDカード未才                                                                                                    | a<br>承入                |
|                             | COPYRIGHT (C) 華為技術有限公司。無助での補写・転載をき                                                                                                    | NUE J.                 |

注意 ・表示される受信データ/送信データ量は目安であり、実際の送受信データ量とは異なることがあります。

• 無線 LAN 接続の受信データ / 送信データ量および接続時間はカウントされません。

説明 「通信情報クリア」ボタンをクリックすると、受信データ、送信データ、接続時間がリセット されます。

## 各種機能の詳細設定をする(設定)

 メニューリストから「設定」をクリックします。 アイコンメニューが表示されます。

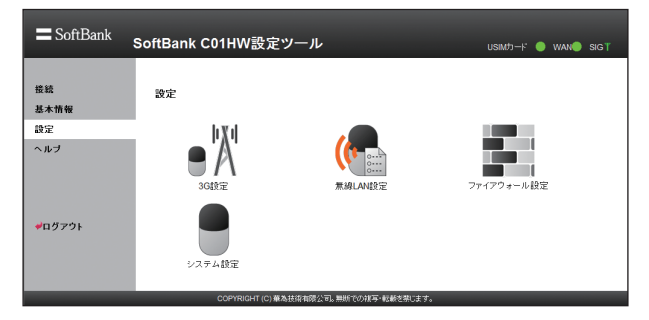

- 2. 設定する機能のアイコンをクリックします。
- 🥚 3G 設定

84

インターネット接続に関する詳細機能を設定します。(85ページ)

- 無線 LAN 設定
   無線 LAN 機能に関する詳細機能を設定します。(92ページ)
- ファイアウォール設定 ファイアウォールに関する詳細設定を行います。(98 ページ)
- システム設定 システムに関する詳細機能を設定します。(110ページ)

## 3G 設定

インターネットに接続するためのプロファイルなどの設定変更や新規作成ができます。

1. 「設定」のアイコンメニューから (※) (36 設定)をクリックします。 「36 設定」のアイコンメニューが表示されます。

| SoftBank                  | SoftBank C01HW設定ツーノ                       | L                           | usimt)—H: 🌒 wan 🌒 sig'i |
|---------------------------|-------------------------------------------|-----------------------------|-------------------------|
| 接続<br>基本情報<br>設定          | 36設定                                      | h V d                       | •                       |
| ヘル <del>ブ</del><br>≠ログアウト | USM7)-F PAY管理<br>USM7)-F PAY管理<br>接続モード設定 | <b>同</b> 度飲運択設定<br>ブロファイル設定 | よっトワーク検索設定              |
|                           | 000000UT (0) #315555                      | 10.111 無能你不能常。 新鲜大潮 1 主子    | ব্যত                    |

2. 設定する機能のアイコンをクリックします。

## 📕 USIM カード PIN 管理

PIN (Personal Identification Number) とは、USIM カードが不正に利用されることを防 ぐために使われるパスワードです。PIN 認証の有効/無効の設定、PIN コードの認証や変更な どを行うことができます。

| SoftBank                | SoftBank C01HW設定ツール                                                                                                    | _                                                                                                    | usimtə—F 🔵                                        | WAN SIG           |
|-------------------------|----------------------------------------------------------------------------------------------------|----------------------------------------------------------------------------------------------------|---------------------------------------------------|-------------------|
| 接続<br>基本情報<br>設定<br>ヘルブ | USIM/Dード PIN管理<br>・PIIコード操作<br>素型パマネドロコード保険税を美効します<br>またん。(PIIコード保険税を美効します<br>などん、の日コード保険税を美効しいます<br>になったり、ロードなどののよう<br>になったり、ロードなどののよう<br>になったいSIMD・FIOIAによりうことがです<br>定要するいSIMD・FIOIAによりうことがです<br>定要するいSIMD・FIOIAによりまます。<br>・PIIコードよーを構成を計で増払されています。<br>・入力可能数を1990ードになっていまます。 | 、木体の電源をオノミンた後、USMが一<br>のみ表示されます。)<br>、本体の電源をオノミンた後、毎回USM<br>しの表示されます。」<br>をす。(USMO-++「確認報知が有効」の場合<br>です。 | ドの認証を行う必要に<br>けードの認証を行う。<br>されます。)<br>1-このみ変更可能です | まあり<br>3要が<br>「。) |
| <b>₽</b> ¤Ø <b>₽</b> ⊅⊧ | PRコード操作:<br>現在のPRコード:<br>現在のFRA<br>現在のFRA<br>スカ可能現象:<br>(東京)<br>(東京)                                                                                                    | 有効にする ・<br>3<br>取2月                                                                                      |                                                   |                   |
|                         | COPYRIGHT (C) 華為扶術有限公司                                                                                                    | 。無助での補写・転載を禁じます。                                                                                         |                                                   |                   |

#### 有効/無効にする場合

- 1. 「現在の PIN コード」に正しい PIN コードを入力します。
- 2. 「適用」をクリックします。

#### 認証を行う場合

- 1. 「現在の PIN コード」に正しい PIN コードを入力します。
- 2. 「適用」をクリックします。

#### 🥥 変更する場合(有効のとき)

- 1. 「PIN コード操作」から「変更する」を選択します。
- 2. 各項目を設定します。

| 設定項目               | 説明                                                   | 設定範囲                      | 初期値    |
|--------------------|------------------------------------------------------|---------------------------|--------|
| PIN コード操作          | 適用する操作を選択します。                                        | 有効にする、無効にする、<br>認証する、変更する | 有効にする  |
| 現在の PIN コード        | 現在設定されている PIN コードを<br>入力します。                         | 4~8桁の数字                   | (なし) * |
| 新しい PIN コード        | PIN コードを変更する場合に、新<br>しい PIN コードを入力します。               | 4~8桁の数字                   | (なし)   |
| 新しい PIN コードの<br>確認 | 確認のため、新しい PIN コードを<br>再入力します。                        | 4~8桁の数字                   | (なし)   |
| PUK I-K            | PIN ロック時に表示されます。<br>PIN ロック解除コード<br>(PUK コード)を入力します。 | 8桁の数字                     | (なし)   |

※:お買い上げ時の USIM カードの PIN コードは、「9999」に設定されています。

#### 設定が完了したら「適用」ボタンをクリックします。

説明

 PIN コード操作を有効に設定すると、本製品の電源を入れたときに、正しい PIN コードを 入力する必要があります。PIN コード入力は CO1HW 設定ツールが表示できるパソコンで のみ可能なため、パソコン以外の無線 LAN 端末のみで使用する場合には、PIN コード操 作を無効に設定してください。

- PIN コード操作が有効になっている状態でCO1HW 設定ツールにログインすると、「PIN 認証」画面が表示されます。正しい PIN コードを入力し「適用」をクリックしてください。
- ・PINコード入力を3回連続で間違えるとPINロック状態になり、PINロックを解除するには、 PINロック解除コードの入力が必要です。PINロック解除コード(PUKコード)については、お問い合わせ先(129ページ)までお問い合わせください。また、PINロック解除コード(PUKコード)を10回連続で間違えると、完全ロック状態になります。完全ロック状態を解除するには、所定の手続きが必要になります。お問い合わせ先(129ページ)までご連絡ください。

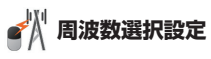

ネットワークを照会するときに選択される周波数を指定します。

| E SoftBank       | SoftBank C01HW設定ツール                                | USIM01−F' ● WAN● SIGTi |
|------------------|----------------------------------------------------|------------------------|
| 接続<br>基本情報<br>設定 | <b>周波数選択設定</b><br>・WCDMA1700、WCDMA2100または自動を選択します。 |                        |
| ヘルブ              | 周波数: 自動                                            | •                      |
| <b>≠</b> ログアウト   | A33 (8%)                                           |                        |
| _                | COPYRIGHT (C) 業為技術有限公司。無助での根写・転載さ                  | 禁じます。                  |

## 項目を設定します。

| 設定項目 | 説明              | 設定範囲                           | 初期値 |
|------|-----------------|--------------------------------|-----|
| 周波数  | 選択される周波数を指定します。 | 自動、<br>WCDMA1700、<br>WCDMA2100 | 自動  |

## 2. 設定が完了したら「適用」ボタンをクリックします。

注意 インターネット接続中は変更できません。

87

## ネットワーク検索設定

接続できるネットワークを検索する方法を設定します。

| <b>S</b> oftBank        | SoftBank C01HW設定ツール                                                                                           | USIMD-H: 🌒 WAN SIGTI |
|-------------------------|----------------------------------------------------------------------------------------------------|----------------------|
| 接続<br>基本情報<br>設定<br>ヘルプ | <b>ネットワーク検索設定</b> <ul> <li>・自診:001HWが自動的にはットワークを検索して観想。ます<br/>手能に適用をクリックすると利用可能はネットワークを提明<br/>モード: </li></ul> |                      |
| <b>≠</b> ログアウト          | (表示) 注用 (2)時<br>COPYRIGHT (C)時為生活研究公司。無新での知る                                                                  | <b>▼-</b> 私般党制(注字。   |

### 1. 各項目を設定します。

| 設定項目                                                                                    | 説明           | 設定範囲    | 初期値  |
|-----------------------------------------------------------------------------------------|--------------|---------|------|
| モード                                                                                     | 登録モードを選択します。 | 自動、手動   | 自動   |
| ネットワーク         モードで「手動」を選択したときに、<br>「適用」ボタンのクリック後に表示<br>されます。<br>利用可能なネットワークを選択し<br>ます。 |              | (リスト項目) | (なし) |

設定が完了したら「適用」ボタンをクリックします。

注意 インターネット接続中は変更できません。

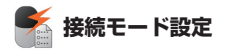

インターネットに接続するための設定や通信の設定ができます。

| E SoftBank              | SoftBank C01HW設定ツール                                                                                                    | _                                                                                               | usimb—F 🔵                     | WAN SIG TI |
|-------------------------|----------------------------------------------------------------------------------------------------|-------------------------------------------------------------------------------------------------|-------------------------------|------------|
| 接続<br>基本情報<br>設定<br>ヘルプ | 検続モード設定  ・ プロファイルリスト:デフォルトプロファイルを選択  ・ プロファイルを選択  ・ プンターネット競技モード マニュアルにCONNAKKのCONNECTボタッを計  インターネット記録します。 オート:インターネット記録が更可を追求したのに合           | します。<br>甲す、または設定シールの接続べー<br>つせて、自動的に行います。                                                       | -ジで接続ポタンをクリック                 | すると        |
| ≠ログアウト                  | <ul> <li>・ ()所得価: 一定時間を経えてテースの送き他が<br/>前設定では10万です、インターネット接続モード<br/>プロファイルリスト:</li> <li>インターネット接続モード:<br/>()原時間(分):<br/>MTU(Bytes):</li> </ul> | 30% 20% 場合、目動的ロインターネ<br>ETオート」に設定した時のみ切解<br>Data Plan A (TEIGAKU)(D) ・<br>オート ・<br>10 ・<br>1500 | ット技統を切除します。工<br>1間(分)を設定できます。 | 陽出         |
|                         | <b>(現る)</b> (注用)<br>COPYRIGHT (C) 単為:指現有限が可し                                                                                                  | 10万円<br>11万円1月二、町新た町・キオ、                                                                        |                               |            |

- 「プロファイルリスト」から、デフォルトへ設定するプロファイルを選択します。
- 2. 各項目を設定します。

| 設定項目             | 説明                                                            | 設定範囲                                                | 初期値                      |
|------------------|---------------------------------------------------------------|-----------------------------------------------------|--------------------------|
| プロファイルリスト        | 設定するプロファイルを選択しま<br>す。                                         | お買い上げ時に登録され<br>ているプロファイルを含<br>む最大 15 件 <sup>※</sup> | Data Plan A<br>(TEIGAKU) |
| インターネット接続<br>モード | 接続方法を選択します。                                                   | マニュアル、オート                                           | オート                      |
| 切断時間(分)          | ー定時間データの送受信がなかっ<br>た場合に、インターネットが自動<br>的に切断されるまでの時間を設定<br>します。 | 5、10、15、30、60                                       | 10                       |
| MTU (Bytes)      | 最大転送ユニットサイズを指定します。                                            | 1400~1500                                           | 1500                     |

※:お買い上げ時、本製品には以下の2つのプロファイルが設定されています。これら のプロファイルは、削除/編集できません。

・Data Plan A (TEIGAKU):「データ定額プラン」をご利用の場合に選択します。

・Data Plan B (JURYO):「データ従量プラン」をご利用の場合に選択します。

3. 設定が完了したら「適用」ボタンをクリックします。

- ・ インターネット接続中にインターネット接続モードの設定を変更すると、接続が切断されます。
   「オート」に変更した場合は、自動的にインターネットに接続します。
   「マニュアル」に変更した場合は、必要に応じて CONNECT ボタンを押してインターネットに接続してください。
   ・ インターネット接続モードが「オート」に設定されている場合、本製品に電源が入っている間は自動的に常時インターネット接続を行います。接続メニュー(82ページ)や
   CONNECT ボタン(26ページ)によるインターネットの接続/切断はできません。「オート」を解除するには、CONNECT ボタンを約5秒押すか、インターネット接続モードを「マニュアル」に設定してください。
   ・ インターネット接続モードを「オート」に設定しているときは、通信コストが割高になる
   ことがありますのでで注意ください。
   また、ローミングサービスで利用時は、「マニュアル」
  - ことがありますのでご注意ください。また、ローミングサービスご利用時は、「マニュアル」 に設定してお使いになるようお勧めします。

## 📄 プロファイル設定

プロファイル(接続設定)を新規作成、編集、削除できます。

あらかじめ設定されている 2 つのプロファイル (Data Plan A (TEIGAKU)、Data Plan B (JURYO)) 以外に、最大 13 件までプロファイルを追加することができます。

| <b>S</b> oftBank        | SoftBank C01HW設定ツー                                                                                                    | ル usimb-H: ● wan                                                                                                    | SIG Ti |
|-------------------------|----------------------------------------------------------------------------------------------------|----------------------------------------------------------------------------------------------------|--------|
| 接続<br>基本情報<br>設定<br>ヘルブ | プロファイル設定<br>・ プロフィイルジスト: 編集するプロファイル<br>・ プロファイルの名林を怨<br>・ 振る使用・ユーザる・パスワード:<br>・ これらの情報はあき他が見っている人<br>・ これので新聞いているく少し<br>・ このであり、「「「」」、「」、<br>・ このであり、<br>・ このであり、<br>・ このでのであり、<br>・ このでのであり、<br>・ このでのであり、<br>・ このでのであり、<br>・ このでのであり、<br>・ このでのでのであり、<br>・ このでのであり、<br>・ このでのであり、<br>・ このでのであり、<br>・ このでのでのであり、<br>・ このでのでのであり、<br>・ このでのでのでのでのでのであり、<br>・ このでのでのでのでのでのでのでのでのでのでのでのでのでのでのでのでのでのでので | を選択します。<br>記します。<br>ンターネート サービスプロバイダー(ISP)にご 確認のださい。<br>さつト サービスプロバイダー(ISP)にご 確認がださい。<br>さです。<br>5式です。<br>5式です。<br>くべたタグ戦時時から場合(121 <u>~27~4</u> 0 <sup>~</sup> 5番銀います。提供されない、 |        |
| ቍログアウト                  | 場合には"タイナミック"を選択すると目動<br>プロファイルリスト:                                                                                                    | IPGにこれらのパラメーターかIRD(書きれます。<br>Data Plan A (TEIGAKU)(D) 、                                                                                                    |        |
|                         | プロファイル名:<br>接続着号:<br>ユーザ名:<br>パスフード:<br>経証方式:<br>APN<br>◎ ダイナミック ◎スタティック<br>P7Fレス:<br>◎ ダイナミック ◎スタティック                                                                                                    | Data Plan A ((ElGA4U))D)           "99""16           em           PAP           emb ns (p)                                                                                     |        |
|                         | COPYRIGHT (C) 華為技術有能                                                                                                    | そので、無助での被写・転載を禁じます。                                                                                                    |        |

### <例>既存のプロファイルを編集する場合

- 1. 「プロファイルリスト」から編集するプロファイルを選択します。
  - 🔵 新規作成する場合

「プロファイル名」に任意の接続設定名を入力して、手順2以降を行います。

削除する場合 「プロファイルリスト」から削除する接続設定を選択し、「削除」ボタンをクリックします。

### 2. 各項目を設定します。

| 設定項目      | 説明                              | 設定範囲                                                     | 初期値                      |
|-----------|---------------------------------|----------------------------------------------------------|--------------------------|
| プロファイルリスト | 編集/削除するプロファイルを選<br>択します。        | お買い上げ時に登録され<br>ているプロファイルを除<br>き最大 13 件 <sup>※ 1</sup>    | Data Plan A<br>(TEIGAKU) |
| プロファイル名   | 新規に設定する場合、任意のプロ<br>ファイル名を入力します。 | 最大 63 文字までの<br>半角英数字と半角記号<br>(「,」「"」「:」「:」「¥」「\」<br>は除く) | Data Plan A<br>(TEIGAKU) |
| 接続番号      | インターネット接続先の番号です。                | —                                                        | *99***1# <sup>**2</sup>  |
| ユーザ名      | ユーザ名を設定します。                     | 最大 63 文字までの<br>半角英数字と半角記号<br>(「.」「"」「:」「:」「¥」「\」<br>は除く) | em                       |
| パスワード     | バスワードを設定します。                    | 最大 63 文字までの<br>半角英数字と半角記号<br>(「.」「"」「:」「:」「¥」「\」<br>は除く) | em                       |
| 認証方式      | 認証方式を設定します。                     | PAP、CHAP                                                 | PAP                      |
| APN       | APN を指定するかどうかを設定します。            | ダイナミック、<br>スタティック                                        | スタティック                   |
|           | APN を設定します。                     | 最大 63 文字までの<br>半角英数字と半角記号<br>(「.」「"」「:」「:」「¥」「\」<br>は除く) | emb.ne.jp                |
| IPアドレス    | IP アドレスを指定するかどうかを<br>設定します。     | ダイナミック、<br>スタティック                                        | ダイナミック                   |
|           | 本製品のグローバル IP アドレスを<br>設定します。    | 0~255の4組の番号                                              | (なし)                     |

※1:お買い上げ時、本製品には以下の2つのプロファイルが設定されています。これ らのプロファイルは、削除/編集できません。

・Data Plan A(TEIGAKU):「データ定額プラン」をご利用の場合に選択します。

· Data Plan B (JURYO):「データ従量プラン」をご利用の場合に選択します。

※2:変更できません。

## 3. 設定が完了したら「保存」ボタンをクリックします。

## 無線 LAN 設定

無線 LAN 機能の各種設定ができます。

1. 「設定」のアイコンメニューから (価 (無線 LAN 設定) をクリックします。 「無線 LAN 設定」のアイコンメニューが表示されます。

| E SoftBank     | SoftBank C01HW設定ツー                  | л                                                                                                    | usimdə-f" 🔵 wan 🖲 sig Ti |
|----------------|-------------------------------------|----------------------------------------------------------------------------------------------------|--------------------------|
| 接続<br>基本情報     | 無線LAN設定                             |                                                                                                    |                          |
| 設定             |                                     |                                                                                                    |                          |
| ヘルブ            | •                                   |                                                                                                    |                          |
| <b>₩</b> ログアウト | 無線LAN基本設定<br>()<br>MAGアドレスフィルタリング設定 | 無線LANセキュリティ設定                                                                                                    | WPSRE                    |
|                |                                     |                                                                                                    | ्रह्                     |
|                |                                     | AN INCOME AND ADDRESS OF ADDRESS OF ADDRESS |                          |

92

- 2. 設定する機能のアイコンをクリックします。
- (🦰 無線 LAN 基本設定
- 無線 LAN の基本的な機能を設定できます。

| SoftBank              | SoftBank C01HW設定ツー                                                                                                    | ール                                                                                                    |                                                                                                    | usimo)— h" 🔵 wan 🌒 sig Ti      |
|-----------------------|----------------------------------------------------------------------------------------------------|----------------------------------------------------------------------------------------------------|----------------------------------------------------------------------------------------------------|--------------------------------|
| 接続<br>基本情報<br>設定      | <ul> <li>無線LAN基本設定</li> <li>SSID: 32文字の半角英数字で無線に</li> <li>国名テヤンネル</li> <li>一個名の中のよりに利用可能なから</li> </ul>                                                                                                    | ANネットワークの名                                                                                               | を設定します。<br>ヽます、ご利用になる限り                                                                                           | 14121-1411-1411年の多いまでも         |
| ヘル <b>ヺ</b><br>≠ログアウト | <ul> <li>★30,000,124)C1+(約1)(18:42 + 7<br/>- 5(7)(28)(1+0)<sup>-</sup></li> <li>■EE802.11+0<sup>-1</sup></li> <li>BC01HW-の接続1EEE802.11</li> <li>BD1:01+HW-の接続1EEE802.11</li> <li>BD1:01+HW-の接続1EEE802.11</li> <li>SD1:7-12</li> <li>A07:7-830.40(8)(1-5-830)(24(8))</li> <li>A08:40-5830(24(8))</li> <li>A08:40-5830(24(8))</li> <li>A09:40-14(14)(1-24(2))(1-24)</li> <li>A09:40-14(14)(1-24(2))(1-24)</li> <li>A09:40-14(14)(1-24)(1-24)(1-24)</li> <li>A09:40-14(14)(1-24)(1-24)(1-24)(1-24)</li> <li>A09:40-14(14)(1-24)(1-24)(1-</li></ul> | bのみ可能です。<br>gのみ可能です。<br>gのみ可能です。<br>thugとちらも可能です<br>できないようにし、CC<br>できる状態にします。<br>(床どうしの直接通信<br>床どうしの直接通信 | - 189。これ1410-243回か<br>-<br>-<br>-<br>-<br>-<br>-<br>-<br>-<br>-<br>-<br>-<br>-<br>-<br>-<br>-<br>-<br>-<br>-<br>- | ゆめいらい とくなみとその 917<br>ゆられにべします。 |
|                       | SSID:                                                                                                    | C01HW-                                                                                                   | 10480                                                                                                    |                                |
|                       | 国名:                                                                                                    | 日本                                                                                                    | •                                                                                                    |                                |
|                       | チャンネル:                                                                                                    | Auto                                                                                                    | -                                                                                                    |                                |
|                       | IEEE802.11モート:                                                                                                    | b/g                                                                                                    | -                                                                                                    |                                |
|                       | 速度:                                                                                                    | Auto                                                                                                    | -                                                                                                    |                                |
|                       | SSIDステルス:                                                                                                    | 無効                                                                                                    | -                                                                                                    |                                |
|                       | フライバシーセハレータ                                                                                                    | 有効                                                                                                    | -                                                                                                    |                                |
|                       | 無線LAN目動オフ:<br>(1)                                                                                                    | 有効                                                                                                    | -                                                                                                    |                                |
|                       | 無縁LAN目動オブ時間(分):                                                                                                    | 10                                                                                                    | •                                                                                                    |                                |
|                       | ্দুত                                                                                                    |                                                                                                    | 百, 新新水塘"土才                                                                                                    |                                |

### 1. 各項目を設定します。

| 設定項目                     | 説明                                                          | 設定範囲                                                    | 初期値  |
|--------------------------|-------------------------------------------------------------|---------------------------------------------------------|------|
| SSID                     | ネットワーク名(SSID)を設定し<br>ます。                                    | 最大 32 文字までの半角<br>英数字、「.」、「-」、「_」、<br>「(半角スペース)」         | * 1  |
| 国名                       | 国名を選択します。                                                   | (リスト項目)                                                 | 日本   |
| チャンネル                    | 使用チャンネルを選択します。                                              | Auto、1、2、…、13                                           | Auto |
| IEEE802.11モード            | 無線 LAN 機能の動作モードを選<br>択します。                                  | b、g、b/g                                                 | b/g  |
| 速度                       | 無線 LAN の通信速度を設定しま<br>す。                                     | Auto, 1, 2, 5.5, 6, 9,<br>11, 12, 18, 24,<br>36, 48, 54 | Auto |
| SSID ステルス <sup>※ 2</sup> | SSID が表示されないように設定<br>します。                                   | 有効、無効                                                   | 無効   |
| プライバシーセパレータ              | 無線 LAN 端末どうしの通信を禁<br>止するかどうかを設定します。                         | 有効、無効                                                   | 有効   |
| 無線 LAN 自動オフ              | 無線 LAN 端末が接続されていない<br>状態で、無線 LAN 接続を自動的に<br>オフするかどうかを設定します。 | 有効、無効                                                   | 有効   |
| 無線 LAN 自動オフ時間<br>(分)     | 無線 LAN 自動オフが「有効」の<br>場合に、自動オフするまでの時間<br>を設定します。             | 5、10、20                                                 | 10   |

※1:お買い上げ時の SSID については、1 ページの「工場出荷時設定について」を参照 してください。

※2:「有効」に設定すると、WPS 機能が利用できなくなりますのでご注意ください。

## 2. 設定が完了したら「適用」ボタンをクリックします。

| 注意 | <ul> <li>これらの設定を変更すると、無線LANで接続できなくなることがあります。その場合には、</li> </ul> |
|----|----------------------------------------------------------------|
|    | 無線 LAN 端末の接続設定を変更してください。                                       |
|    | • 毎線IANIに許容される通信速度やチャンネルなどの設定値は、国によって異なります                     |

・ 無線 LAIN LEF などれる通信速度 ドデヤンネルなどの設定値は、国によりと異なります。
 本製品を日本国外でお使いになる場合には、正しい国名を設定して、各国の通信事情に十分注意してご利用ください。

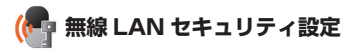

無線 LAN のセキュリティ機能を設定できます。

| E SoftBank          | SoftBank C01HW設設                                                                                                    | ミツール                                                                                                    | ບຣາທກ— 🤄 🔵 waxe sig Ti                                                                                                    |
|---------------------|----------------------------------------------------------------------------------------------------|----------------------------------------------------------------------------------------------------|----------------------------------------------------------------------------------------------------|
|                     |                                                                                                    |                                                                                                    |                                                                                                    |
| 接続                  | 無線LANセキュリティ設定                                                                                                    |                                                                                                    |                                                                                                    |
| 基本情報                |                                                                                                    |                                                                                                    |                                                                                                    |
| 設定<br>ヘルブ<br>♥ログアウト | <ul> <li>IEEEB02.14気差</li> <li>AddDCGRSBerG, WEPE</li> <li>Open System: VEPE</li> <li>Open System: VEPE</li> <li>VEP4</li> <li>Open System: VEPE</li> <li>VEP4</li> <li>Open System: VEPE</li> <li>VEP4</li> <li>Open System: VEPE</li> <li>VEP4</li> <li>Open System: VEPE</li> <li>VEP4</li> <li>Open System: VEPE</li> <li>VEP4</li> <li>Open System: VEPE</li> <li>VEP4</li> <li>Open System: VEPE</li> <li>VEP4</li> <li>Open System: VEPE</li> <li>VEP4</li> <li>Open System: VEPE</li> <li>VEP4</li> <li>Open System: VEPE</li> <li>Open System: VEPE</li> <li>Open System: VEPE</li> <li>VEP4</li> <li>Open System: VEPE</li> <li>Open System: VEPE</li> <li< th=""><th>組立方式としてShared Keyまたは<br/>つみ行います。<br/>こキーによる認証と暗号化を行い<br/>する。<br/>ののご利用は推測のしません。<br/>響したれいます。<br/>ます。<br/>見たなごないません。<br/>なずでの高い方式で暗号化<br/>のですります。<br/>したっています。<br/>したっていません。<br/>なずでの高い方式で暗号化<br/>のでいません。<br/>などの高い方式で暗号化<br/>のでの高い方式で暗号化<br/>のでの高い方式で暗号化<br/>のでの高い方式で暗号化<br/>のでの高い方式で暗号化<br/>のでの高い方式で暗号化<br/>のでの高い方式で暗号化<br/>のでの高い方式で<br/>のでの高い方式で<br/>のでの高い方式で<br/>のでの高い方式で<br/>のでの<br/>のでの高い方式で<br/>のでの<br/>のでの<br/>のでの<br/>のでの<br/>のでの<br/>のでの<br/>のでの<br/>の</th><th>d Open Systemを自動が)ご選択します。通常はこの<br/>はます。このモードにした場合、対応していない子様が<br/>た後受されたりキットワークを満断が明白される可能<br/>と行います。<br/>こでください。<br/>つちご選び (0-0, A-m)を入力してください。1280kt</th></li<></ul> | 組立方式としてShared Keyまたは<br>つみ行います。<br>こキーによる認証と暗号化を行い<br>する。<br>ののご利用は推測のしません。<br>響したれいます。<br>ます。<br>見たなごないません。<br>なずでの高い方式で暗号化<br>のですります。<br>したっています。<br>したっていません。<br>なずでの高い方式で暗号化<br>のでいません。<br>などの高い方式で暗号化<br>のでの高い方式で暗号化<br>のでの高い方式で暗号化<br>のでの高い方式で暗号化<br>のでの高い方式で暗号化<br>のでの高い方式で暗号化<br>のでの高い方式で暗号化<br>のでの高い方式で<br>のでの高い方式で<br>のでの高い方式で<br>のでの高い方式で<br>のでの<br>のでの高い方式で<br>のでの<br>のでの<br>のでの<br>のでの<br>のでの<br>のでの<br>のでの<br>の | d Open Systemを自動が)ご選択します。通常はこの<br>はます。このモードにした場合、対応していない子様が<br>た後受されたりキットワークを満断が明白される可能<br>と行います。<br>こでください。<br>つちご選び (0-0, A-m)を入力してください。1280kt |
|                     | <ul> <li>         ・ REEのWEPキー         データの暗号化に使用するデ         通します。     </li> </ul>                                                                                                    | フォルトのWEPキー。APとクライ                                                                                                    | (アントに同じデフォルトWEPキーを設定することを推                                                                                                    |
|                     | IEEE802.11認証:                                                                                                    | Auto(Open/Shared)                                                                                                    | •                                                                                                    |
|                     | 暗号化方式:                                                                                                    | WEP                                                                                                    | •                                                                                                    |
|                     | WEP+- 1:                                                                                                    | 0004                                                                                                    |                                                                                                    |
|                     | WEP+-2:                                                                                                    | CONTRACT OF                                                                                                    |                                                                                                    |
|                     | WEP+- 3:                                                                                                    | 1000                                                                                                    |                                                                                                    |
|                     | WEP+- 4:                                                                                                    | Science and a                                                                                                    |                                                                                                    |
|                     | 現在のWEPキー:                                                                                                    | 1                                                                                                    | •                                                                                                    |
|                     |                                                                                                    | ·展る 注用 配角                                                                                                    |                                                                                                    |

1. 各項目を設定します。

| 設定項目          | 説明                                                                                                    | 設定範囲                                                                                                    | 初期値                          |
|---------------|----------------------------------------------------------------------------------------------------|----------------------------------------------------------------------------------------------------|------------------------------|
| IEEE802.11 認証 | 認証方式を選択します。<br>「Auto(Open/Shared)」を選択す<br>ると WEP 認証方式として Open<br>System または Shared Key を<br>自動的に選択します。                                  | Auto(Open/Shared),<br>Open System,<br>Shared Key, WPA-<br>PSK, WPA2-PSK,<br>WPA/WPA2-PSK                                                                                                   | Auto(Open/<br>Shared)        |
| 暗号化方式         | 暗号化モードを選択します。                                                                                                    | 暗号化なし、WEP                                                                                                    | WEP                          |
| WEP +- 1 ~ 4  | 「IEEE802.11 認証」で<br>「Auto(Open/Shared)」、「Open<br>System」または「Shared Key」<br>を選択し、「暗号化方式」で「WEP」<br>を選択しているときに表示されま<br>す。<br>WEP キーを設定します。 | 64bit キー:<br>5 文字の半角英数字と半<br>角記号(「,」「「)「,」「,」「¥」<br>「\」は除く)<br>または 10 桁の 16 進数<br>(0~9、A~F)<br>128bit キー:<br>13 文字の半角英数字と<br>半角記号(「,」「」「」「,」<br>「¥」「\」は除く)<br>または 26 桁の 16 進数<br>(0~9、A~F) | WEP キー<br>(WEP キー 1<br>のみ) * |

| 設定項目       | 説明                                                                                                    | 設定範囲                                                                                            | 初期値 |
|------------|----------------------------------------------------------------------------------------------------|-------------------------------------------------------------------------------------------------|-----|
| 現在の WEP キー | 「IEEE802.11 認証」で<br>「Auto(Open/Shared)」、「Open<br>System」または「Shared Key」<br>を選択し、「暗号化方式」で「WEP」<br>を選択しているときに表示されま<br>す。<br>デフォルトの WEP キーを設定し<br>ます。 | 1~4                                                                                             | 1   |
| WPA 暗号化方式  | 「IEEE802.11 認証」で「WPA-<br>PSK」、「WPA2-PSK」または<br>「WPA/WPA2-PSK」を選択して<br>いるときに表示されます。<br>暗号化モードを選択します。                                                | AES, TKIP,<br>AES + TKIP                                                                        | AES |
| WPA 事前共有キー | 「IEEE802.11 認証」で「WPA-<br>PSK」、「WPA2-PSK」または<br>「WPA/WPA2-PSK」を選択して<br>いるときに表示されます。<br>使用する WPA 事前共有キーを指<br>定します。                                   | 8 文字以上、最大 63 文<br>字までの半角英数字と半<br>角記号(「.」「*」「:」「:」「¥」<br>「\」は除く)<br>または 64 桁の 16 進数<br>(0~9、A~F) | *   |

※:お買い上げ時の設定については、1ページの「工場出荷時設定について」を参照して ください。

2. 設定が完了したら「適用」ボタンをクリックします。

| 注意 | • | <ul> <li>これらの設定を変更すると、</li> </ul> |         | すでに接続設定済みの無線 LAN 端末が接続できなくなる |  |
|----|---|-----------------------------------|---------|------------------------------|--|
|    |   | とがあります。                           | その場合には、 | 、無線 LAN 端末の接続設定を変更してください。    |  |

- 通信の安全性を高めるためには、WEPよりもWPA/WPA2の認証方式で設定することを お勧めします。ただし、一部のゲーム機などではこの方式で接続できない場合があります のでご注意ください。
- WPA/WPA2のキー更新頻度は 6000 秒に固定されており、変更することはできません。

95

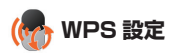

WPS 用の PIN コードが指定された WPS 対応機器を接続する場合に、指定されている PIN コードを設定します。

| E SoftBank              | SoftBank C01HW設定ツール USM/Jード ● WAN● SIG Ti                                                                  |
|-------------------------|----------------------------------------------------------------------------------------------------|
| 接続<br>基本情報<br>設定<br>ヘルプ | WPS放定<br>・WPS PRIL業順LARAK式のPRIコードを入力接通用ボタンをクリックしてびさい。C01HWLIまでの後2分間。 クライア<br>ントクロクフクセン業家で称与ます。<br>WPS PRI: |
|                         | (TE) (III) (EA)                                                                                            |
| ₱ログアウト                  |                                                                                                    |
|                         | COPYRIGHT (C) 単為技術有限公司。無助での彼写・転載を閉じます。                                                                     |

### 1. 各項目を設定します。

| 設定項目    | 説明                                 | 設定範囲                | 初期値  |
|---------|------------------------------------|---------------------|------|
| WPS PIN | WPS 対応機器に指定されている<br>PIN コードを設定します。 | 4 桁または 8 桁の半角<br>数字 | (なし) |

## 2. 設定が完了したら「適用」ボタンをクリックします。

説明 WPS を実行するには無線 LAN がオンになっている必要があります。 無線 LAN がオンになっ ていることをご確認のうえ、WPS 設定を行ってください。 WPS PIN を設定すると、自動 的に本製品の WPS 機能がオンになります。約2分以内に、WPS 対応機器で WPS 機能の 接続操作を行ってください。

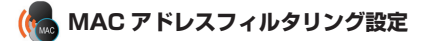

無線 LAN 端末の MAC アドレスを登録して無線 LAN 接続の許可/禁止を設定し、セキュリティ 機能を強化できます。

| <b>S</b> oftBank        | SoftBank C01HW設定                                                                                                    | ミツール                                                                                                   | usimカード 🌒 wan 🌒 sig Ti |
|-------------------------|----------------------------------------------------------------------------------------------------|----------------------------------------------------------------------------------------------------|------------------------|
| 接続<br>基本情報<br>設定<br>ヘルブ | MACアドレスフィルタリング<br>MACアドレスフィルタリングモー<br>振行:MACアドレスはよる基礎<br>特定:19.11に登録されたMAG<br>19.11に登録されたMAG<br>20.11%-027 ウセスを許可書<br>XXXXXXXXXXXXXXXX | 設定<br>*<br>・<br>アドレスを持つ実施しい確実のみククセンを行うします。<br>アドレスを持つ実施しい確実のククセスを拒否します。<br>たに非拒否するMACアドレスを経定します。人力形式はお | (下の通りです。               |
| <b>●</b> ログアウト          | MGフドレスフィルタリン<br>ダモード<br>MACアドレス:                                                                                                    | #00 · · · · · · · · · · · · · · · · · ·                                                                |                        |
|                         | COPYRIGHT (C)                                                                                                    | 兼為技術有限公司。無断での補写・転載を禁じます。                                                                               |                        |

### 1. 各項目を設定します。

| 設定項目        | 説明                                                    | 設定範囲             | 初期値  |
|-------------|-------------------------------------------------------|------------------|------|
| MAC アドレスフィル | MAC アドレスフィルタ機能の動                                      | 無効、許可、拒否         | 無効   |
| タリングモード     | 作モードを選択します。                                           |                  |      |
| MAC アドレス    | 接続を許可、または禁止する無線<br>LAN 端末の MAC アドレスを 10<br>個まで設定できます。 | 00 ~ FF の 6 組の番号 | (なし) |

### 2. 設定が完了したら「適用」ボタンをクリックします。

| 注意 | <ul> <li>これらの設定を変更すると、無線LANで接続できなくなることがあります。その場合には、</li> </ul> |
|----|----------------------------------------------------------------|
|    | 無線 LAN 端末の MAC アドレスを確認し、正しく設定し直してください。                         |

 これらの設定を有効にしている場合、許可されていない無線 LAN 端末は、WPS 機能を利 用しても接続できなくなります。

## セキュリティに関する機能の設定をする(ファイアウォール設定)

- ファイアウォール機能に関する詳細設定を行うことができます。
- 1. [設定]のアイコンメニューから (ファイアウォール設定)をクリックします。 「ファイアウォール設定」アイコンメニューが表示されます。

| <b>S</b> oftBank | SoftBank C01HW設定 | ソール                    | USIMD-H' 🌒 WAN SIGTi |
|------------------|------------------|------------------------|----------------------|
| 接続<br>基本情報       | ファイアウォール 設定      |                        |                      |
| 設定<br>ヘルブ        | ファイアウォール有効素効     | DHCP<br>DHCP线定         | PFFレスフィルダリング設定       |
| ♥ログアウト           | ボートマッピング設定       | 特定アプリケーション設定           | DMZ<br>DMZ段定         |
|                  | UPnP             | SIP ALGERE             |                      |
|                  |                  |                        | 续                    |
|                  | COPYRIGHT (C) 棄着 | s技術有限公司。無助での補写・転載を禁じます | •                    |

2. 設定する機能のアイコンをクリックします。

## 🚺 ファイアウォール有効/無効

ファイアウォール機能の有効/無効などを設定します。

ファイアウォールを有効にするとインターネットとLANの間を出入りする通信を監視し、インターネットからの不正な侵入を防ぐことができます。

| E SoftBank | SoftBank C01HW設定ツール USMりード ● WAN● SG Ti                                                                                                    |
|------------|----------------------------------------------------------------------------------------------------|
| 接続基本情報設定   | <b>ファイアウォール有効無効</b><br>・このページではファイァウォールのフィルジ酸酸の有効化または意効しの方法について認例します。<br>ファイアウォールを特別にすると、PPF レスフィルジ酸酸 MACアドレスフィルジ酸酸 WANK + 0 OPING酸酸毛投<br>定者もことができます。 |
| ヘルフ        | E ファイアウォールを有効にする<br>E IPアドレスフィルダを有効にする<br>E WANH-トPINGG音を用効にする<br>全変6 運動 取画                                                                           |
|            | COPYRIGHT (C) 華為扶術有限公司。無助での補写・転載を禁じます。                                                                                                    |

1. 各項目を設定します。

| 設定項目                      | 説明                                 | 設定範囲    | 初期値  |
|---------------------------|------------------------------------|---------|------|
| ファイアウォールを有<br>効にする        | ファイアウォール機能を使用する<br>かどうかを設定します。     | (オン、オフ) | (オン) |
| IP アドレスフィルタを<br>有効にする     | IP アドレスフィルタ機能を使用す<br>るかどうかを設定します。  | (オン、オフ) | (オン) |
| WAN ポート PING 応<br>答を無効にする | WAN 側からの Ping に応答する<br>かどうかを設定します。 | (オン、オフ) | (オフ) |

- 2. 設定が完了したら「適用」ボタンをクリックします。
- 説明 ファイアウォールを有効に設定すると、外部からのLAN側に対するアクセスが遮断されるため、安全性が向上します。また、一部のアブリケーションが使えなくなったり、機能が制限されたりすることがありますが、以降の各機能を適切に設定することにより、これらの制限を回避することができます。

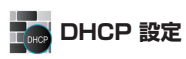

LAN 内の端末に IP アドレスを割り当てる機能を設定します。

| <b>S</b> oftBank        | SoftBank C01HW設定ツール                                                                      | usimut)—k 🌒 wane sig ti                                                                               |  |  |  |
|-------------------------|------------------------------------------------------------------------------------------|----------------------------------------------------------------------------------------------------|--|--|--|
| 接続<br>基本情報<br>設定<br>ヘルブ | <b>DHCP設定</b><br>・工場上間設定ではDHCPサーバ獲組は有効<br>スを割り追てます。<br>DHCPサーバ機能を無効に感定するとC01HW<br>い。     | Zaっています。「開始アドレスと「除了アドレスの「創創から#アドレ<br>化- 接続できなくなる場合があります。通常は有効のままが使くびどさ                                |  |  |  |
|                         | IPアドレス:<br>サブネットマスク:                                                                     | 192.168.1.1<br>255.255.255.0                                                                          |  |  |  |
| <b>₩</b> □グアウト          | DHCPサーバ:<br>MMIPアドレス:<br>林子PFアドレス:<br>DHCPリースタイム(秒):<br>DNS校定<br>プライマ(JDNS:<br>セカンダリDNS: | <ul> <li>● 有効 ◎ 煮効</li> <li>● 煮効</li> <li>● 第43</li> <li>● 第43</li> <li>● 第475200 ◎ スタディック</li> </ul> |  |  |  |
|                         | (夜る) 連用                                                                                  | 10A                                                                                                   |  |  |  |
|                         | COPYRIGHT (C) 華為技術有限公司。 無助での検互・転転を閉じます。                                                  |                                                                                                    |  |  |  |

## 1. 各項目を設定します。

| 設定項目               | 説明                                       | 設定範囲                 | 初期値           |
|--------------------|------------------------------------------|----------------------|---------------|
| IPアドレス             | 本製品のプライベート IP アドレス<br>を設定します。            | 0 ~ 255 の 4 組<br>の番号 | 192.168.1.1   |
| サブネットマスク           | サブネットマスクを設定します。                          | 0~255の4組<br>の番号      | 255.255.255.0 |
| DHCP サーバ           | DHCP 機能を利用するかどうかを<br>設定します。              | 有効、無効                | 有効            |
| 開始 IP アドレス         | 無線 LAN 端末に割り当てる最小<br>の IP アドレスを設定します。    | 0~255の4組<br>の番号      | 192.168.1.100 |
| 終了IPアドレス           | 無線 LAN 端末に割り当てる最大<br>の IP アドレスを設定します。    | 0 ~ 255 の 4 組<br>の番号 | 192.168.1.200 |
| DHCP リースタイム<br>(秒) | IP アドレスのリースタイムを設定<br>します。                | 60~86400             | 86400         |
| DNS 設定             | DNS サーバアドレスを DHCP 機能<br>で指定するかどうかを設定します。 | ダイナミック、<br>スタティック    | ダイナミック        |
| プライマリ DNS          | プライマリ DNS サーバの IP アド<br>レスを設定します。        | 0 ~ 255 の 4 組<br>の番号 | (なし)          |
| セカンダリ DNS          | セカンダリ DNS サーバの IP アド<br>レスを設定します。        | 0~255の4組<br>の番号      | (なし)          |

## 設定が完了したら、「適用」ボタンをクリックします。

確認画面が表示されます。

### 3. 「OK」をクリックします。

設定内容が適用され、自動的に本製品が再起動し、ログイン画面に戻ります。約 60 秒後 に再起動が完了します。

- ・ 設定を続ける場合は、起動後もう一度ログインしてください。
- **注意**・「IPアドレス」と「開始 IP アドレス」、「終了 IP アドレス」には、同じサブネットワーク 内の IP アドレスを指定してください。
  - •「終了 IP アドレス」には、「開始 IP アドレス」より大きい IP アドレスを指定してください。
  - これらの設定を変更すると、CO1HW 設定ツールが動作しなくなったり表示されなくなる ことがあります。その場合には、パソコンを再起動したあと、正しい IP アドレスを指定し て CO1HW 設定ツールを起動し直してください。
  - 「IP アドレス」または「サブネットマスク」を変更すると、「IP アドレスフィルタリング設定」「ポートマッピング設定」「DMZ 設定」の設定変更が必要になる場合があります。

## 🌆 IP アドレスフィルタリング設定

ファイアウォールの基本的な機能です。

設定したルールに従い、インターネットから送られてきた通信の送信元と送信先のアドレスか らファイアウォールを通過させるか判断します。最大 16 件まで登録できます。

注意 この機能を利用するには、「ファイアウォール有効 / 無効」の「IP アドレスフィルタを有効 にする」をオンに設定しておく必要があります。(99 ページ)

説明 サービスの種類や用途、使用するアプリケーションによって、使用されるプロトコルとポート番号が指定されているため、それらを適切に設定することにより、特定の機能に関する通信のみを遮断することができます。本製品には、意図しない情報漏えいを防ぐためあらかじめ9つのフィルタ条件が設定されています。

|                         | SoftBank C01H                                                                    | W設定ツー                                                                  | ール                                                               |                                | U                 | simto—k" 🥚 | WAN S |
|-------------------------|----------------------------------------------------------------------------------|------------------------------------------------------------------------|------------------------------------------------------------------|--------------------------------|-------------------|------------|-------|
| 接続<br>基本情報<br>設定<br>ヘルブ | IPアドレスフィルタ<br>- 設定したルールには<br>LANWARボート番<br>注意:設定は追加の<br>・意図したい情報源<br>特別に必要が31オル1 | ノング設定<br>きってパケットをフィ<br>号・ボート番号の設<br>更新ボタンにて設定<br>いを形くため、本見<br>消除せずこのまま | ルタリングします。<br>定範囲は1~655357<br>一覧に追加更新後、<br>製品には予め9つのフ<br>に利用ください。 | "す。<br>適用ボタンをクリック<br>イルタ条件が設定さ | バすることで有<br>れています。 | 効じなります。    |       |
|                         | プロトコル:<br>LAN側Pアドレス                                                              | Both                                                                   | • 7                                                              | マテータス:<br>ANボート番号:             | 無効                |            | •     |
| ቍログアウト                  | WANGEP / FD.<br>種別:                                                              | A.<br>拒否                                                               | 7                                                                | ▼ANN                           | OUT               | 用取用        |       |
|                         | 設定一覧                                                                             |                                                                        | L.                                                               |                                |                   |            |       |
|                         | LAN側Pアドレス                                                                        | LANボート番号                                                               | WAN側Pアドレス                                                        | WANボート番号                       | プロトコル             | ステータス      | 操作    |
|                         | 192.168.1.*                                                                      | 1-65535                                                                | ****                                                             | 135-139                        | Both              | 有効         | 🖹 💃   |
|                         | 192.168.1.*                                                                      | 1-65535                                                                | ****                                                             | 445                            | Both              | 有効         | 🖹 💃   |
|                         | 192.168.1.*                                                                      | 1-65535                                                                | ****                                                             | 2049                           | Both              | 有効         | 🖹 💁   |
|                         | 192.168.1.*                                                                      | 1-65535                                                                | *.*.*.*                                                          | 1243                           | TCP               | 有効         | 🖹 💁   |
|                         | 192.168.1.*                                                                      | 1-65535                                                                | 1.1.1.1                                                          | 12345                          | TCP               | 有効         | 🖹 💁   |
|                         | 192 168 1 *                                                                      | 1-65535                                                                | 1.1.1.1                                                          | 27374                          | TCP               | 有効         | 🖹 💃   |
|                         |                                                                                  |                                                                        |                                                                  | 31785                          | TCP               | 有効         | 🖹 🗽   |
|                         | 192.168.1.*                                                                      | 1-65535                                                                |                                                                  |                                |                   |            |       |
|                         | 192.168.1.*<br>192.168.1.*                                                       | 1-65535<br>1-65535                                                     | ***                                                              | 31789                          | TCP               | 有効         | 👻 🗽   |

## ● ルールを登録する場合

1. 各項目を設定します。

| 設定項目          | 説明                                        | 設定範囲                                            | 初期値 |
|---------------|-------------------------------------------|-------------------------------------------------|-----|
| プロトコル         | ルールを適用するプロトコルを選<br>択します。                  | Both、TCP、UDP                                    | *1  |
| ステータス         | ルールを適用するかどうかを設定<br>します。                   | 有効、無効                                           | * 1 |
| LAN 側 IP アドレス | ルールを適用する LAN 側(送信元)<br>端末の IP アドレスを設定します。 | 0~255の4組の番号<br>とワイルドカードとして<br>「*」 <sup>※2</sup> | * 1 |

| 設定項目          | 説明                                                  | 設定範囲                                            | 初期値     |
|---------------|-----------------------------------------------------|-------------------------------------------------|---------|
| LAN ポート番号     | ルールを適用するLAN側(送信元)<br>ポート番号、またはポート番号の<br>範囲を設定します。   | 1 ~ 65535<br>範囲指定する場合は「-」<br>で連結                | * 1     |
| WAN 側 IP アドレス | ルールを適用する WAN 側(送信<br>先)端末の IP アドレスを設定しま<br>す。       | 0~255の4組の番号<br>とワイルドカードとして<br>「*」 <sup>※2</sup> | × 1     |
| WAN ポート番号     | ルールを適用する WAN 側(送信<br>先)ポート番号、またはポート番<br>号の範囲を設定します。 | 1 ~ 65535<br>範囲指定する場合は「-」<br>で連結                | *1      |
| 種別            | パケットに対する動作です。                                       | 拒否                                              | 拒否* 3   |
| 方向            | ルールを適用するパケットの送信<br>方向です。                            | OUT                                             | OUT * 3 |

※1:お買い上げ時、本製品には9つのフィルタ条件が設定されています。124ページの※4を参照してください。

※2:「\*」を任意の文字として下記のように使うことができます。

- 1. \*.\*.\*.\*
- 2. 10.\*.\*.\*
- 3. 10.10.\*.\*
- 4. 10.10.10.\*

LAN 側 IP アドレスの場合は、同じサブネット内の IP アドレス範囲内でワイルド カードが適用されます。

### <例>

本製品をお買い上げ時の状態でお使いの場合、LAN 側 IP アドレスは 「192.168.1.\*」となります。DHCP 設定の IP アドレスを「192.168.1.1」、 サブネットマスクを「255.255.0.0」に設定した場合は、LAN 側 IP アドレスは 「192.168.\*.\*」となります。

- ※3 :変更できません。
- 2. 「追加 / 更新」ボタンをクリックします。
  - ・ 続けて別のルールを登録する場合は、手順1~2を繰り返します。
- 設定が完了したら「適用」ボタンをクリックします。
   確認画面が表示されます。
- 「OK」をクリックします。
   設定が完了し、登録されます。

## **● 登録したルールを変更する場合**

- 2. 設定を変更し、「追加 / 更新」ボタンをクリックします。
   ・ 必要に応じて手順 1 ~ 2 を繰り返し、複数のルールを変更できます。
- 3. 設定が完了したら「適用」ボタンをクリックします。 確認画面が表示されます。
- 「OK」をクリックします。
   設定が完了し、登録されます。

- 登録したルールを削除する場合
  - 1. 設定一覧から、削除したいルールの「操作」欄に表示されている (削除) アイコンをクリックします。 項目がグレー表示に変わり、確認画面が表示されます。
  - [OK] をクリックします。
     グレー表示部分が削除されます。
     必要に応じて手順1~2を繰り返し、複数のルールを削除できます。
  - 設定が完了したら「適用」ボタンをクリックします。
     確認画面が表示されます。
  - **「OK」をクリックします**。
     設定が完了し、登録されます。

## 📲 ポートマッピング設定

インターネットから LAN 内の特定の端末にアクセスできるようにします。サーバや FTP を公 開する場合や、一部のオンラインゲームやメッセンジャーソフトなどを使用する場合に設定し ます。最大 16 件まで登録できます。

- 注意 この機能では LAN 側端末を IP アドレスで指定するため、公開するサーバには、DHCP 設定 にて割り当てられていない、同一サブネット内の静的な IP アドレスを、手動で設定する必要 があります。(100 ページ)
  - 説明 セキュリティ対策等でポート番号の変換を行いたい場合のみ、異なる番号を設定してください。サーバ公開やオンラインゲームを使用する場合の設定では、通常ポート番号を変換する必要はありません。

| <b>E</b> SoftBank       | SoftBank C01HW設定ツール usathード 🌒 WAN 🖲 SG Ti                                                                                                    |
|-------------------------|----------------------------------------------------------------------------------------------------|
| 接続<br>基本情報<br>設定<br>ヘルプ | <ul> <li>ボートマッピング設定</li> <li>・ボーマッピング設定を</li> <li>・ボーマッピング設定を</li> <li>・ガーマッピング設定を</li> <li>・ロッジング設定を</li> <li>・ロッジング設定を</li> <li>・ロッジング設定を</li> <li>・ロッジング設定を</li> <li>・ロッジング設定を</li> <li>・ロッジング設定を</li> <li>・ロッジング設定を</li> <li>・ロッジング設定を</li> <li>・ロッジングしたを</li> <li>・ロッジングした</li> <li>・ロッジングした</li> <li>・ロッジングした</li> <li>・ロッジングした</li> <li>・ロッジングした</li> <li>・ロッジングした</li> <li>・ロッジングレングになる</li> <li>・ロッジングレング</li> <li>・ロッジングレング</li> <li>・ロッジングレング</li> <li>・ロッジングレング</li> <li>・ロッジングレング</li> <li>・ロッジングレング</li> <li>・ロッジングレング</li> <li>・ロッジング</li> <li>・ロッジング</li></ul> |
| ••••                    | サービス選択 作変成2 ・<br>「夜る 通知変新 原用 取用<br>設定一覧<br>サービス名 WARK-ト番号 LANIMP7Fレス LANKF-ト番号 プロトコル ステータス 操作                                                                                                    |
|                         | COPYRIGHT (C) 華為技術有限公司。無所での城写・転載を築じます。                                                                                                    |

104

### ● ルールを登録する場合

### 1. 各項目を設定します。

| 設定項目                | 説明                                                                                                    | 設定範囲                                                     | 初期値    |
|---------------------|----------------------------------------------------------------------------------------------------|----------------------------------------------------------|--------|
| プロトコル               | ルールを適用するプロトコルを選<br>択します。                                                                                   | Both、TCP、UDP                                             | Both   |
| ステータス               | ルールを適用するかどうかを設定<br>します。                                                                                    | 有効、無効                                                    | 無効     |
| サービス名               | ルールに任意の名前を付けます。                                                                                            | 最大 40 文字までの半角<br>英数字と半角記号(「.」<br>「"」「:」「:」「¥」「\」は<br>除く) | (なし)   |
| WAN ポート番号           | ルールを適用する WAN 側(送信<br>元)ポート番号を設定します。                                                                        | 1~65535                                                  | (なし)   |
| LAN 側 IP アドレス       | サーバとして公開する LAN 側端<br>末の IP アドレスを設定します。                                                                     | 0~255の4組の番号                                              | (なし)   |
| LAN ボート番号           | サーバとして公開する LAN 側の特定の端末に、パケットを転送する際の送信先ポート番号を変換する必要がない<br>ポート番号を変換する必要がない<br>場合は、「WAN ポート番号」と同<br>じ値を設定します。 | 1~65535                                                  | (なし)   |
| サービス選択 <sup>※</sup> | サーバの種類を選択し、一般的な<br>設定を入力することができます。                                                                         | (リスト項目)                                                  | (任意設定) |

※:一般的なサーバ機能を設定する場合には、サーバの種類を選択すると、適切なポート 番号などが自動的に入力され、設定が簡単になります。リストに表示されないサーバ 機能を設定する場合には、「任意設定」を選択し、各項目を手動で設定してください。

- 2. 「追加 / 更新」ボタンをクリックします。
  - 続けて別のルールを登録する場合は、手順1~2を繰り返します。
- 設定が完了したら「適用」ボタンをクリックします。
   確認画面が表示されます。
- 「OK」をクリックします。
   設定が完了し、登録されます。

#### 登録したルールを変更する場合

- 設定一覧から、設定を変更したいルールの「操作」欄に表示されている (編集) アイコンをクリックします。
   設定内容が設定画面に読み込まれます。
- 設定を変更し、「追加 / 更新」ボタンをクリックします。
   必要に応じて手順 1 ~ 2 を繰り返し、複数のルールを変更できます。
- 3. 設定が完了したら「適用」ボタンをクリックします。 確認画面が表示されます。
- **「OK」をクリックします**。
   設定が完了し、登録されます。

105

- 登録したルールを削除する場合
  - 1. 設定一覧から、削除したいルールの「操作」欄に表示されている (削除) アイコンをクリックします。 項目がグレー表示に変わり、確認画面が表示されます。
  - [OK] をクリックします。
     グレー表示部分が削除されます。
     必要に応じて手順 1 ~ 2 を繰り返し、複数のルールを削除できます。
  - 3. 設定が完了したら「適用」ボタンをクリックします。 確認画面が表示されます。
  - 「OK」をクリックします。
     設定が完了し、登録されます。

## 👥 特定アプリケーション設定

オンラインゲームやテレビ電話システムなど、特殊なアプリケーションが利用できるようにします。最大16件まで登録できます。

説明 アプリケーションが使用するボート番号とブロトコルについては、お使いのアプリケーションの取扱説明書などを参照してください。

106

| E SoftBank              | SoftBank C01HW設定ツール uswがード ● www s                                                                                                    | SIG Ti |
|-------------------------|----------------------------------------------------------------------------------------------------|--------|
| 接続<br>基本情報<br>設定<br>ヘルプ | 特定アプリケーション設定<br>・ ポンラインゲーム・ラレビ電話・IP電話など、一部の特殊なアプリケーションを使用するために必要な機能です。<br>トリガーブローコル・アプリケーションの実施して使用するたち、コルを発明します。<br>ロンガーボーム・ロンガリケーションの参加、たち、ロンガーン・ロンズを使用するために必要な機能です。<br>トリガーブローコル・アプリケーションの使用がない、日本を発展します。<br>オンプンボート番号・アプリケーションの使用が働きを参加、くてない、<br>自定可能である、ロンガリケーションの使用が働きを参加、くてない、 |        |
| <b>₽</b> ログアウト          | 注意:初回:当加坡制作タルで18日2~1011当加坡県和後、週期中タイネリックすることで第0017の2年1。<br>アプリケーション名・ ステータス・ 風効 ・<br>ドリガーボート番号、 ドリガーブロトコル: Ben ・<br>オープンボート番号、 オープンプロトコル: Ben ・                                                                                                    |        |
|                         | 【使き】 道加度新 (芝用) 取用<br>設立一覧<br>「ブウリフーション名   トリガーブロトコル   トリガーボート暗号   オープンプロトコル   オープンボート音号   ステータス                                                                                                    | 2. 操作  |
|                         | COPYRIGHT (C) 華為技術有限公司。無所での視写・転載を禁じます。                                                                                                    |        |

### 🥥 ルールを登録する場合

1. 各項目を設定します。

| 設定項目      | 説明                      | 設定範囲                                                       | 初期値  |
|-----------|-------------------------|------------------------------------------------------------|------|
| アプリケーション名 | ルールに任意の名前を付けます。         | 最大 40 文字までの<br>半角英数字と半角記号<br>(「.」「」「:」「:」「!」「¥」「\」<br>は除く) | (なし) |
| ステータス     | ルールを適用するかどうかを設定<br>します。 | 有効、無効                                                      | 無効   |
| 設定項目      | 説明                                           | 設定範囲                                                   | 初期値  |
|-----------|----------------------------------------------|--------------------------------------------------------|------|
| トリガーポート番号 | 制御データ用のポート番号を設定<br>します。                      | 1~65535                                                | (なし) |
| トリガープロトコル | 制御データに使用するプロトコル<br>を設定します。                   | Both、TCP、UDP                                           | Both |
| オーブンポート番号 | データ転送用のポート番号、また<br>はポート番号の範囲を5つまで設<br>定できます。 | 1~65535<br>範囲指定する場合は「-」<br>で連結*<br>複数指定する場合は「.」<br>で連結 | (なし) |
| オープンプロトコル | データ転送用のプロトコルを選択<br>します。                      | Both、TCP、UDP                                           | Both |

※:範囲指定する場合、開始ポート番号と終了ポート番号の差は100以下にしてください。

- 「追加 / 更新」ボタンをクリックします。
  続けて別のルールを登録する場合は、手順 1 ~ 2 を繰り返します。
- 設定が完了したら「適用」ボタンをクリックします。
  確認画面が表示されます。
- 「OK」をクリックします。
  設定が完了し、登録されます。

#### ● 登録したルールを変更する場合

- 設定を変更し、「追加 / 更新」ボタンをクリックします。
  必要に応じて手順 1 ~ 2 を繰り返し、複数のルールを変更できます。
- 3. 設定が完了したら「適用」ボタンをクリックします。 確認画面が表示されます。
- 「OK」をクリックします。
  設定が完了し、登録されます。

### ● 登録したルールを削除する場合

- 設定一覧から、削除したいルールの「操作」欄に表示されている ()(削除)アイコンをクリックします。
  項目がグレー表示に変わり、確認画面が表示されます。
- [OK] をクリックします。
  グレー表示部分が削除されます。
  必要に応じて手順1~2を繰り返し、複数のルールを削除できます。
- 3. 設定が完了したら「適用」ボタンをクリックします。 確認画面が表示されます。
- 「OK」をクリックします。
  設定が完了し、登録されます。

## 5 各種機能を設定する

🐜 DMZ 設定

LAN 内の特定の端末を、他の端末から隔離された DMZ ホストとして設定することができます。 Web サーバを公開したり、オンラインゲームなどを利用するときに、ポート番号などの設定を しなくても利用できるようになります。

- 注意 ・DMZホストに設定した端末は、外部に対してすべてのボートをオーブンしていることに なるため、端末のパーソナルファイアウォール機能などを設定して、安全性を確保するようお勧めします。
  - この機能では LAN 側端末を IP アドレスで指定するため、DMZ ホストになる端末には、 DHCP 設定にて割り当てられていない、同一サブネット内の静的な IP アドレスを、手動 で設定する必要があります。(100 ページ)

| <b>S</b> oftBank        | SoftBank C01HW設定                                                                                                  | ツール                                                                                                    | USIMD-F 🔵 WAN SIGTI                                      |
|-------------------------|----------------------------------------------------------------------------------------------------|----------------------------------------------------------------------------------------------------|----------------------------------------------------------|
| 接続<br>基本情報<br>設定<br>ヘルプ | DMZ 設定<br>・ C014WVD LAV週に増越った30<br>ンラインゲームを採用するため<br>オンガをなる時には、PPFし<br>ますので、30年上でセキュリティ<br>このペーンでは、DMZの有効が<br>DMZ | 素をWAU順に公開することができます。ボート<br>2億用に渡す。ボートマンピングで、ボート番号・<br>ス石田で2位27名と数分かり注す。また、WA<br>対称を実施してくたさい。<br>約05.8 GFDMZ 1Pアドレスを投発できます。<br>● 有効● 素効 | っとングと同様にサーバ公開やオ<br>プロトコルがつ時な場合に使用しま<br>NMB的ら遺様アクセスが可能となり |
| ♥ログアウト                  | DMZ IP7FUR:                                                                                                    |                                                                                                    |                                                          |

1. 各項目を設定します。

| 設定項目        | 設定項目 説明                     |                  | 初期値  |  |
|-------------|-----------------------------|------------------|------|--|
| DMZ         | DMZ ホストを設定するかどうか<br>を選択します。 | 有効、無効            | 無効   |  |
| DMZ IP アドレス | DMZ ホストの IP アドレスを設定<br>します。 | 0 ~ 255 の 4 組の番号 | (なし) |  |

2. 設定が完了したら「適用」ボタンをクリックします。

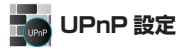

UPnP 対応の周辺機器、AV 機器、電化製品、またはメッセンジャーソフトなどの UPnP 対応 アプリケーションを使用するときに設定します。

| SoftBank       | SoftBank C01HW設定ツール USM/Jード ● WAN● Sig Ti                           |
|----------------|---------------------------------------------------------------------|
| 接統<br>基本情報     | UPnP設定<br>・ ユニバーナルプラヴアンドプルイ(UPuD)を使用することにより、対応アプリケーションで確確な設立をすることなく |
| 設定<br>ヘルプ      | 音声通話などのアプリケーションを利用できます。<br>UPnP: ◎ 有効 ◎ 無効                          |
|                |                                                                     |
| <b>₽</b> ログアウト |                                                                     |

1. UPnP 機能の有効/無効を選択します。

| 設定項目 | 説明                          | 設定範囲  | 初期値 |
|------|-----------------------------|-------|-----|
| UPnP | UPnP 機能を使用するかどうかを<br>選択します。 | 有効、無効 | 無効  |

2. 設定が完了したら「適用」ボタンをクリックします。

### ᡖ SIP ALG 設定

SIP アプリケーションを使用してインターネット電話などのサービスを利用するときに設定し ます。

| E SoftBank              | SoftBank C01HW設定ツール บรมช่วード ● WAti@ Sig Ti                                                                                                    |
|-------------------------|----------------------------------------------------------------------------------------------------|
| 接続<br>基本情報<br>設定<br>ヘルブ | SIP ALG 決定<br>の 0 いれれ 5 の ALG 特徴をサポート してわり、SPP フリケーション 水使用 することができます。<br>SPF ALGを考加してきない ALG 体核を考加または意明には空します。<br>SPF ALGを有効にする<br>SIP ALGを有効にする<br>SIP ポート 音号: 0000 |
| <b>≠</b> ログアウト          |                                                                                                    |

1. 各項目を設定します。

| 設定項目                                              | 説明                                   | 設定範囲    | 初期値  |  |
|---------------------------------------------------|--------------------------------------|---------|------|--|
| SIP ALG を有効にする<br>SIP ALG 機能を有効にするかどう<br>かを選択します。 |                                      | (オン、オフ) | (オフ) |  |
| SIP ポート番号                                         | SIP サービスプロバイダから指定<br>されたポート番号を入力します。 | 1~65535 | 5060 |  |

2. 設定が完了したら「適用」ボタンをクリックします。

### システム設定

CO1HW 設定ツールのログインパスワードを変更したり、各設定をお買い上げ時の状態に戻したりするなど、CO1HW 設定ツール全体の設定や操作ができます。

「設定」のアイコンメニューから●(システム設定)をクリックします。
 「システム設定」のアイコンメニューが表示されます。

| SoftBank       | SoftBank C01HW設定的 | ノール                                     | usimti—h: 🌒 wan 🌒 sig Ti                                                                                                    |
|----------------|-------------------|-----------------------------------------|----------------------------------------------------------------------------------------------------|
| 接続<br>基本情報     | システム設定            |                                         |                                                                                                    |
| 設定<br>ヘルブ      | ログインパスワード変更       | バックアップ&リストア                             | 工場出商設定                                                                                                    |
| <b>₩</b> ログアウト | <b>大体再起動</b>      | バージョン情報                                 |                                                                                                    |
|                |                   | 11:11:11:11:11:11:11:11:11:11:11:11:11: | - <b>(()()(</b> |

110

設定する機能のアイコンをクリックします。

### □ ログインパスワード変更

CO1HW 設定ツールのログイン時に入力するパスワードを変更できます。

| E SoftBank                | SoftBank C01HW設定ツール USAMJ-ド ● WAN● SIG Ti                                          |
|---------------------------|------------------------------------------------------------------------------------|
| 接続<br>基本情報<br>設定          | ロ <b>グインバスワード変更</b><br>・このページではログイン時のバスワードの変更が可能です。バスワードは半角度数字16文字以前で設立してくださ<br>し、 |
| ヘル <del>ブ</del><br>≠ログアウト | 現在のパスワーF:<br>新しいパスワーF:<br>新しいパスワーFの確認:<br>(変色) (変形) (変形)                           |
|                           | COPYRIGHT (C) 華為技術有限公司。無助での視事・転載を禁じます。                                             |

1. 現在のパスワード、新しいパスワードを入力し、更に確認のために新しいパスワードを再 入力します。

パスワードは、最大15文字までの半角英数字と半角記号(「,」、「"」、「:」、「:」、「+」、「\」 は除く)で設定します。

2. 「変更」ボタンをクリックします。

パスワードが変更され、「ログイン」画面に戻ります。

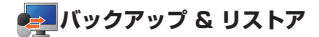

CO1HW 設定ツールの設定内容をログインしているパソコンに保存したり、保存した設定内容 を読み込むことができます。

| <b>S</b> oftBank        | SoftBank C01HW設                                      | 定ツール                         | usimt)—F 🔵 Ware Sigti |
|-------------------------|------------------------------------------------------|------------------------------|-----------------------|
| 接続<br>基本情報<br>設定<br>ヘルブ | <b>バックアップ&amp;リストア</b><br>設定計解のバックアップ:<br>設定計解のリストア: | - バックアップ<br>                 |                       |
| <b>₩</b> ログアウト          |                                                      |                              |                       |
| ♥ログアウト                  | COPYRIGHT (                                          | C) 華為技術有限公司。 無所での旗写・転載を発します。 |                       |

- バックアップ操作
- 1. 現在の設定を保存するには、「バックアップ」ボタンをクリックします。
- 2. 確認画面が表示されたら、「保存」をクリックします。
- 3. 保存先フォルダとファイル名を指定し、「保存」をクリックします。

注意 ブラウザの設定によっては、保存先フォルダとファイル名を指定できない場合があります。

### ● リストア操作

- 保存した設定内容を読み込むには、「参照」ボタンをクリックして読み込むファイル を指定し、「リストア」ボタンをクリックします。
   設定内容が読み込まれ、「ログイン」画面に戻ります。
  - 設定を続ける場合は、もう一度ログインしてください。

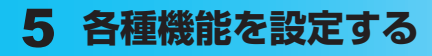

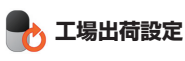

設定内容を、お買い上げ時の状態に戻すことができます。

| <b>S</b> oftBank        | SoftBank C01HW設定ツール                                                   | USIM/D—F | • | WAN |  |
|-------------------------|-----------------------------------------------------------------------|----------|---|-----|--|
| 接続<br>基本情報<br>設定<br>ヘルプ | 工場出荷設定<br>・ contever工場出度設定に戻す場合は、以下のリストアボターをクリックしてなどおい。<br>- 夜後、 リストア |          |   |     |  |
| ♥ログアウト                  |                                                                       |          |   |     |  |
|                         | COPYRIGHT (C) 華為技術有限公司。無助での視写・転載を禁じます。                                |          |   |     |  |

- 1. 「リストア」ボタンをクリックすると、確認画面が表示されます。
- 2. お買い上げ時の状態に戻すには、「OK」ボタンをクリックします。

設定内容が変更され、自動的に本製品が再起動し、ログイン画面に戻ります。約60秒後 に再起動が完了します。

・ 設定を続ける場合は、起動後もう一度ログインしてください。

## 112 💋 本体再起動

本製品を再起動することができます。

| <b>S</b> oftBank                          | SoftBank C01HW設定ツール                                          | usimp—k | • | WAN | SIG TI |
|-------------------------------------------|--------------------------------------------------------------|---------|---|-----|--------|
| 接続<br>基本情報<br>設定<br>ヘルブ<br><b>√</b> ログアウト | 本体育起動<br>・ collwee有起動する場合は、以下の再起動ボタノをクリックしてください。<br>(改ら) 有起動 |         |   |     |        |
|                                           | COPYRIGHT (C) 華為技術有限公司。無助での視写・転載を禁じます。                       |         |   |     |        |

- 1. 「再起動」ボタンをクリックすると、確認画面が表示されます。
- [OK] ボタンをクリックすると、本製品が再起動され、ログイン画面に戻ります。
  再起動には、約60秒かかります。
  - ・ 設定を続ける場合は、起動後もう一度ログインしてください。

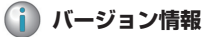

本製品に関するバージョン情報を確認することができます。

| <b>S</b> oftBank        | SoftBank C01HW設定ツール                                     |                                        | usimt)—F 🔵 Wan 🌑 Sig Ti |
|-------------------------|---------------------------------------------------------|----------------------------------------|-------------------------|
| 接続<br>基本情報<br>設定<br>ヘルプ | バージョン情報<br>ファームウェアバージョン:<br>ハードウェアバージョン:<br>教養名<br>MEI: | 706:11.234.01.112<br>WLC3GCJU<br>C01HW |                         |
| <b>₽</b> ¤Ø79ŀ          | COPYRIGHT (C) 睾丸抗液和感公司                                  | < 展長 (現名)                              |                         |

※ 実際の表示とは異なる場合があります。

## サポート情報を確認する(ヘルプ)

本製品や各種サービスに関する情報、問題の対処方法などは、こちらのヘルプページより弊社 公式サイトヘアクセスしてください。

| <b>=</b> SoftBank                      | SoftBank C01HW設定ツール usikがード● WAI® s                                                                                                    | iG Tri |  |  |
|----------------------------------------|----------------------------------------------------------------------------------------------------|--------|--|--|
| 接続<br>基本情報<br>設定<br>ヘルブ<br>●ログアウト      | <b>ヘルブ</b><br>ソフトベンクモバイル公式サイトロは製造、サービンド時ずる情報及びオンタインによる多種サー<br>ビスが用意されています。こ本時でななどありましたら、下述のURACを意味ださない。<br>ソフトベンクモバイル公式サイト <u>Inte_International primb</u><br>と考ざまサポート <u>Inte_International primb/support/30/</u> |        |  |  |
| COPYRIGHT (C) 整糸技術有限公司。無新での指写・虹盤を割にます。 |                                                                                                    |        |  |  |

# 6 故障と思われる前に

| 困ったと | :きは                           |
|------|-------------------------------|
| 1.   | 無線LAN端末を接続できない115             |
| 2.   | インターネットへの接続に失敗した115           |
| З.   | 通信がすぐに切れる115                  |
| 4.   | 通信速度が遅く感じる116                 |
| 5.   | USBケーブルで接続したパソコンが本製品を認識しない116 |
| 6.   | 本製品をパソコンに接続しても、               |
|      | インストーラーが自動的に起動しない118          |
| 7.   | PINコードを忘れた/PINロック解除コードを知らない/  |
|      | USIMカードが完全ロック状態である118         |
| 8.   | USIMカードが認識されない118             |
| 9.   | 本製品の設定を購入時の状態に戻したい118         |
| 10   | . 管理者権限(Administrator)で       |
|      | ログインしているのか判らない119             |
|      |                               |

まず、以下の項目をお調べください。それでも問題が解決できない場合は、お問い合わせ先(129 ページ)までご相談ください。

### 困ったときは

#### 無線 LAN 端末を接続できない 1.

- 1. 本製品と無線 LAN 端末の無線 LAN 機能がオンになっていることを確認してくださ W.
- 2. WPS 機能で接続できない場合は、無線 LAN 端末の取扱説明書などを参照してくだ さい。それでも接続できない場合は、無線 LAN 機能を手動で設定する必要がありま す。36ページの「2. 無線 LAN で接続する」を参照してください。
- 3. WPS 用の PIN コードが指定された無線 LAN 端末を接続する場合は、正しい PIN コードを設定しているか、確認してください。詳しくは、96ページの「WPS 設定」 を参照してください。
- 正しい WEP キーを入力しているか、確認してください。WEP キーを忘れた場合は、 本製品をリセットするか、94ページの「無線 LAN セキュリティ設定」を参照して WEP キーを設定し直し、もう一度接続の操作を行ってください。
- 5. WPA または WPA2 の暗号化方式を設定している場合は、正しい WPA 事前共有キー 115 を設定しているか、確認してください。WPA 事前共有キーを忘れた場合は、94ペー ジの「無線 LAN セキュリティ設定」を参照して WPA 事前共有キーを設定し直し、 もう一度接続の操作を行ってください。 また、無線 LAN 端末によっては、WPA/WPA2 の暗号化方式に対応していない場 合があります。お使いの無線 LAN 端末の取扱説明書を参照してください。

#### 2. インターネットへの接続に失敗した

サービスエリア内であることをご確認ください。

- ・ 
   ・ 
   市波状態が良くないところであれば、
   市波状態が良いところへ移動して、
   もう一度接
   ・
  続してください。
- 時間帯によって接続先が混雑している可能性もありますので、しばらくしてからもう 一度接続してください。
- CO1HW 設定ツールを起動し、3G 設定やネットワーク関連の設定が正しく設定され ていることを確認してください。詳しくは、85ページの「3G設定」を参照してく ださい。

#### 通信がすぐに切れる З.

- 1. 電波状態が良くない場合があります。電波状態が良いところで確認してください。
- 2. 本製品の電池残量を確認してください。電池残量が少なくなっている場合は、AC アダプタに接続するか、USB ケーブルでパソコンに接続して充電してください。充 電方法については、34ページを参照してください。
- 本製品とパソコンなどが、無線 LAN または USB ケーブルにより正しく接続されて いることを確認してください。

## 6 故障と思われる前に

- 本製品と無線LAN端末を無線LANで接続している場合には、本製品の電源をいったん切ってからもう一度電源を入れてください。
- 5. 本製品とパソコンを USB ケーブルで接続している場合には、本製品をパソコンか ら取り外してもう一度接続してください。
- 上記の操作を行ってもなお接続できない場合、本製品を取り外してパソコンを再起 動し、もう一度接続してください。

### 4. 通信速度が遅く感じる

電波状態が良くない場合があります。電波状態の良いところで確認してください。 回線の状態が良くないことがあります。時間を置いて再度試してください。

### 5. USB ケーブルで接続したパソコンが本製品を認識しない

- 1. 本製品が USB ケーブルで正しくパソコンに接続されているかどうかを確認してください。
- 2. 本製品をパソコンから一度取り外し、パソコンを再起動してから、再度接続してください。
- Windows Vista および Windows 7 の場合は、以下の手順で本製品が正しく取り 付けられていることを確認してください。
  - 「コンピュータ」を右クリックし、「プロパティ」を選択します。「システムの 詳細設定」をクリックして、「ユーザー アカウント制御」の画面が表示された ら「続行」(Windows Vista の場合。Windows 7 の場合は「はい」)をクリッ クします。
  - 「システムのプロパティ」の画面が表示されたら、「ハードウェア」のタブを選 択し、「デバイス マネージャ」をクリックします。

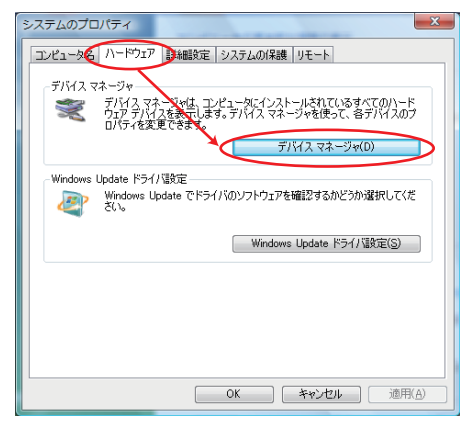

説明 Windows XP をお使いの場合、「マイ コンピュータ」を右クリックして、「プロパティ」を 選択すると、「システムのプロパティ」の画面が表示されます。「ハードウェア」のタブを選択し、 「デバイス マネージャ」をクリックします。  線で囲まれたデバイスが表示されることを確認してください。(COM ポートの 番号はお使いのパソコンの環境によって異なります。)

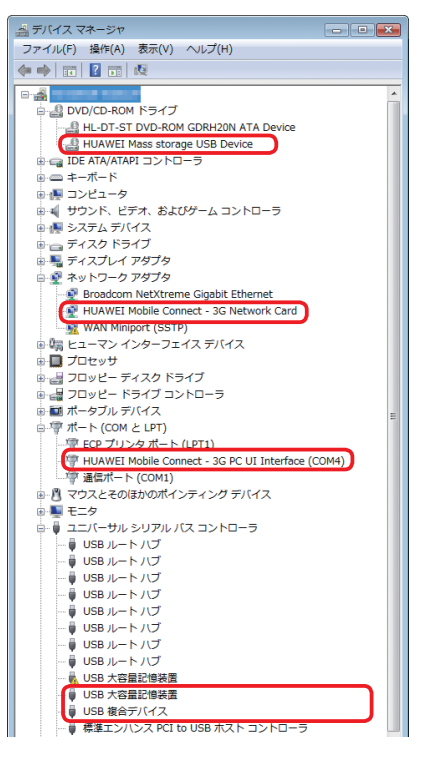

- Macの場合は、以下の手順で本製品が正しく取り付けられていることを確認してください。
  - 「アプリケーション」フォルダ内の「ユーティリティ」フォルダをダブルクリックして開き、「■ターミナル」をダブルクリックして起動します。
  - 2. ターミナルウィンドウが表示されたら、「Is /dev/tty.\*」を入力します。
  - 3. 次の情報が表示されることを確認します。

/dev/tty.HUAWEIMobile-Pcui

# 6 故障と思われる前に

### 6. 本製品をパソコンに接続しても、インストーラーが自動的に起動しない

システムが新しいハードウェアを認識してから、インストール準備に時間がかかります ので、約45秒お待ちください。 一定時間経過してもインストーラーが自動的に起動しない場合は、64、65、66ペー

ジを参照してください。

### 7. PIN コードを忘れた/ PIN ロック解除コードを知らない/ USIM カード が完全ロック状態である

お問い合わせ先(129ページ)までご連絡ください。

### 8. USIM カードが認識されない

- USIM カードが正しく取り付けられているかどうかをご確認ください。詳細は 29 ページの「USIM カードを取り付ける」を参照してください。
- 2. USIM カードが変形していないことを確認してください。
- 3. USIM カードの金属端子部分にキズや腐食がないことを確認してください。
- USIM カード(特に金属端子部分)が汚れると認識できない場合もありますので、 柔らかい布で軽く拭き取ってください。
- 5. お問い合わせ先(129ページ)までご連絡ください。

### 9. 本製品の設定を購入時の状態に戻したい

- 本体のボタン操作でリセットする場合 本製品の電源が入った状態で、WiFi/WPS ボタンと CONNECT ボタンを同時に約 10 秒押します。本製品をリセットすると、すべての設定内容がお買い上げ時の状態に戻ります。
  - ・USIM カードの登録内容と microSD カードに保存した内容は、削除されません。
- 🧅 CO1HW 設定ツールから本製品をリセットする場合
  - 1. CO1HW 設定ツールを起動します。
  - 2. 「設定」→「システム設定」→「工場出荷設定」の順にクリックします。
  - 3. 「リストア」ボタンをクリックすると、設定内容がお買い上げ時の状態に戻ります。

### 10. 管理者権限 (Administrator) でログインしているのか判らない

- Windows 7 の場合
  - [スタート] → [コントロール パネル] をクリックして、[コントロール パネル] 画 面を表示します。
  - [ユーザー アカウントと家族のための安全設定]をクリックして、次の画面で[ユー ザー アカウント]をクリックします。
  - 画面の右側に表示されている、現在ログインしているユーザー名とアカウントの種類を確認します。
    アカウントの種類が「Administrator」であれば管理者権限でログインしているので、本製品をセットアップすることができます。
- Windows Vista の場合
  - [スタート] → [コントロール パネル] をクリックして、[コントロール パネル] 画 面を表示します。
  - [ユーザー アカウントと家族のための安全設定]をクリックして、次の画面で[ユー ザー アカウント]をクリックします。
  - 画面の右側に表示されている、現在ログインしているユーザー名とアカウントの種類を確認します。
    アカウントの種類が「Administrator」であれば管理者権限でログインしているので、

本製品をセットアップすることができます。

- Windows XP の場合
  - 1. [スタート] をクリックして、「スタート」メニューを表示します。
  - [スタート]メニューの一番上に表示されているのが現在ログインしているユーザー 名です。
    - 「スタート」メニューの表示が、クラシック「スタート」メニューになっている場合は表示されません。「スタート」メニューを右クリックし、プロパティを表示して「スタート」メニューをチェックしてください。
  - [スタート] → [コントロール パネル] をクリックして、[コントロール パネル] 画 面を表示します。
  - 4. [ユーザー アカウント] をクリックします。
  - 5. 表示された画面の「ユーザー名」から、2. で調べたユーザー名〇〇〇を確認します。 ユーザー名の下に「コンピュータの管理者」と表示されていれば、管理者権限でロ グインしているので、本製品をセットアップすることができます。

7 付録

| 主な仕様            | 121 |
|-----------------|-----|
| CO1HW設定ツール 設定一覧 | 122 |
| 用語集             | 126 |
| 保証とアフターサービス     | 128 |

## 主な仕様

| 製品名      | CO1HW                            |
|----------|----------------------------------|
| 外形寸法     | 約 95.5mm × 48.6mm × 14.1mm       |
| 質量       | 約 80g(電池パックを含む)                  |
| インターフェイス | USB 2.0 High Speed (miniUSB 端子)  |
|          | microSD カード/ microSDHC カード対応     |
| 消費電力     | 通信時最大:約2.4W                      |
|          | 通信時一般:約1.5W                      |
|          | 待機時:約 0.04W                      |
|          | ※使用状況により消費電力は変化します。              |
| 電源       | DC 5V、650mA                      |
| 電池パック    | リチウムイオンポリマー、3.7V、1500mAh         |
|          | 連続動作時間:約 100 時間                  |
|          | 連続通信時間:約 4 時間                    |
| 環境条件     | 動作温度範囲:0~35℃                     |
|          | 保管温度範囲:-20 ~ 70℃                 |
|          | 湿度:5%~95%                        |
| 対応周波数    | WAN :                            |
|          | 上り:1749.9~1784.9MHz、1920~1980MHz |
|          | 下り:1844.9~1879.9MHz、2110~2170MHz |
|          | WLAN: 2400~2483.5MHz (全13ch)     |
| 通信方式     | WAN : W-CDMA/HSDPA/HSUPA         |
|          | WLAN : IEEE802.11b/g             |
| AC アダプタ  | 電源:AC100V ~ 240V                 |
|          | 入力電流:最大 0.2A                     |
|          | 出力電圧/電流:5.0V/650mA               |
|          | 寸法:約 26.6mm × 60mm × 55mm        |
|          | コードの長さ:約 180cm                   |

## CO1HW 設定ツール 設定一覧

| メニュー項目/設定項目 |                 | 設定範囲                                                                    | 初期値                      |
|-------------|-----------------|-------------------------------------------------------------------------|--------------------------|
| 接続          |                 | -                                                                       | -                        |
| 基本情報        |                 | -                                                                       | _                        |
| 設定          |                 | -                                                                       | -                        |
| З           | G 設定            | -                                                                       | —                        |
|             | USIM カード PIN 管理 | -                                                                       | -                        |
|             | PIN コード操作       | 有効にする、無効にする、認証する、<br>変更する                                               | 有効にする                    |
|             | 現在の PIN コード     | 4~8桁の数字                                                                 | (なし) *1                  |
|             | 新しい PIN コード     | 4~8桁の数字                                                                 | (なし)                     |
|             | 新しい PIN コードの確認  | 4~8桁の数字                                                                 | (なし)                     |
|             | PUK I-F         | 8 桁の数字                                                                  | (なし)                     |
|             | 周波数選択設定         | -                                                                       | -                        |
|             | 周波数             | 自動、WCDMA1700、<br>WCDMA2100                                              | 自動                       |
|             | ネットワーク検索設定      | -                                                                       | _                        |
|             | モード             | 自動、手動                                                                   | 自動                       |
|             | ネットワーク          | (リスト項目)                                                                 | (なし)                     |
|             | 接続モード設定         | -                                                                       | _                        |
|             | プロファイルリスト       | Data Plan A(TEIGAKU)、Data<br>Plan B(JURYO)、その他最大 13<br>件まで保存されているファイル   | Data Plan A<br>(TEIGAKU) |
|             | インターネット接続モード    | マニュアル、オート                                                               | オート                      |
|             | 切断時間(分)         | 5、10、15、30、60                                                           | 10                       |
|             | MTU (Bytes)     | 1400~1500                                                               | 1500                     |
|             | プロファイル設定        | -                                                                       | -                        |
|             | プロファイルリスト       | Data Plan A (TEIGAKU)、Data<br>Plan B (JURYO)、その他最大 13<br>件まで保存されているファイル | Data Plan A<br>(TEIGAKU) |
|             | プロファイル名         | 最大 63 文字までの半角英数字と<br>半角記号<br>(「.」「"」「:」「:」「¥」「\」は除く)                    | Data Plan A<br>(TEIGAKU) |
|             | 接続番号            | -                                                                       | *99***1#* <sup>2</sup>   |
|             | ユーザ名            | 最大 63 文字までの半角英数字と<br>半角記号<br>(「.」「"」「:」「:」「¥」「\」は除く)                    | em                       |
|             | パスワード           | 最大 63 文字までの半角英数字と<br>半角記号<br>(「.」「"」「:」「:」「¥」「\」は除く)                    | em                       |
|             | 認証方式            | PAP、CHAP                                                                | PAP                      |
|             | APN             | ダイナミック、スタティック                                                           | スタティック                   |
|             |                 | 最大 63 文字までの半角英数字と<br>半角記号                                               | emb.ne.jp                |
|             |                 |                                                                         |                          |

※1:お買い上げ時の USIM カードの PIN コードは、「9999」に設定されています。

※2:変更できません。

|     | メニュー項目/設定項目        | 設定範囲                                                                                                    | 初期値                      |
|-----|--------------------|----------------------------------------------------------------------------------------------------|--------------------------|
|     | IPアドレス             | ダイナミック、スタティック                                                                                                    | ダイナミック                   |
|     |                    | 0~255の4組の番号                                                                                                    | (なし)                     |
| 無線  | LAN 設定             | -                                                                                                    | -                        |
| 無   | 辕 LAN 基本設定         | -                                                                                                    | -                        |
|     | SSID               | 最大 32 文字までの半角英数字、<br>「.」、「-」、「_」、「(半角スペース)」                                                                                                    | *3                       |
|     | 国名                 | (リスト項目)                                                                                                    | 日本                       |
|     | チャンネル              | Auto、1、2、…、13                                                                                                    | Auto                     |
|     | IEEE802.11 モード     | b、g、b/g                                                                                                    | b/g                      |
|     | 速度                 | Auto、1、2、5.5、6、9、11、<br>12、18、24、36、48、54                                                                                                    | Auto                     |
|     | SSID ステルス          | 有効、無効                                                                                                    | 無効                       |
|     | プライバシーセパレータ        | 有効、無効                                                                                                    | 有効                       |
|     | 無線 LAN 自動オフ        | 有効、無効                                                                                                    | 有効                       |
|     | 無線 LAN 自動オフ時間(分)   | 5、10、20                                                                                                    | 10                       |
| 無   | 線 LAN セキュリティ設定     | -                                                                                                    | -                        |
|     | IEEE802.11 認証      | Auto(Open/Shared)、Open<br>System、Shared Key、WPA-<br>PSK、WPA2-PSK、WPA/<br>WPA2-PSK                                                                                                | Auto(Open/<br>Shared)    |
|     | 暗号化方式              | 暗号化なし、WEP                                                                                                    | WEP                      |
|     | WEP ≠− 1 ~ 4       | 64bit キー:<br>5 文字の半角英数字と半角記号(「.」<br>「"」「:」「!」「!」へ」は除く)、また<br>は 10 桁の 16 進数(0~9,A~F)<br>128bit キー:<br>13 文字の半角英数字と半角記号<br>(「.」「"」「:」「!」「!」」」は除く)、<br>または 26 桁の 16 進数(0~9,<br>A~F) | WEP キー (WEP<br>キー1のみ) *3 |
|     | 現在の WEP キー         | 1~4                                                                                                    | 1                        |
|     | WPA 暗号化方式          | AES、TKIP、AES + TKIP                                                                                                    | AES                      |
|     | WPA 事前共有キー         | 8 文字以上、最大 63 文字までの<br>半角英数字と半角記号(「.」「"」「:」<br>「:」「¥」「\」は除く)、または 64<br>桁の 16 進数(0~9、A~F)                                                                                          | *3                       |
| N   | /PS 設定             | -                                                                                                    | _                        |
|     | WPS PIN            | 4 桁または8桁の半角数字                                                                                                    | (なし)                     |
| N   | IAC アドレスフィルタリング設定  | -                                                                                                    | —                        |
|     | MAC アドレスフィルタリングモード | 無効、許可、拒否                                                                                                    | 無効                       |
|     | MACアドレス            | 00~FFの6組の番号                                                                                                    | (なし)                     |
| ファ・ | イアウォール設定           | -                                                                                                    | _                        |
| 7   | ファイアウォール有効/無効      | -                                                                                                    | _                        |
|     | ファイアウォールを有効にする     | (オン、オフ)                                                                                                    | (オン)                     |

※3:お買い上げ時に設定されている SSID、WEP キー、WPA キーについては、1 ページの「工場出荷時設定について」 を参照してください。

| メニュー項目/設定項目           | 設定範囲                                          | 初期値              |
|-----------------------|-----------------------------------------------|------------------|
| IP アドレスフィルタを有効にする     | (オン、オフ)                                       | (オン)             |
| WAN ポート PING 応答を無効にする | (オン、オフ)                                       | (オフ)             |
| DHCP 設定               | -                                             | -                |
| IP アドレス               | 0~255の4組の番号                                   | 192.168.1.1      |
| サブネットマスク              | 0~255の4組の番号                                   | 255.255.255.0    |
| DHCP サーバ              | 有効、無効                                         | 有効               |
| 開始 IP アドレス            | 0~255の4組の番号                                   | 192.168.1.100    |
| 終了 IP アドレス            | 0~255の4組の番号                                   | 192.168.1.200    |
| DHCP リースタイム(秒)        | 60~86400                                      | 86400            |
| DNS 設定                | ダイナミック、スタティック                                 | ダイナミック           |
| プライマリ DNS             | 0~255の4組の番号                                   | (なし)             |
| セカンダリ DNS             | 0~255の4組の番号                                   | (なし)             |
| IP アドレスフィルタリング設定      | -                                             | -                |
| プロトコル                 | Both、TCP、UDP                                  | * 4              |
| ステータス                 | 有効、無効                                         | * 4              |
| LAN 側 IP アドレス         | 0~255の4組の番号とワイル                               | * 4              |
|                       | ドカードとして [*]                                   |                  |
| LAN ボート番号             | 1 ~ 65535<br>  範囲指定する場合は「-」で連結                | * 4              |
| WAN 側 IP アドレス         | 0~255の4組の番号とワイル<br>ドカードとして「*」                 | * 4              |
| WAN ポート番号             | 1~65535<br>範囲指定する場合は「-」で連結                    | * 4              |
| 種別                    | 拒否                                            | 拒否 <sup>※2</sup> |
| 方向                    | OUT                                           | OUT * 2          |
| ポートマッピング設定            | -                                             | _                |
| プロトコル                 | Both、TCP、UDP                                  | Both             |
| ステータス                 | 有効、無効                                         | 無効               |
| サービス名                 | 最大 40 文字までの半角英数字と半角<br>記号(「,」「*」「:」「¥」「\」は除く) | (なし)             |
| WAN ポート番号             | 1~65535                                       | (なし)             |
| LAN 側 IP アドレス         | 0~255の4組の番号                                   | (なし)             |
| LAN ポート番号             | 1~65535                                       | (なし)             |
| サービス選択                | (リスト項目)                                       | (任意設定)           |

※2:変更できません。

※4:お買い上げ時、本製品には以下の9つのフィルタ条件が設定されています。

| LAN 側 IP アドレス | LAN ポート番号 | WAN 側 IP アドレス | WAN ポート番号 | プロトコル | ステータス |
|---------------|-----------|---------------|-----------|-------|-------|
| 192.168.1.*   | 1~65535   | ****          | 135~139   | Both  | 有効    |
| 192.168.1.*   | 1~65535   | * * * *       | 445       | Both  | 有効    |
| 192.168.1.*   | 1~65535   | ***           | 2049      | Both  | 有効    |
| 192.168.1.*   | 1~65535   | * * * *       | 1243      | TCP   | 有効    |
| 192.168.1.*   | 1~65535   | * * * *       | 12345     | TCP   | 有効    |
| 192.168.1.*   | 1~65535   | * * * *       | 27374     | TCP   | 有効    |
| 192.168.1.*   | 1~65535   | ***           | 31785     | TCP   | 有効    |
| 192.168.1.*   | 1~65535   | * * * *       | 31789     | TCP   | 有効    |
| 192.168.1.*   | 1~65535   | ***           | 31791     | UDP   | 有効    |

124

7 付録

|    | メニュー項目/設定項目    | 設定範囲                                                      | 初期値      |
|----|----------------|-----------------------------------------------------------|----------|
|    | 特定アプリケーション設定   | _                                                         | _        |
|    | アプリケーション名      | 最大 40 文字までの半角英数字と<br>半角記号<br>(「.」「"」「:」「:」「¥」「\」は除く)      | (なし)     |
|    | ステータス          | 有効、無効                                                     | 無効       |
|    | トリガーポート番号      | 1~65535                                                   | (なし)     |
|    | トリガープロトコル      | Both、TCP、UDP                                              | Both     |
|    | オーブンポート番号      | 1 ~ 65535<br>範囲指定する場合は「-」で連結<br>複数指定する場合は「.」で 5 つま<br>で連結 | (なし)     |
|    | オープンプロトコル      | Both、TCP、UDP                                              | Both     |
|    | DMZ 設定         | _                                                         | —        |
|    | DMZ            | 有効、無効                                                     | 無効       |
|    | DMZ IP アドレス    | 0~255の4組の番号                                               | (なし)     |
|    | UPnP 設定        | _                                                         | —        |
|    | UPnP           | 有効、無効                                                     | 無効       |
|    | SIP ALG 設定     | —                                                         | —        |
|    | SIP ALG を有効にする | (オン、オフ)                                                   | (オフ)     |
|    | SIP ポート番号      | 1~65535                                                   | 5060     |
| 1  | ノステム設定         | -                                                         | _        |
|    | ログインパスワード変更    | _                                                         | -        |
|    | 現在のパスワード       | 最大 15 文字までの半角英数字と<br>半角記号<br>(「.」「"」「:」「:」「¥」「\」は除く)      | WEP +-*3 |
|    | 新しいパスワード       | 最大 15 文字までの半角英数字と<br>半角記号<br>(「.」「"」「:」「:」「¥」「\」は除く)      | (なし)     |
|    | 新しいパスワードの確認    | 最大 15 文字までの半角英数字と<br>半角記号<br>(「.」「"」「:」「:」「¥」「\」は除く)      | (なし)     |
|    | バックアップ&リストア    | -                                                         | _        |
|    | 設定情報のバックアップ    | -                                                         | _        |
|    | 設定情報のリストア      |                                                           | _        |
|    | 工場出荷設定         |                                                           | _        |
|    | 本体再起動          | _                                                         | _        |
|    | バージョン情報        | -                                                         | _        |
| ヘル | プ              | _                                                         | _        |

# 7 付録

用語集

**DHCP** (Dynamic Host Configuration Protocol)

IP ネットワークに接続する端末に対して IP アドレスを自動的に割り当て、接続に必要な情報 を提供する機能です。接続のための設定が簡単になる反面、接続のたびに IP アドレスが変わる ため、IP アドレスで端末を特定することができなくなります。

DMZ (DeMilitarized Zone)

ファイアウォールによって内部ネットワークから隔離された領域で、非武装地帯を意味します。 DMZ ホストに設定した端末は、外部に対してすべてのポートがオープンされるため、特別な 設定をしなくてもサーバアプリケーションやオンラインゲームを利用することができます。

### USIM カード

本製品に取り付けて使います。USIM カード内には契約しているお客様の電話番号などの情報 が記憶されています。

HSDPA (High Speed Downlink Packet Access)

携帯電話で使用される W-CDMA を高速化した、データ受信用の拡張規格です。

HSUPA (High Speed Uplink Packet Access)

携帯電話で使用される W-CDMA を高速化した、データ送信用の拡張規格です。

MAC アドレス (Media Access Control アドレス)

すべてのネットワーク機器に対して固有に割り当てられた6バイト長のID番号のことです。 一般的にMACアドレスは、16進数で「XX:XX:XX:XX:XX:XX」のように表現されます。

**PIN** (Personal Identification Number)

本製品で USIM カードを使うために必要な暗証番号のことで、個人識別番号を意味します。本 製品が紛失・盗難などにあった場合でも、第三者が使えないようにできます。

PUK (Personal Unblocking Key)

PIN ロック解除キーのことです。

SSID (Service Set IDentifier)

無線 LAN アクセスポイントを識別するための名前のことです。通信可能な範囲に無線 LAN ア クセスポイントが複数ある場合、接続するアクセスポイントを指定するときに利用します。 **UPnP** (Universal Plug and Play)

様々なネットワーク機器を、ネットワークに接続するだけで利用できるようにするための技術 仕様のことです。UPnPの機能により、LAN 側端末のアプリケーションが、ルータに割り当 てられているグローバル IP アドレスを取得できるため、データ中にグローバル IP アドレスを 設定する特殊な機能を利用できるようになります。

W-CDMA (Wideband-Code Division Multiple Access)

「広帯域符号分割多元接続」と訳されます。広帯域通信を行うための第三世代無線通信方式です。

**WEP** (Wired Equivalent Privacy)

無線通信で使われる初期の暗号化規格です。5 文字または 13 文字の共有キーを使用する暗号 化方式が採用されています。

WPA (Wi-Fi Protected Access)

WEPを改良した暗号化規格で、あらかじめ設定した事前共有キーで認証後は、自動的に生成 された暗号化キーが使用されます。また、長い暗号化キーをサポートする AES(Advanced Encryption Standard)と暗号化キーを動的に変更する TKIP(Temporal Key Integrity Protocol)という2つの暗号化方式を利用して、より安全な通信を行うことができます。

**WPS** (Wi-Fi Protected Setup)

無線 LAN の接続やセキュリティ設定を簡単にできるようにする機能です。プッシュボタン方 式や PIN コード方式など、複数の接続方式が利用できます。

### WPS PIN

WPS に対応した無線 LAN 端末が発行する数桁の数字です。WPS の PIN コード方式で設定 するとき、この数字を本製品に入力することで、安全に無線 LAN 設定をすることができます。

### ファイアウォール

インターネットなどの外部ネットワークから内部ネットワーク(LAN)に対するアクセスを監 視し、不正な侵入を防止するためのシステムのことです。

### ポート番号

インターネット上の通信で、データを受け取るアプリケーションやサービスを指定するための 番号のことです。0~65535の番号を指定でき、一般的な用途が決められているウェルノウ ンポート番号(0~1023)、特定のアプリケーションなどが使用するレジスタードポート番 号(1024~49151)、自由に利用できるダイナミック/プライベートポート番号(49152 ~65535)の3種類に区分されます。

### ローミング

携帯電話事業者間の合意により、他事業者エリア内でも携帯電話を利用できるサービスです。

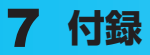

### 保証とアフターサービス

### 【保証について】

- お買い上げいただくと、保証書がついています。
- 記載内容及び「お買い上げ日・販売店」の記載事項をよくお確かめのうえ、大切に保管してください。
- お買い上げ日と販売店の記載が無い場合、改ざんのある場合、保証を受けられませんので、ご注意ください。

#### 【修理について】

- 修理を依頼される場合、本書をお読みになり、もう一度ご使用方法や設定状態をご確認 ください。それでも改善復旧しない場合は、お問い合わせ先(129ページ)までご相 談ください。
- 保証期間中の修理
  保証書の記載内容に基づいて修理いたします。
- 保証期間経過後の修理 修理により機能が維持できる場合は、お客さまのご要望により有償にて修理いたします。

【ご注意】

- この製品は付属品を含め、改良のため予告なく製品の全部または一部を変更することが ありますので、あらかじめご了承ください。
- 本製品の故障、誤動作または不具合などにより、通信などの機会を逸したために発生した損害などについて当社は一切その責任を負いませんのであらかじめご了承ください。
- 故障または修理により、お客さまが登録されたデータやお客さまが独自に設定、インストールされたソフトが消去される(出荷時の初期状態となる)場合がありますので、ご 了承ください。
- 本製品を分解、改造すると電波法に触れることがあります。また、改造された場合は修 理を受付できませんのでご注意ください。

#### 【補修用部品】

本製品および関連製品の補修用性能部品の最低保有期間は生産終了後3年間です。 補修用性能部品とは、その製品の機能を維持するために必要な部品です。 修理の際、当社の品質基準に適合した再利用部品を使用することがあります。

### お問い合わせ先一覧

お困りのときや、ご不明な点などございましたら、お気軽に下記お問い合わせ窓口までご連絡 ください。電話番号はお間違いのないようおかけください。

■ ソフトバンクカスタマーサポート
 総合案内
 ソフトバンク携帯電話から 157 (無料)
 一般電話から ④ 0800-919-0157 (無料)

紛失・故障受付 ソフトバンク携帯電話から 113 (無料) 一般電話から 🍘 0800-919-0113 (無料)

IP 電話などでフリーコールが繋がらない場合は、恐れ入りますが下記の番号へおかけください。

| 東日本地域         | 022-380-4380(有料) |
|---------------|------------------|
| 東海地域          | 052-388-2002(有料) |
| 関西地域          | 06-7669-0180(有料) |
| 中国・四国・九州・沖縄地域 | 092-687-0010(有料) |

### ■ データ通信サポート窓口

セットアップ、操作方法等についてのお問い合わせはこちら 受付時間 平日 9:00 ~ 19:00 土日祝 9:00 ~ 17:00 ソフトバンク携帯電話から\*5525 (無料) 一般電話から ④ 0088-21-5525 (無料) ※ 海外からはご利用になれませんのでご了承ください。

### ■ ソフトバンクモバイル国際コールセンター

海外からのお問い合わせおよび盗難・紛失については、下記の番号へおかけください。 +81-3-5351-3491

(有料、ソフトバンク携帯電話からは無料)

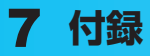

## GPL 書面によるオファー

本製品はGNU General Public License (Version2)が適用されたフリーソフトウェア (Linux kernel、BusyBox、iptables/netfilter、dnsmasq)を使用しています。 http://www.gnu.org/licenses/gpl.html

### 【著作権情報】

Linux kernel: Copyright ©The Kernel.Org Organization,Inc. version: 2.6.25 (http://www.kernel.org)

BusyBox: These packages are copyrighted by their respective authors. version: 1.10.4 (http://busybox.net)

Dnsmasq: dnsmasq is Copyright (c) 2000-2007 Simon Kelley. version: 2.38  $\,$ 

Netfilter/lptables: Copyright © netfilter project (http://www.netfilter.org/)

### 【書面によるオファー】

本製品に含まれるGPLソースコード入りCDの送付をご希望の場合、20ユーロ(CD、送料 含む)でご提供いたします。Mobile@huawei.comまでお問い合わせください。

## MEMO

## MEMO

## SoftBank CO1HW 取扱説明書

### 2012年10月 第2版発行

### ソフトバンクモバイル株式会社

\* ご不明な点はお求めになられた ソフトバンク携帯電話取扱店に ご相談ください。

機種名 SoftBank CO1HW 製造元 Huawei Technologies Co., Ltd.

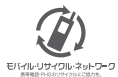

携帯電話・PHS事業者は、環境を保護し貴重な資源を再利用するために、お客様が不要となってお持ちになる 電話機・電池・充電器をブランド・メーカーを問わず左記のマークのあるお店で回収し、リサイクルを行っています。 ※回収した電話機・電池・充電器はリサイクルするためご返却できません。 EVF/IIレ9-70/Dr-ネットワーク ※ブライバシー保護の為、電話機に記憶されているお客様の情報(電話帳、通話履歴、メール等)は、事前に消去願います。